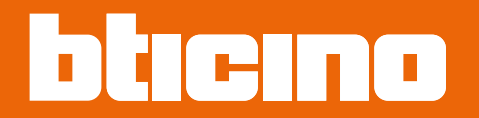

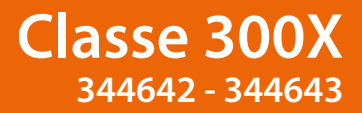

Gebruikershandleiding

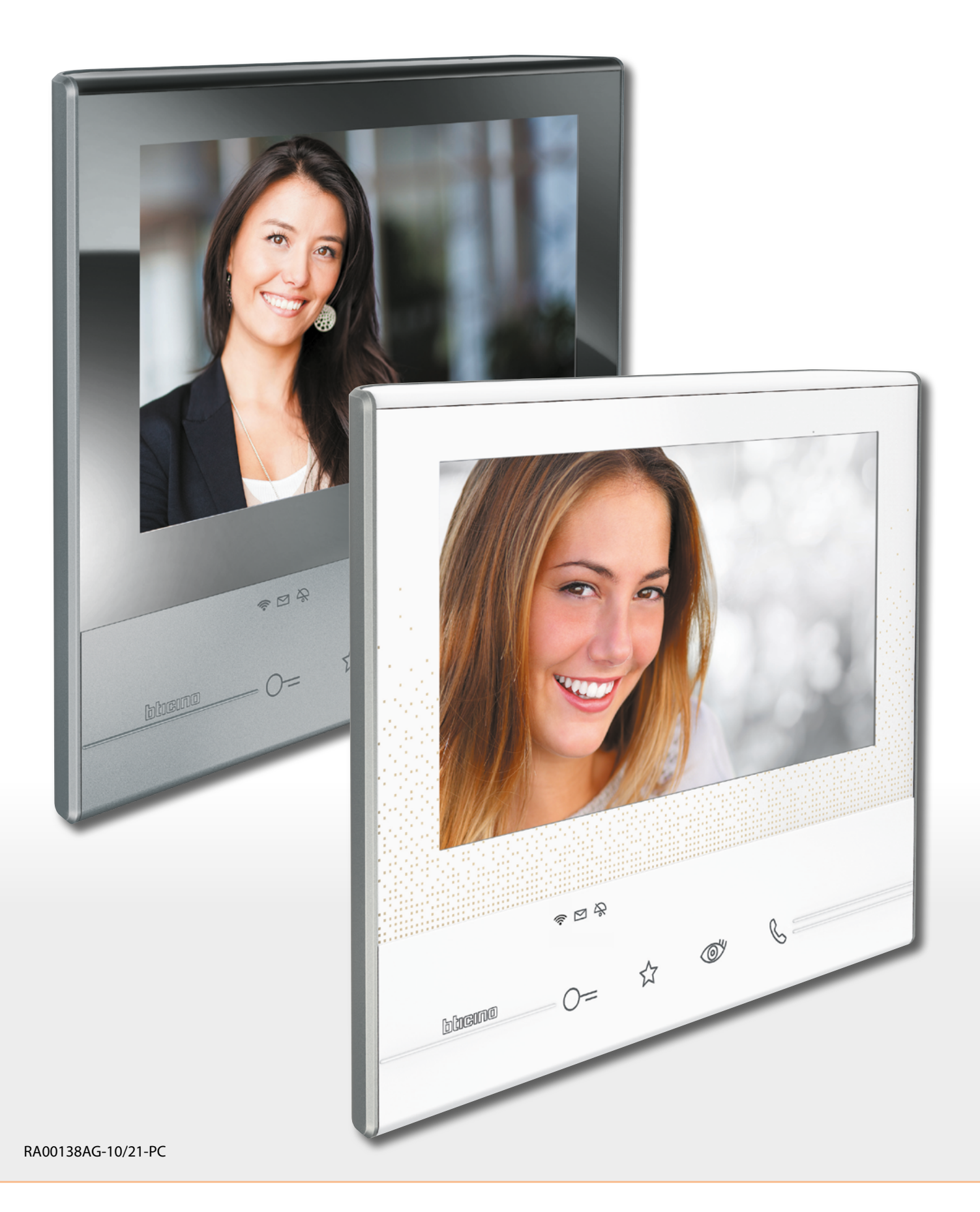

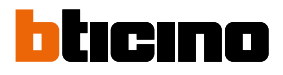

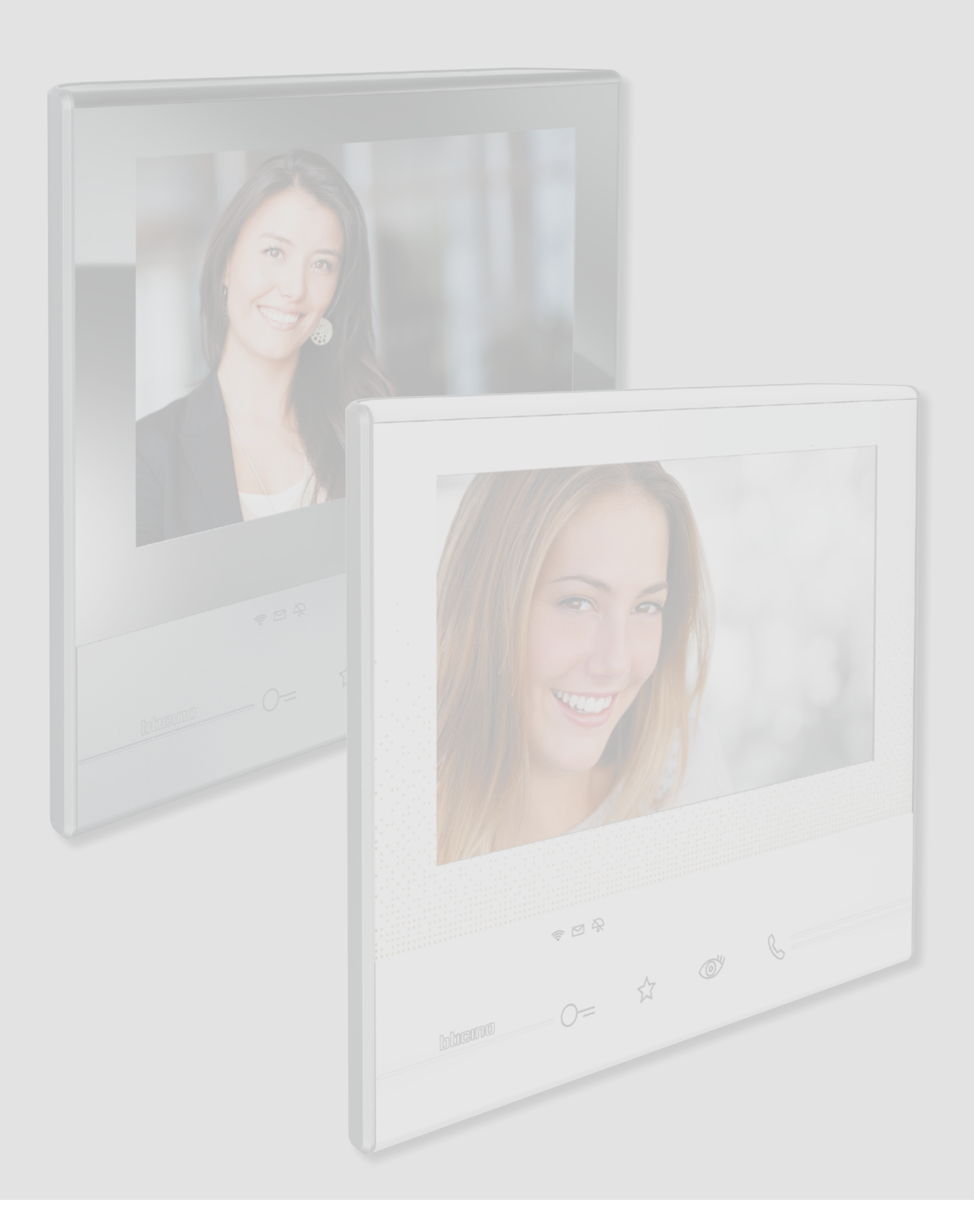

## Classe 300X

Gebruikershandleiding

| Inhoudsopgave                                                                                                    | Maak onmiddellijk gebruik van uw beeldhuistelefoon Classe 300X!                   | 5  |
|----------------------------------------------------------------------------------------------------|-----------------------------------------------------------------------------------|----|
| Jere and the second second secon | Een oproep beantwoorden                                                           | 5  |
|                                                                                                    | Het antwoordapparaat van de beeldhuistelefoon raadplegen                          | 7  |
|                                                                                                    | Een automatische inschakeling en de cyclische weergave van de camera's verrichten | 10 |
|                                                                                                    | Een berichtschrijven of registreren                                               | 12 |
|                                                                                                    | Een ander vertrek of appartement oproepen (intercom)                              | 16 |
|                                                                                                    | Een smartphone van de installatie afkoppelen                                      | 18 |
|                                                                                                    | Een gebruiker van de installatie afkoppelen                                       | 20 |
|                                                                                                    | Algemene informatie                                                               | 22 |
|                                                                                                    | Functietoetsen en statusled                                                       | 22 |
|                                                                                                    | Home page                                                                         | 23 |
|                                                                                                    | Activering functies                                                               | 24 |
|                                                                                                    | Snelle handelingen                                                                | 24 |
|                                                                                                    | Status van de functies                                                            | 25 |
|                                                                                                    | Activering doorschakelen oproepen naar smartphone                                 | 26 |
|                                                                                                    | Activering doorschakelen naar alle smartphones                                    | 26 |
|                                                                                                    | Blokkering van de oproepen naar alle smartphones                                  | 28 |
|                                                                                                    | Functies                                                                          | 30 |
|                                                                                                    | Functies                                                                          | 31 |
|                                                                                                    | Antwoordapparaat                                                                  | 32 |
|                                                                                                    | Camera's                                                                          | 36 |
|                                                                                                    | NETATMO-camera's                                                                  | 38 |
|                                                                                                    | CCTV                                                                              | 39 |
|                                                                                                    | Berichten                                                                         | 41 |
|                                                                                                    | Tekstbericht                                                                      | 43 |
|                                                                                                    | Stembericht                                                                       | 44 |
|                                                                                                    | Intercom                                                                          | 45 |
|                                                                                                    | Activeringen                                                                      | 47 |
|                                                                                                    | Snelle handelingen                                                                | 48 |
|                                                                                                    | Instellingen                                                                      | 49 |
|                                                                                                    | Algemeen                                                                          | 50 |
|                                                                                                    | WiFi                                                                              | 50 |
|                                                                                                    | Aangekoppelde accounts                                                            | 55 |
|                                                                                                    | Tijd en datum                                                                     | 57 |
|                                                                                                    | Taal                                                                              | 59 |
|                                                                                                    | Informatie                                                                        | 60 |
|                                                                                                    | Beltonen                                                                          | 61 |
|                                                                                                    | Display                                                                           | 62 |
|                                                                                                    | Monitor schoonmaken                                                               | 62 |
|                                                                                                    | Achtergrond                                                                       | 63 |
|                                                                                                    | Kalibrering                                                                       | 63 |
|                                                                                                    | Antwoordapparaat                                                                  | 64 |
|                                                                                                    | Shelle handelingen                                                                | 66 |
|                                                                                                    | Contiguratie                                                                      | 68 |
|                                                                                                    | Compatibele apparaten                                                             | 69 |
|                                                                                                    | Meld een probleem                                                                 | 72 |
|                                                                                                    | Apparaat resetten                                                                 | 74 |
|                                                                                                    | Keset wifi                                                                        | 75 |
|                                                                                                    | Menu Installateur                                                                 | 76 |

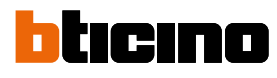

| Services                                   | 77  |
|--------------------------------------------|-----|
| Teleloop                                   | 77  |
| Status deur                                | 78  |
| Professionele studio                       | 79  |
| Pieper                                     | 80  |
| Door Entry App                             | 82  |
| Inleiding                                  | 82  |
| Registratie van het account                | 83  |
| Authenticatie                              | 86  |
| Wachtwoord vergeten                        | 87  |
| Het account wissen                         | 89  |
| Het apparaat koppelen                      | 90  |
| Home page                                  | 92  |
| Weergave camera's of Buitenposten          | 92  |
| De sloten openen                           | 94  |
| Een beeldhuistelefoonoproep ontvangen      | 94  |
| Naar huis bellen: Bel uw Classe 300X       | 98  |
| Menu                                       | 99  |
| Antwoordapparaat                           | 100 |
| Activeringen                               | 102 |
| Gebruikers                                 | 103 |
| Instellingen                               | 106 |
| Account                                    | 108 |
| Help                                       | 111 |
| Waarschuwingen en rechten van de consument | 113 |
|                                            |     |

### Maak onmiddellijk gebruik van uw beeldhuistelefoon Classe 300X! Een oproep beantwoorden

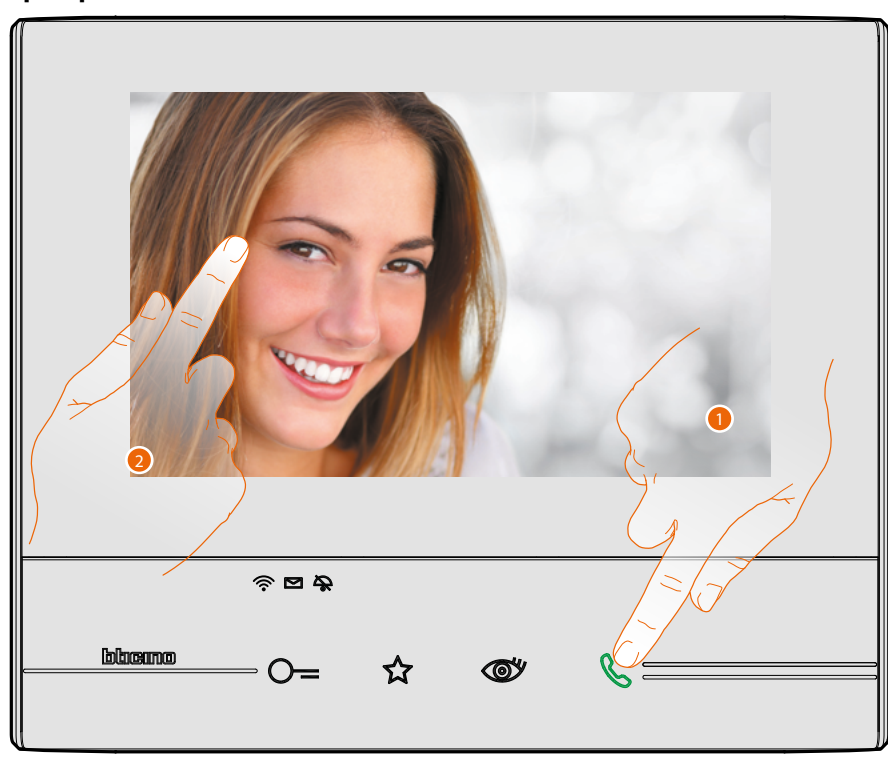

- 1. Raak de toets aan om een oproep te beantwoorden. De led gaat branden. Raak de toets ' verbinding' opnieuw aan om de oproep te beëindigen.
- 2. Raak, wanneer nodig, tijdens de oproep het scherm aan zodat de iconen voor de regeling van het geluid/beeld worden weergegeven.

**Opmerking**: de beeld-/geluidsinstellingen zijn niet aanwezig voor NETATMO-camera's.

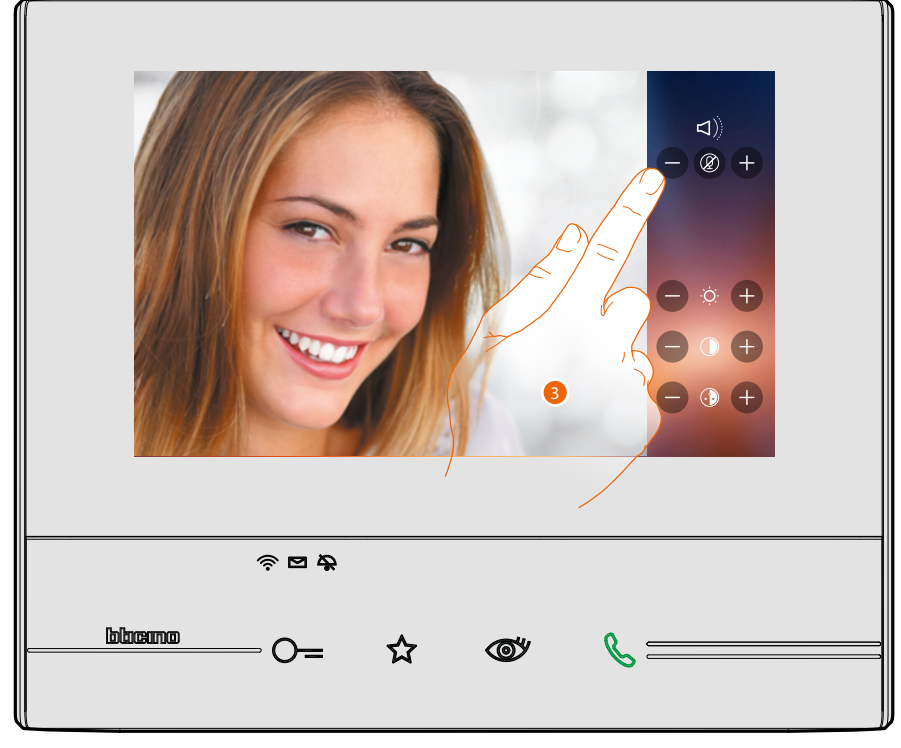

3. Regel de parameters met de iconen 🖶 en 🖨 .

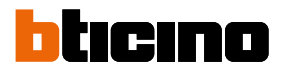

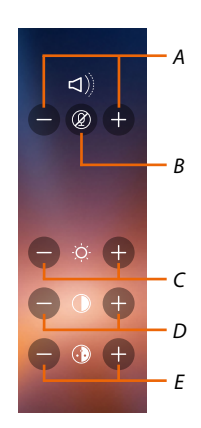

- A. Regelt het volume.
- B. Schakelt de microfoon uit.
- C. Regelt de helderheid van het beeld.
- D. Regelt het contrast van het beeld.
- E. Regelt de kleur van het beeld.

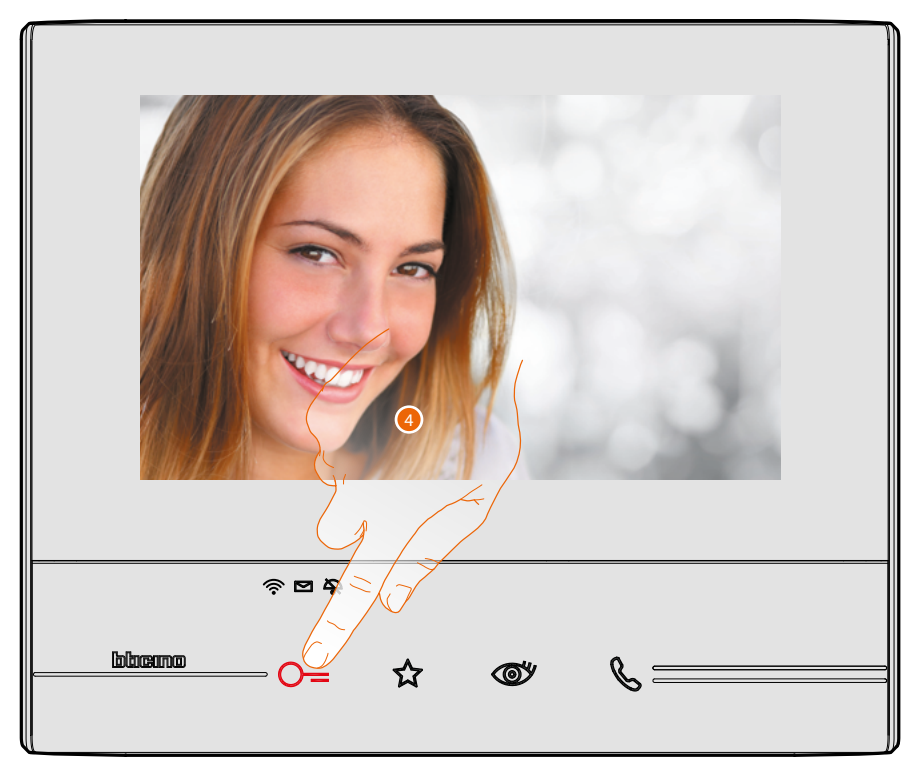

 Druk op de toets om het slot van de buitenpost te openen. De toets 'slot' gaat even branden om aan te geven dat het slot geopend is.

### Het antwoordapparaat van de beeldhuistelefoon raadplegen

Op de homepagina wordt in de desbetreffende icon een cijfer aangegeven en de led antwoordapparaat knippert als één of meer ongelezen berichten in het Led berichten aanwezig zijn.

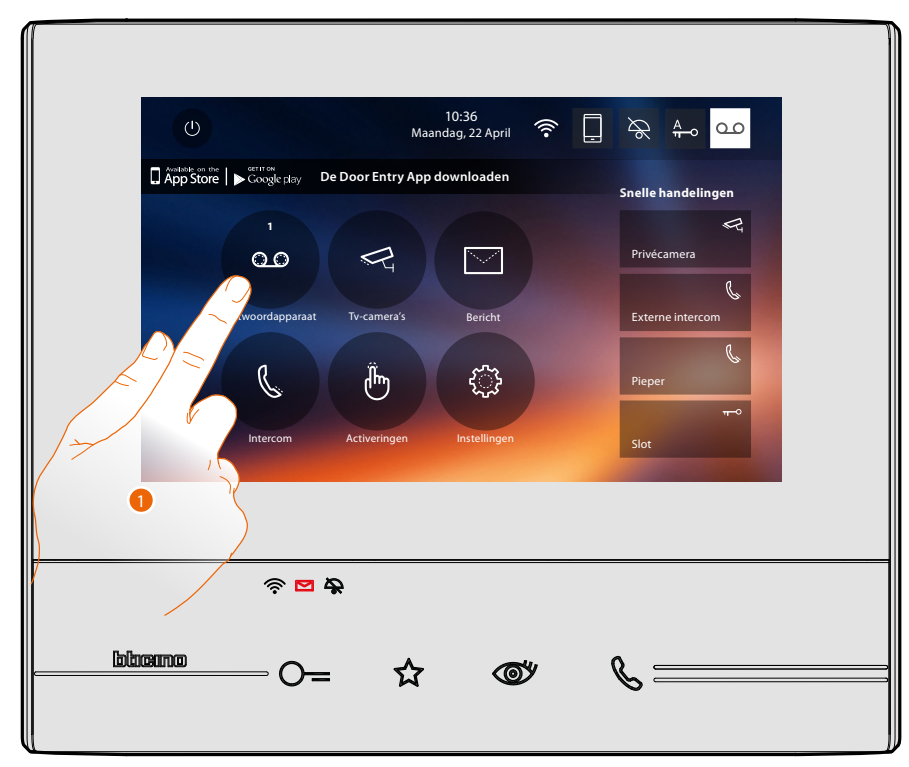

1. Raak de toets aan om het antwoordapparaat te openen en het bericht weer te geven.

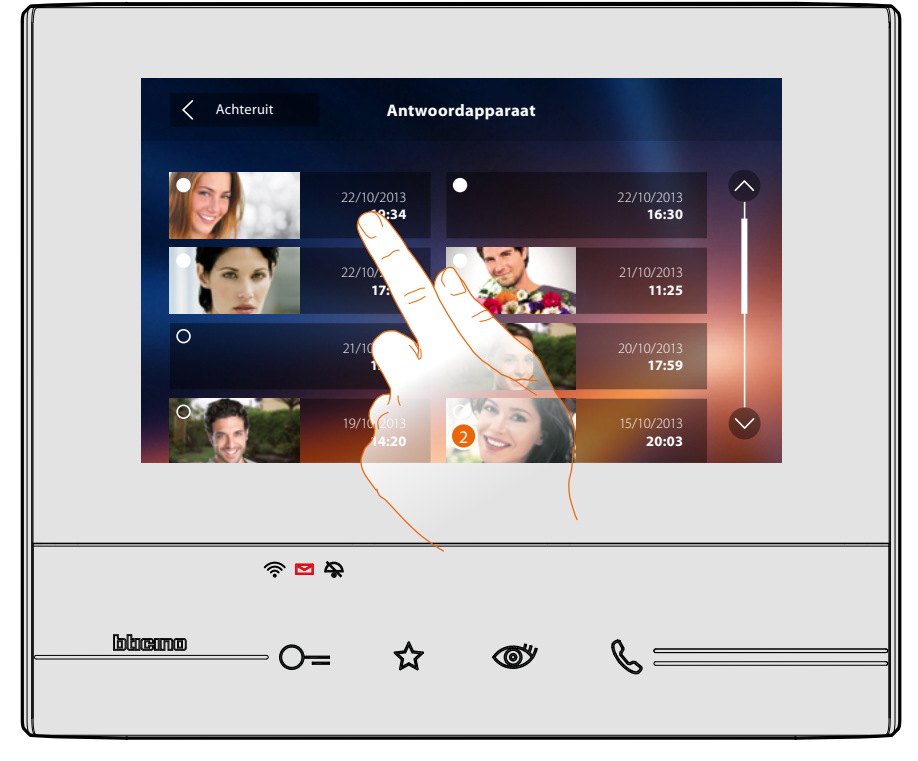

2. Raak de toets aan om het bericht te openen.

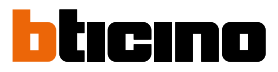

### Automatisch wordt het bericht afgespeeld

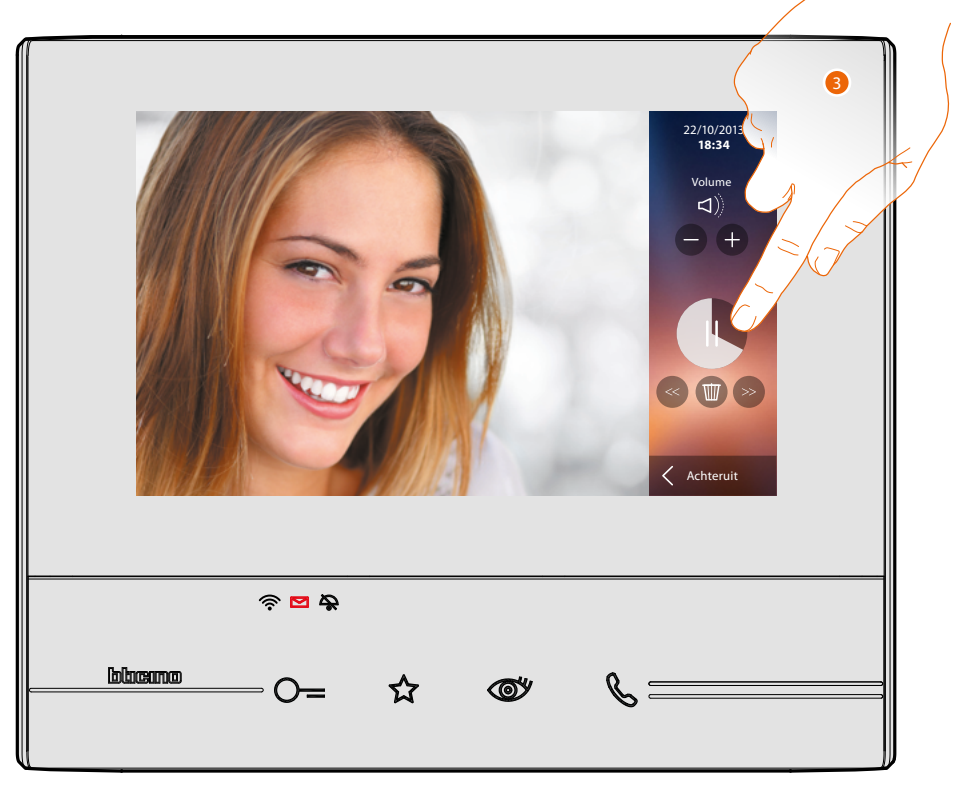

3. Raak de toets aan om het afspelen van het bericht te onderbreken of te hervatten. U kunt het bericht met de specifieke iconen beheren:

- A. Regelt het volume.
- B. Bericht elimineren.
- C. Begin en einde bericht.
- D. Terug naar het scherm antwoordapparaat.

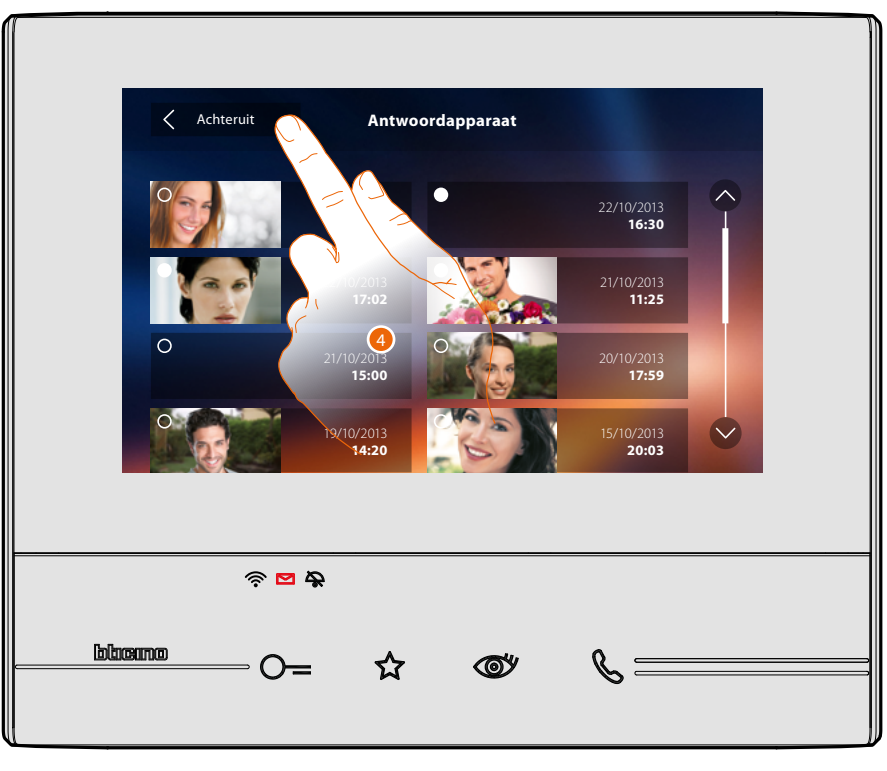

Automatisch schakelt de weergave van het bericht over naar " **o** gelezen". Het cijfer verdwijnt nu van de homepagina.

5. Raak de toets aan om naar de homepagina terug te keren.

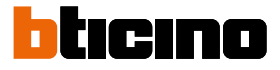

## Een automatische inschakeling en de cyclische weergave van de camera's verrichten

Als camera's in de installatie aanwezig zijn, dan kunnen ze in het specifieke deel of met behulp van de automatische inschakeltoets worden aangezet.

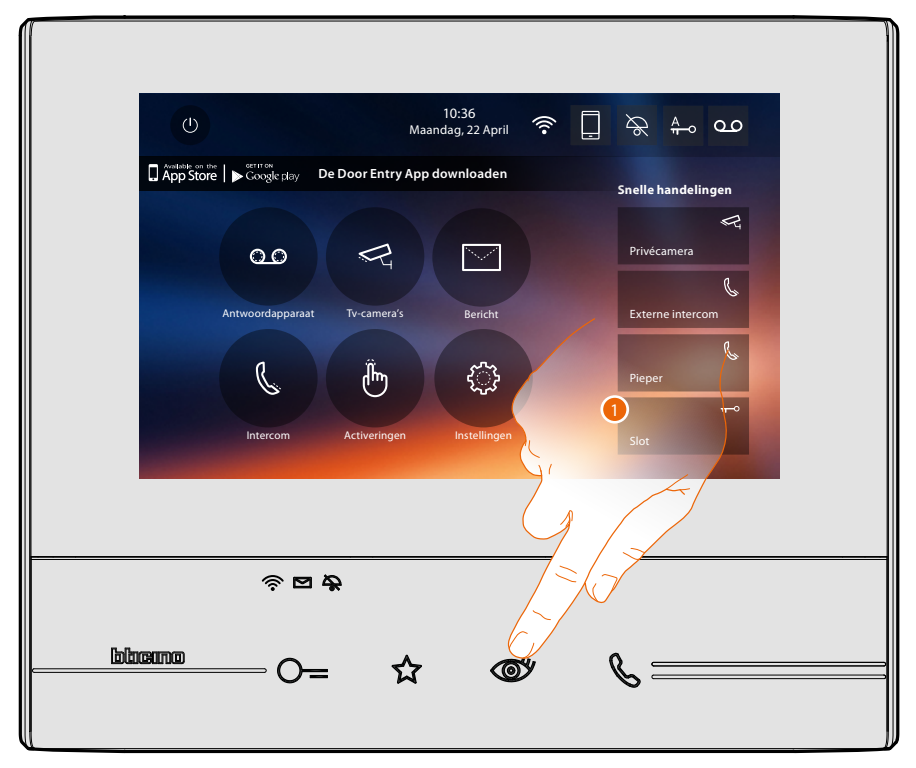

1. Raak de toets aan om de camera's van de installatie weer te geven.

De desbetreffende toets gaat branden. Op het display worden de beelden van de camera op de geassocieerde buitenpost weergegeven.

Zie <u>Een oproep beantwoorden</u> voor de regelingen van de camera.

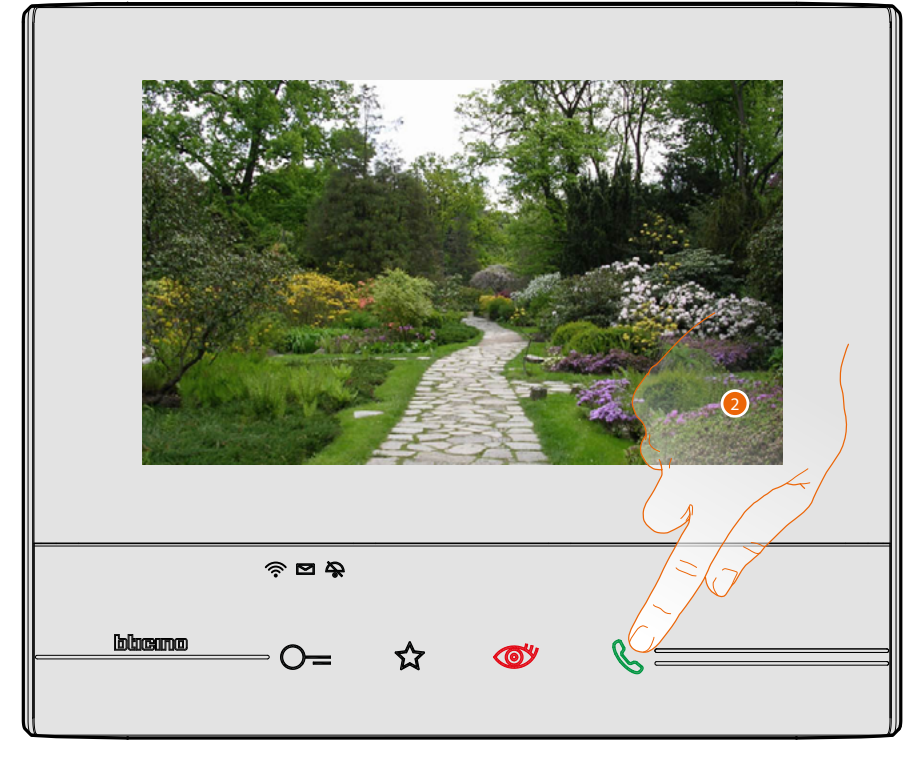

2. De toets 'verbinding' knippert. Raak de toets aan om de audio-communicatie te activeren.

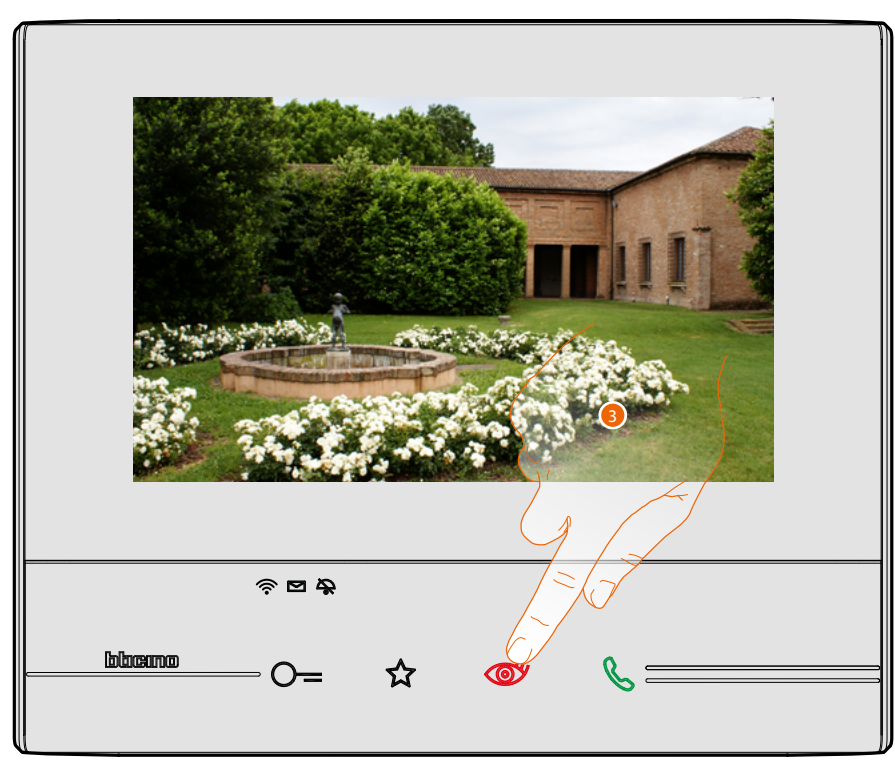

3. Raak de toets aan om een andere camera (cyclisch) weer te geven. Tijdens de overschakeling tussen twee camera's gaat de toets branden.

Wacht de uitschakeltijd af om de weergave van de camera af te sluiten.

**Opmerking**: u kunt van de ene naar de andere camera overschakelen zonder het geluid te activeren.

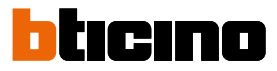

### Een berichtschrijven of registreren

U kunt een tekstbericht schrijven of een stembericht voor een andere gebruiker registreren. Deze gebruiker kan de notitie op zijn beurt wijzigen of een nieuw notitie invoeren.

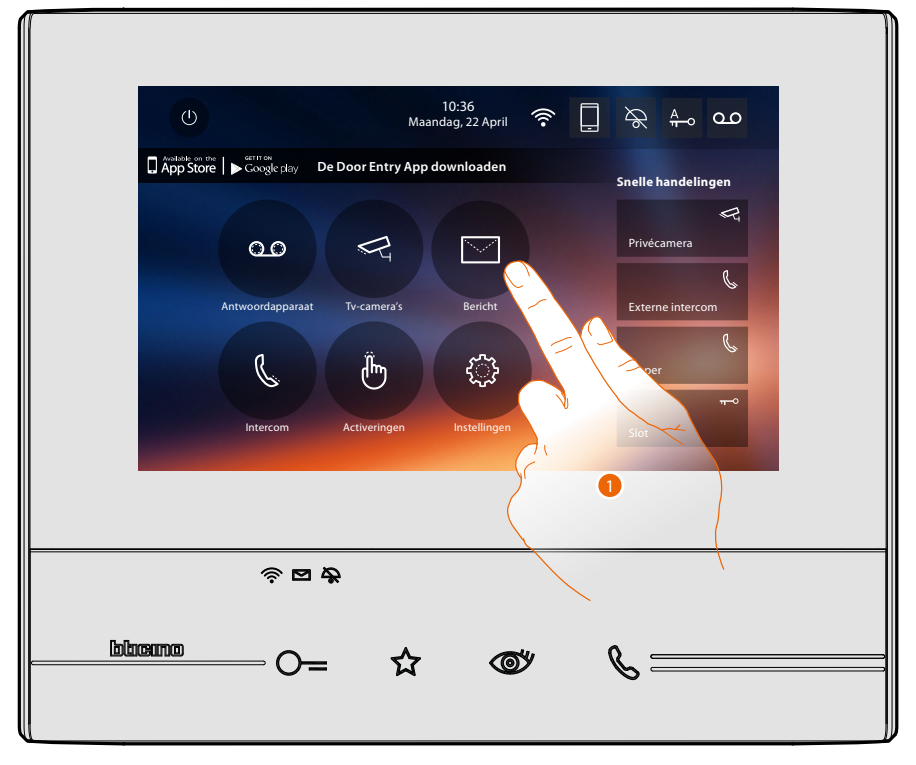

1. Raak de toets aan om een bericht te schrijven en/of te registreren.

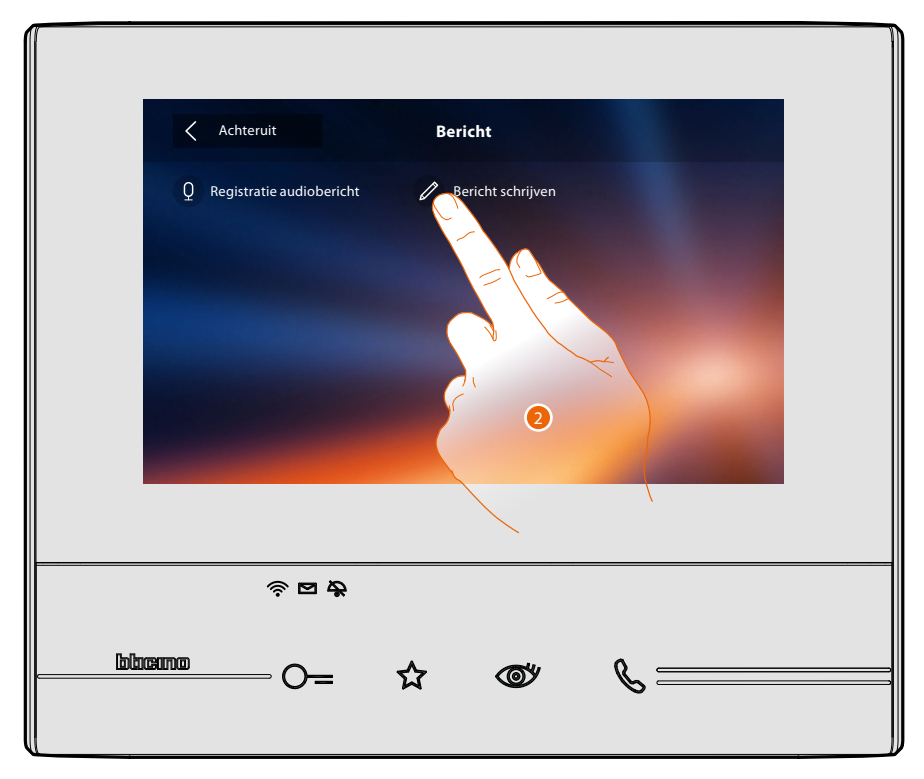

2. Raak de toets aan om een bericht te schrijven.

### **Classe 300X** Gebruikershandleiding

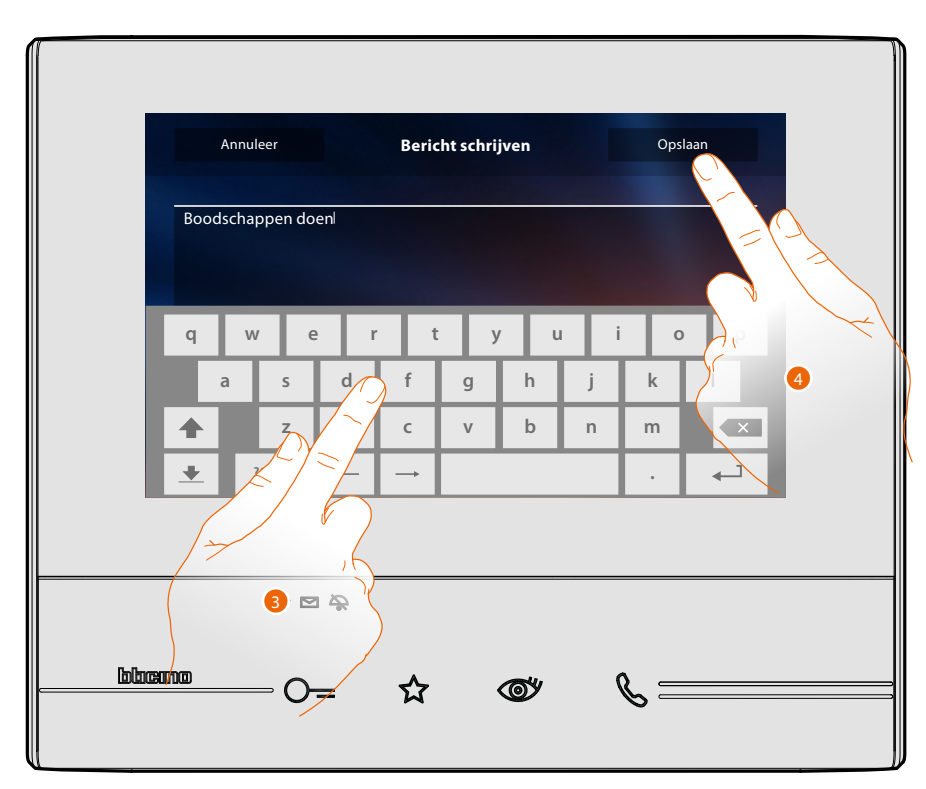

- 3. Typ de bericht in op het toetsenbord.
- 4. Raak de toets aan om de tekstbericht op te slaan.
- Opmerking: berichten die niet worden opgeslagen gaan verloren.

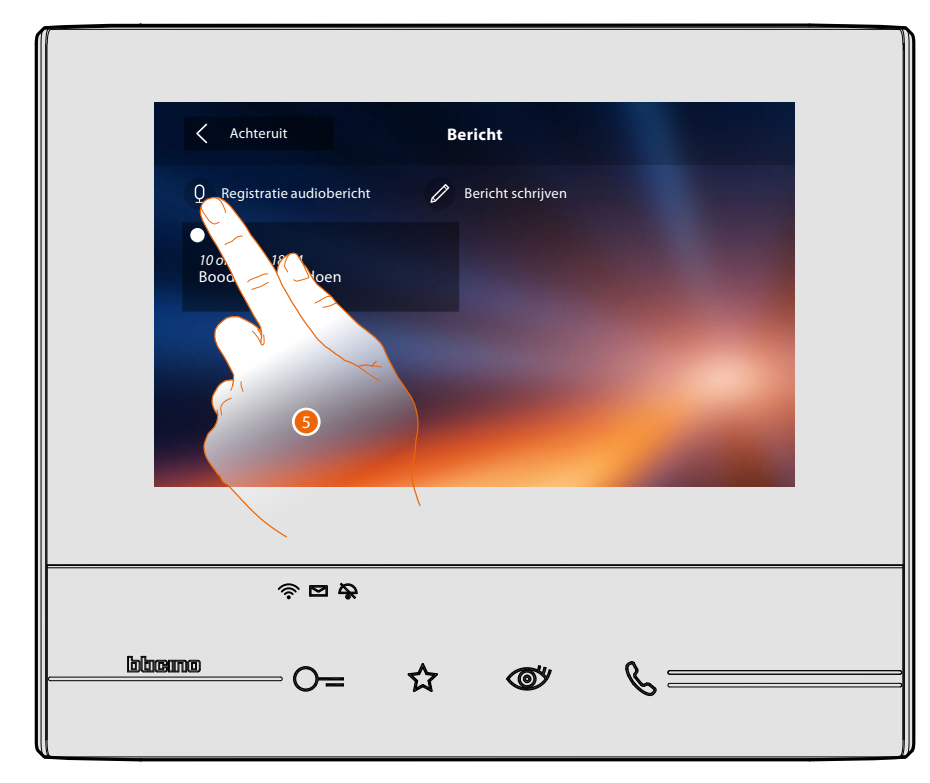

5. Raak de toets aan om een stembericht te registreren.

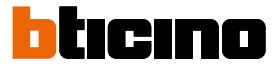

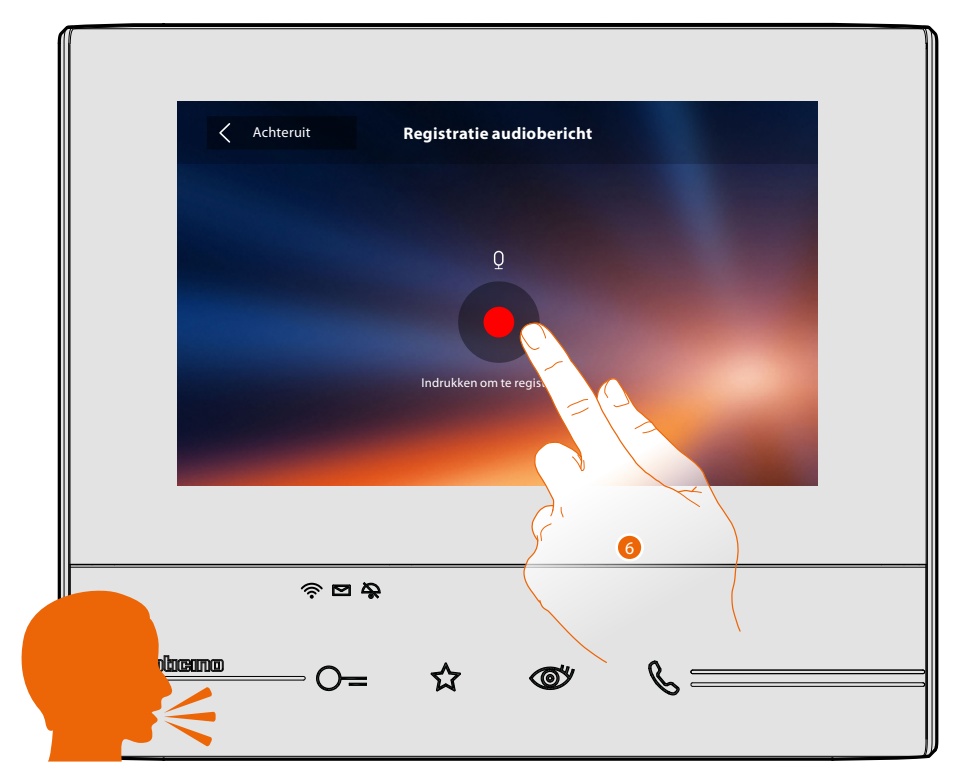

6. Start de registratie en spreek de bericht in.

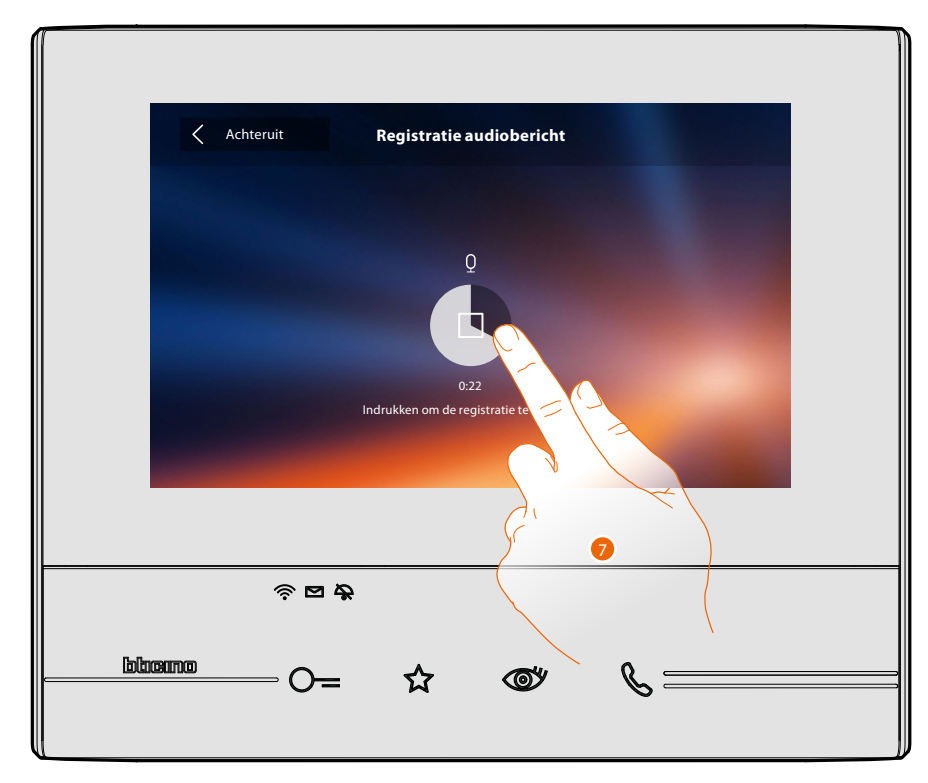

7. Raak de toets aan om de registratie te stoppen of wacht tot de tijd is verstreken.

### **Classe 300X** Gebruikershandleiding

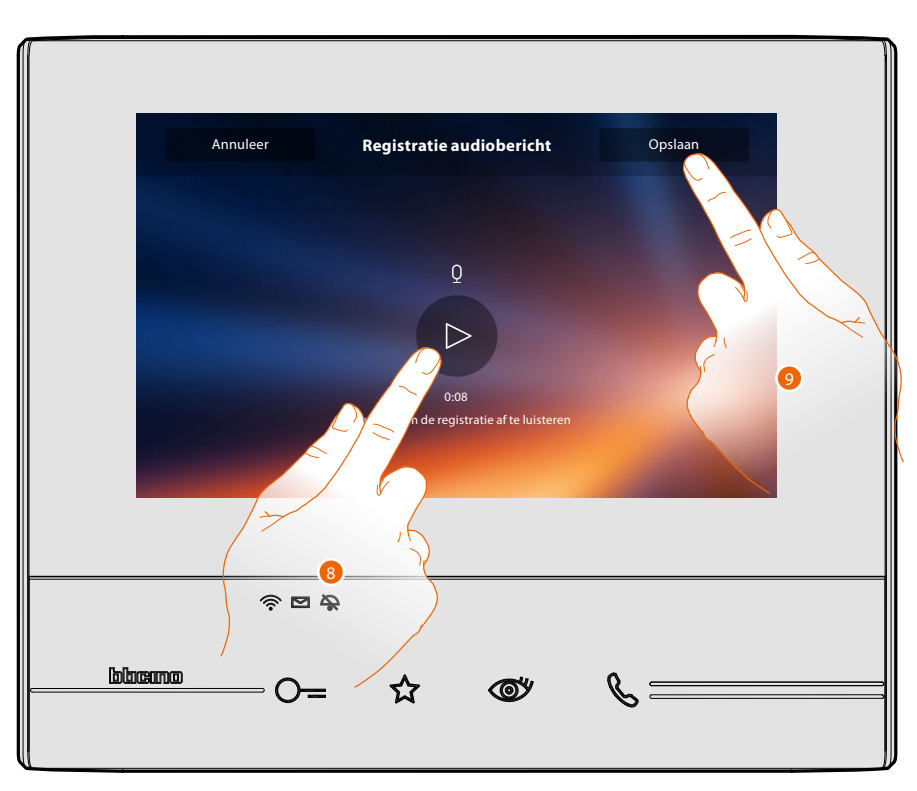

8. Raak de toets aan om de stembericht opnieuw af te luisteren.

9. Raak de toets aan om de stembericht op te slaan.

**Opmerking**: berichten die niet worden opgeslagen gaan verloren.

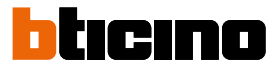

### Een ander vertrek of appartement oproepen (intercom)

U kunt met een apparaat in een andere ruimte van uw appartement of in een ander appartement communiceren.

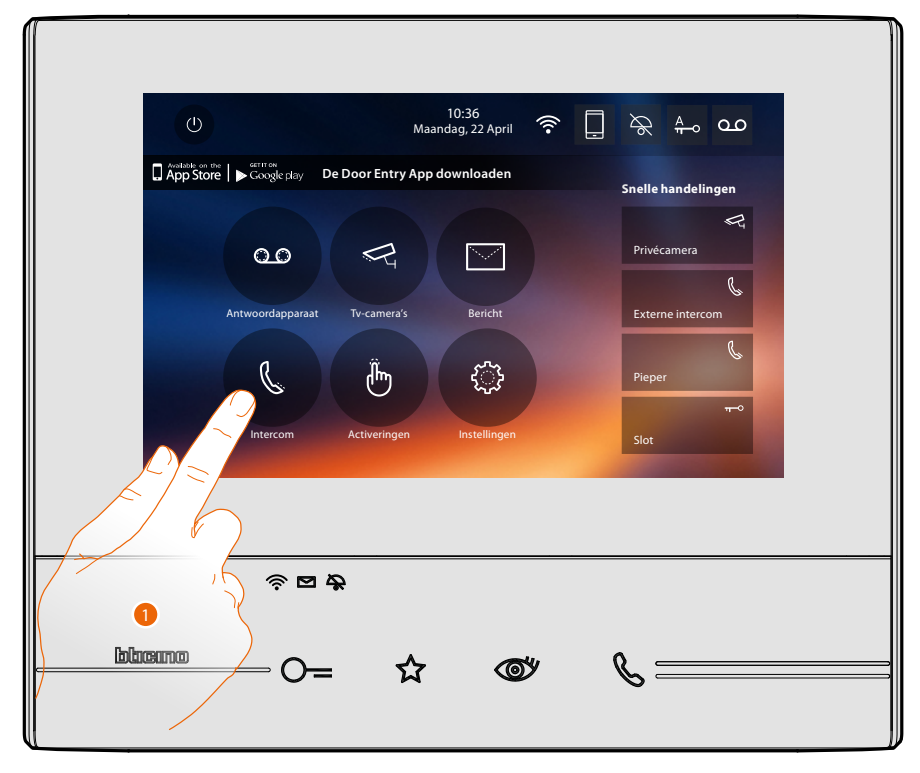

1. Raak de toets aan om de beschikbare intercoms weer te geven.

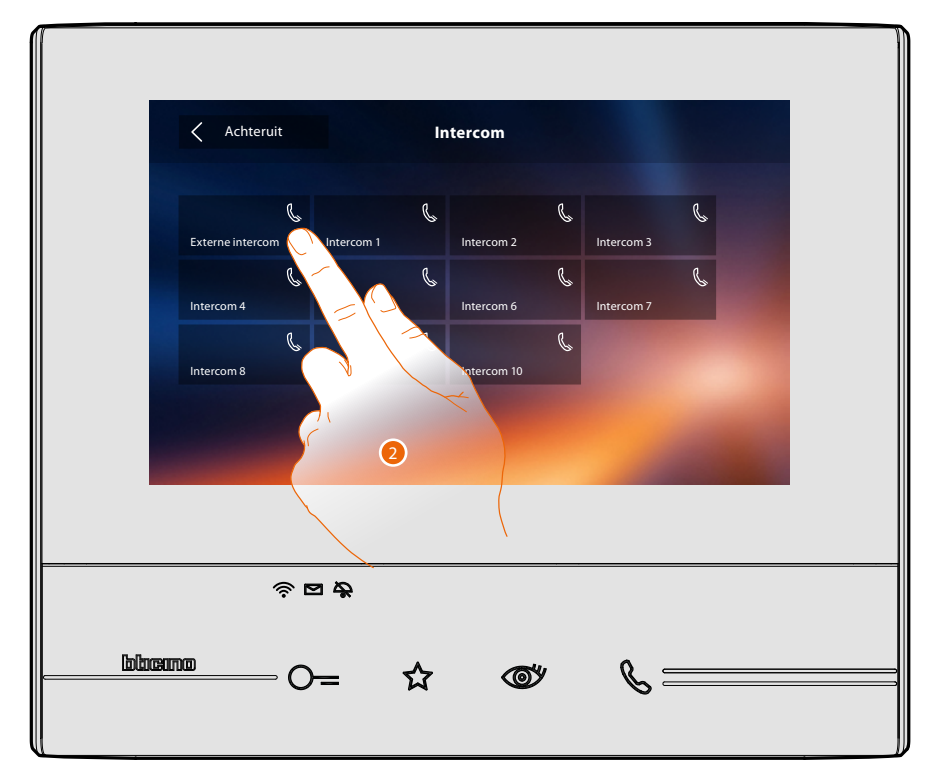

2. Raak de toets aan om met de gewenste intercom te communiceren.

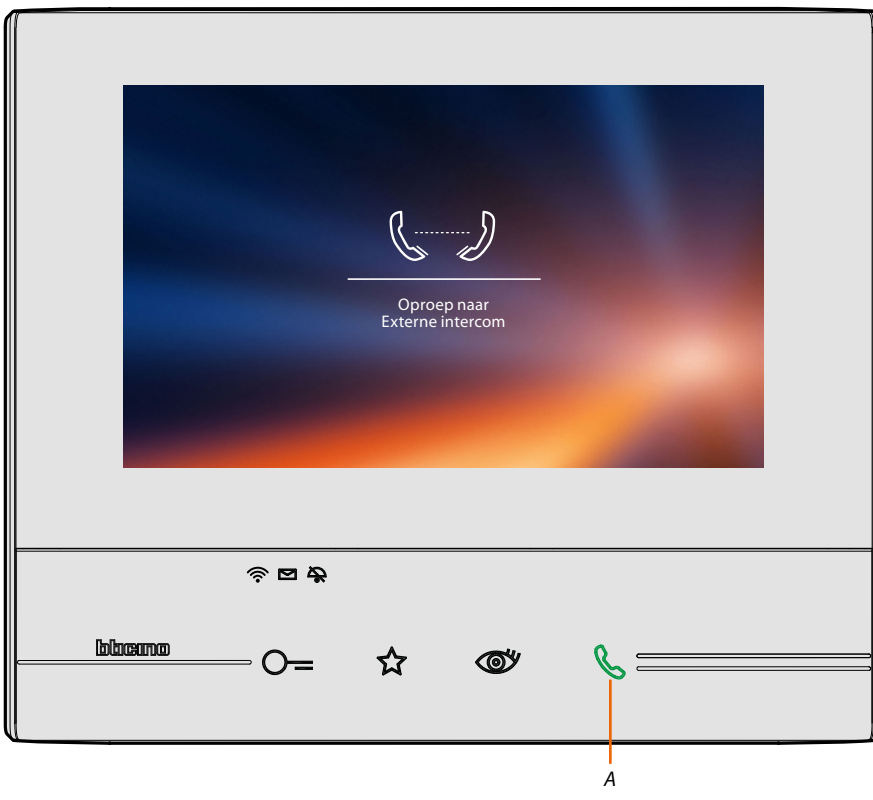

De toets (A) gaat branden om aan te geven dat de oproep gestart is.

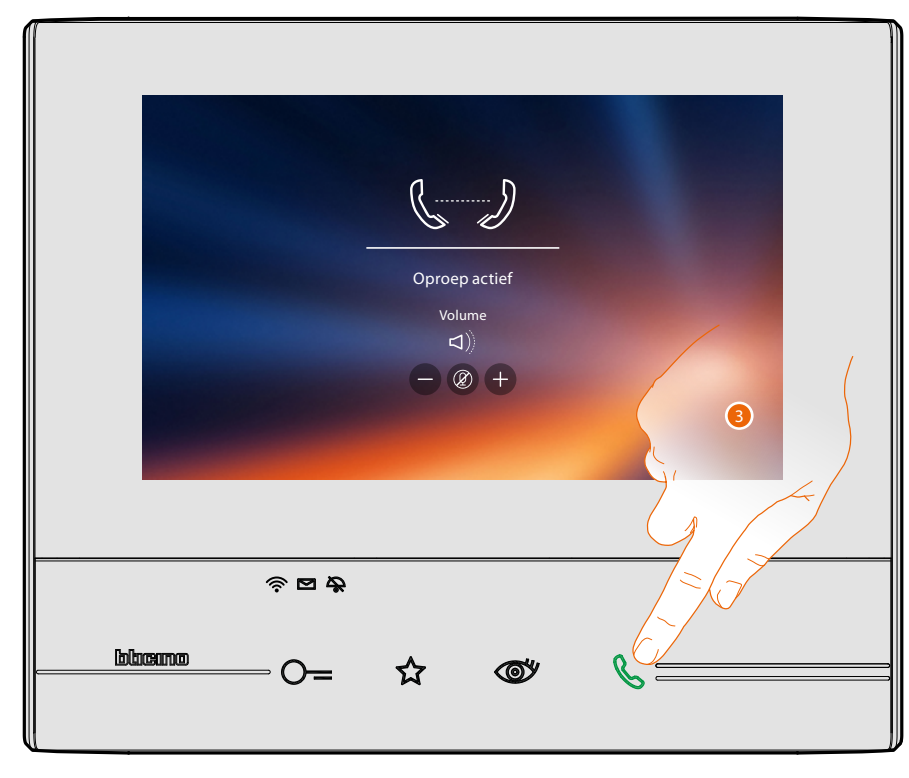

Zodra de opgeroepen persoon opneemt, worden de iconen voor de regeling van het geluid weergegeven, zie <u>Een oproep beantwoorden</u>.

**Opmerking**: het systeem houdt de prioriteit aan als een oproep wordt verricht vanaf een buitenpost terwijl de "intercommodus" geactiveerd is en sluit de gestarte oproep af.

3. Raak de toets aan om de oproep af te sluiten.

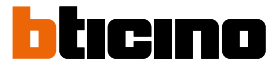

### Een smartphone van de installatie afkoppelen

Als u de mogelijkheid wilt elimineren dat een smartphone die met een gebruiker verbonden is met uw Classe 300X kan blijven communiceren (bijv. wegens een defecte smartphone), dan moet u deze smartphone van de gebruiker afkoppelen.

Instellingen > Algemeen > Gekoppelde accounts

| Achteruit         Aangekoppelde accounts                                                                                                    |    |  |  |
|----------------------------------------------------------------------------------------------------|----|--|--|
| Dit is de lijst van de gebruikers die met de beeldhuistelefoon zijn verbonder<br>Druk op een gebruiker om de verbonden smartphones te kunnen weerge-<br>ven. | n. |  |  |
| j.smith@gmail.com                                                                                                    |    |  |  |
| J.Brown@gmail.com                                                                                                    |    |  |  |
|                                                                                                    |    |  |  |

1. Raak de toets aan om de smartphones die met de gebruiker verbonden zijn weer te geven.

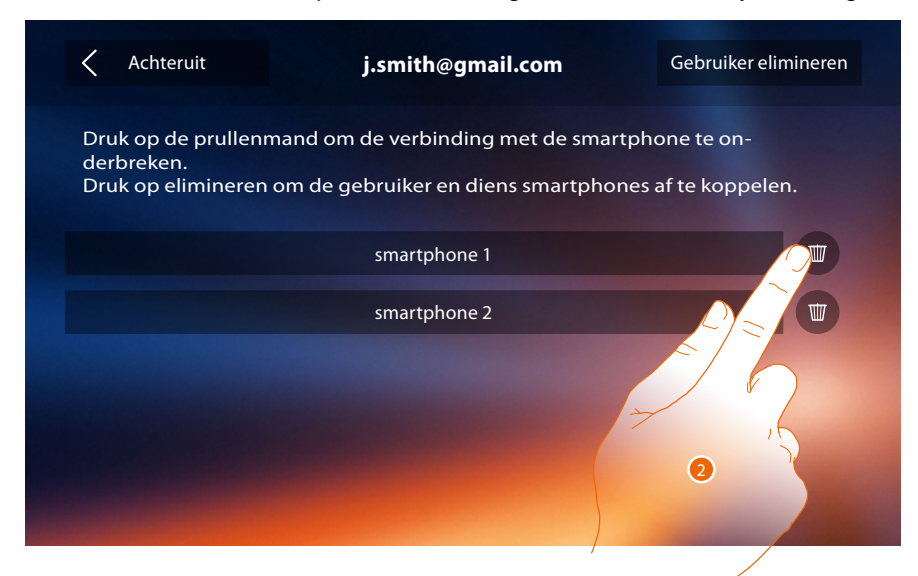

2. Raak de toets aan om een smartphone af te koppelen.

# Classe 300X

Gebruikershandleiding

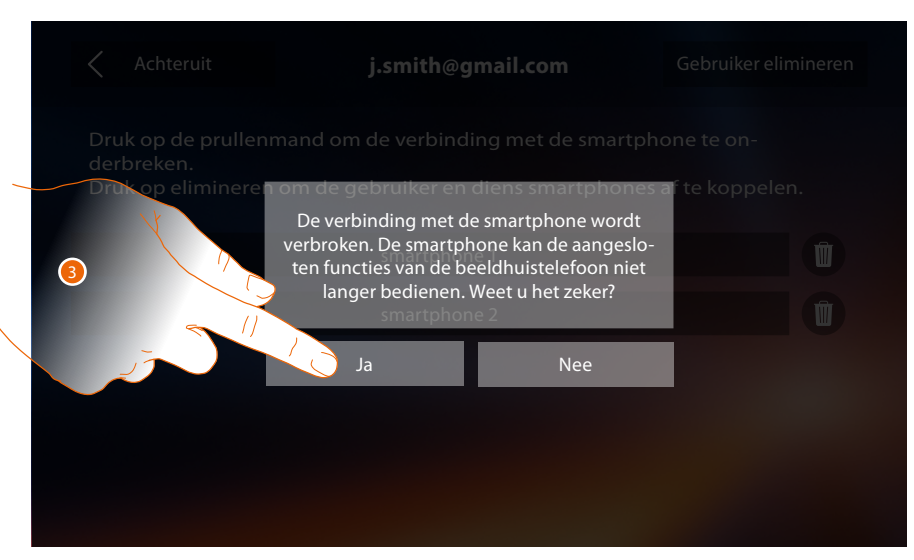

3. De toets aanraken om te bevestigen.

| Achteruit                                                                                                    | j.smith@gmail.com | Gebruiker elimineren |  |  |
|----------------------------------------------------------------------------------------------------|-------------------|----------------------|--|--|
| Druk op de prullenmand om de verbinding met de smartphone te on-<br>derbreken.<br>Druk op elimineren om de gebruiker en diens smartphones af te koppelen. |                   |                      |  |  |
|                                                                                                    | smartphone 2      |                      |  |  |
|                                                                                                    |                   |                      |  |  |
|                                                                                                    |                   |                      |  |  |
|                                                                                                    |                   |                      |  |  |
|                                                                                                    |                   |                      |  |  |

**Opmerking**: verbind de smartphone met Classe 300X door u met de **DOOR ENTRY APP** aan te melden.

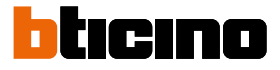

### Een gebruiker van de installatie afkoppelen

Als u de mogelijkheid wilt elimineren dat een gebruiker met uw Classe 300X kan blijven communiceren (bijv. wegens een gestolen smartphone), dan moet u gebruiker van de installatie afkoppelen.

U kunt deze procedure zowel op de Classe 300X of, als dit niet mogelijk is, met de DOOR ENTRY APP verrichten.

### Met Classe 300X:

Instellingen > Algemeen > Gekoppelde accounts

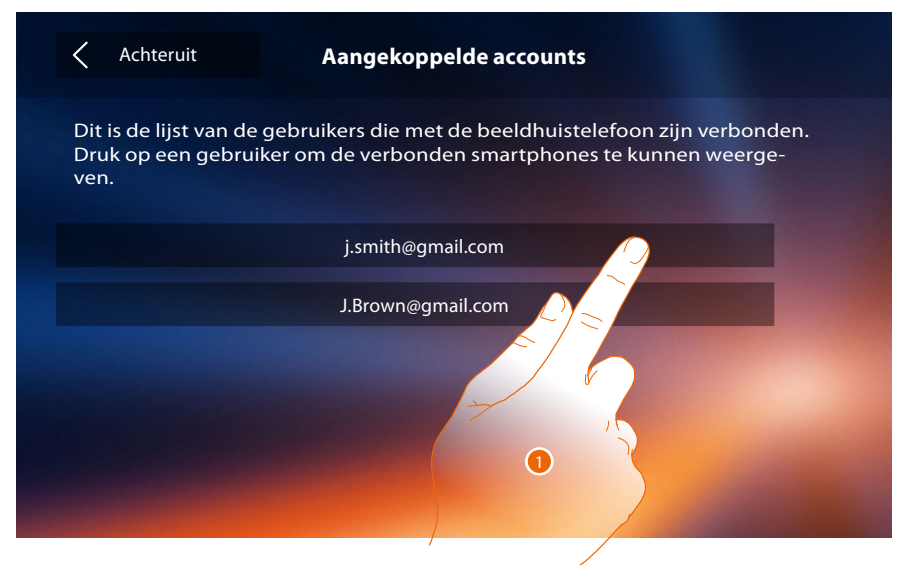

1. Raak de toets aan om de gebruiker te beheren.

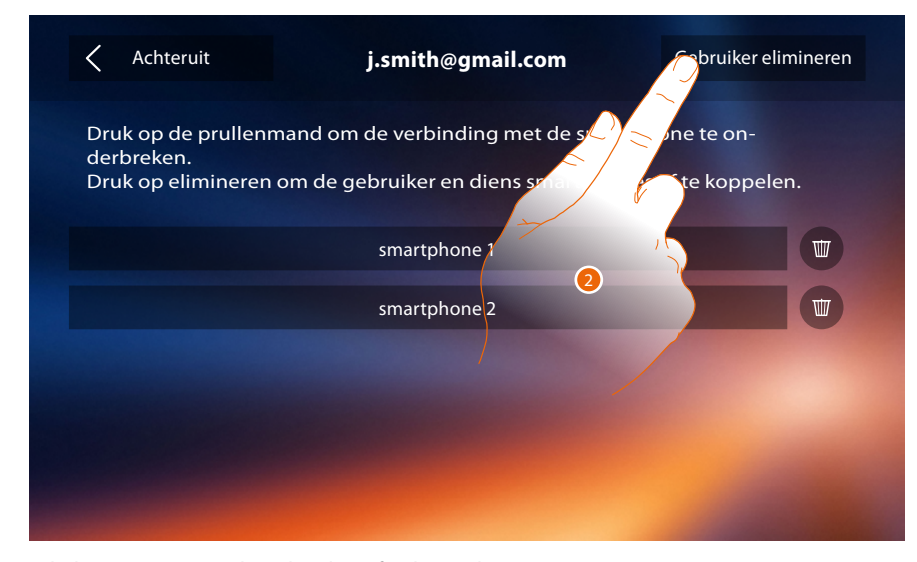

2. Raak de toets aan om de gebruiker af te koppelen.

## Classe 300X

Gebruikershandleiding

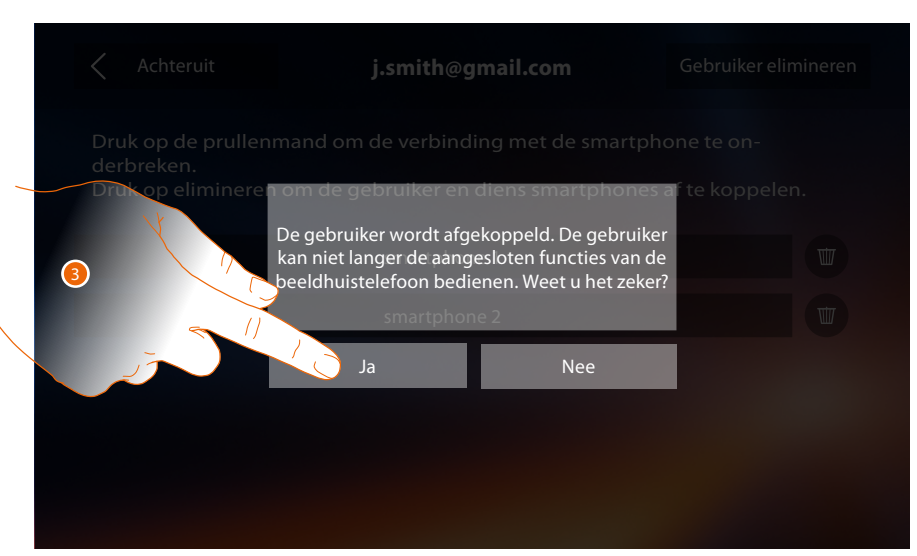

3. De toets aanraken om te bevestigen.

### Met de smartphone

Aangezien de smartphone niet beschikbaar is (bijv. een gesloten smartphone), dient u zich op een andere smartphone met de gegevens van de gebruiker die u wilt afkoppelen aan te melden.

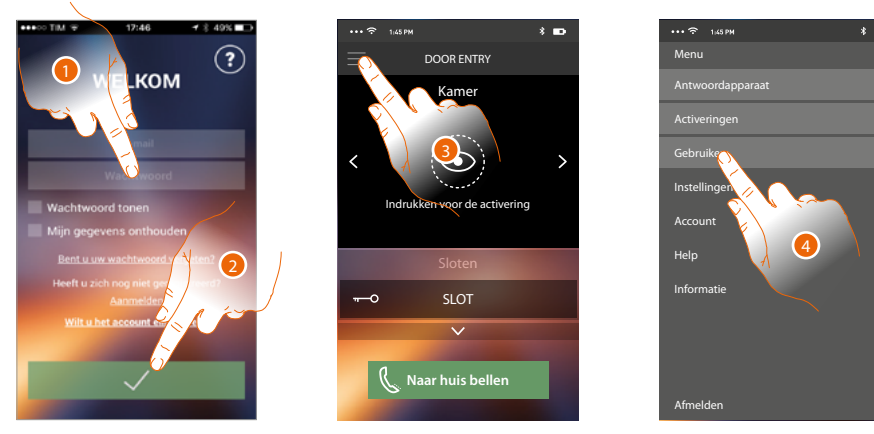

- 1. Voer de gebruikersnaam en het wachtwoord in van de af te koppelen gebruiker.
- 2. Raakt de toets aan om u aan te melden.
- 3. Raak de toets aan om het menu instellingen te openen.
- 4. Raak de toets aan om het deel gebruikers te openen.

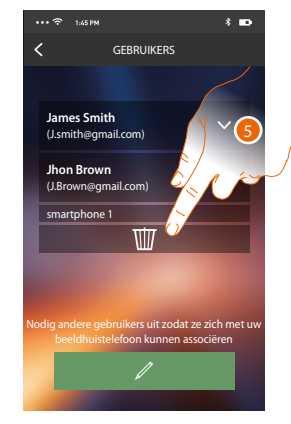

5. Raak de toets aan om de gebruiker af te koppelen.

**Opmerking**: Laat u door een andere gebruiker <u>uitnodigen</u> om uw gebruiker weer te koppelen, of verricht de <u>koppelprocedure</u> als er geen andere gebruikers zijn.

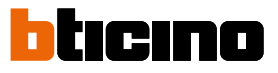

### Algemene informatie

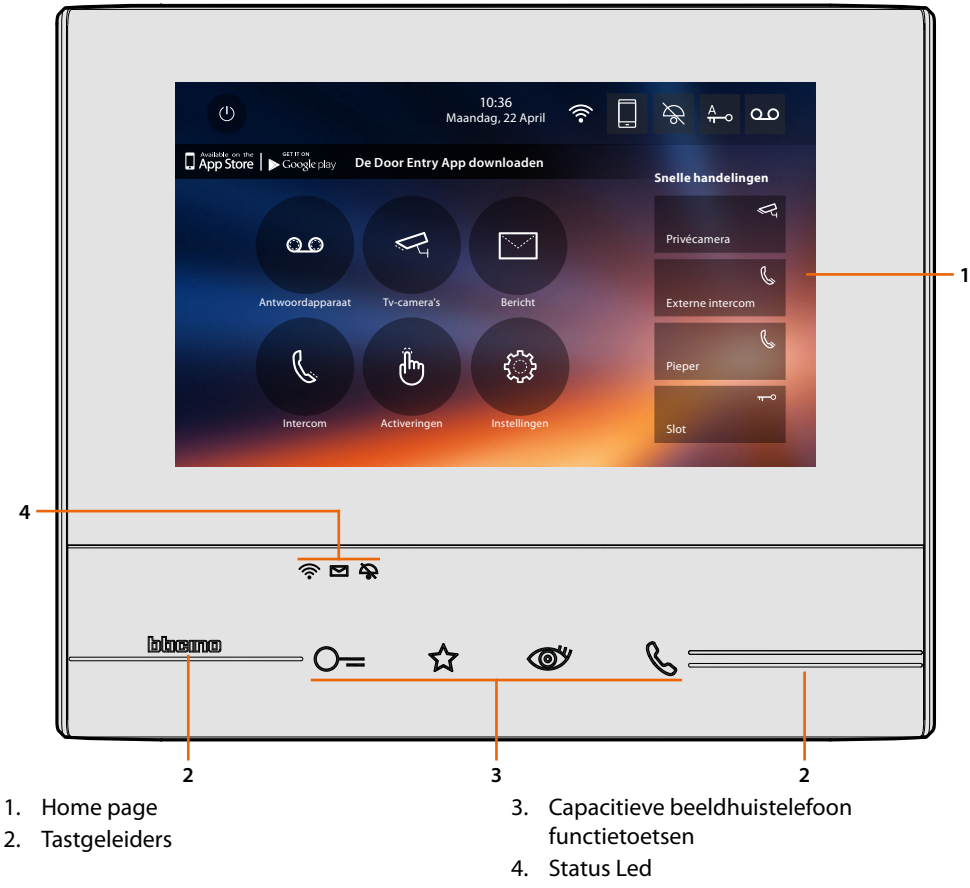

**Opmerking**: niet alle in deze handleiding geïllustreerde functies zijn in alle landen beschikbaar. Controleer met uw installateur welke functies beschikbaar zijn voor uw markt. **Opmerking**: de achtergrond en de weergegeven iconen kunnen van de achtergrond en de iconen op het apparaat afwijken.

### Functietoetsen en statusled

| lcoon    |                                                        | Betekenis                                                                                                    |
|----------|--------------------------------------------------------|----------------------------------------------------------------------------------------------------|
| ⊙=       | Toets slot                                             | Gebruik deze toets tijdens de verbinding met de buitenpost<br>om het slot te openen en in de ruststand om de slot van de<br>geassocieerde buitenpost te openen.                                                      |
| ☆        | Toets favorieten                                       | Gebruik deze toets om de traphuisverlichting in te schakelen<br>(standaardconfiguratie, informeer bij de installateur naar<br>andere configuraties).                                                                 |
| <b>O</b> | Toets automatische inschakeling/<br>cyclische weergave | Deze toets heeft twee functies. U kunt de toets gebruiken om<br>de camera van de geassocieerde buitenpost in te schakelen en<br>om cyclisch de camera's en/of de aangesloten buitenposten<br>weer te geven.          |
| Ç        | Toets verbinding                                       | Gebruik deze toets om een oproep te beantwoorden. De<br>toets begint de knipperen als een oproep binnenkomt. De<br>toets brandt als de oproep beantwoord is. Druk opnieuw op<br>de toets om de oproep af te sluiten. |
| Ŕ        |                                                        | De WiFi-verbinding is uitgeschakeld of werkt correct als de led uit is.                                                                                                    |
| Ŕ        | WiFi-led                                               | De WiFi-verbinding is geactiveerd maar is niet op een netwerk<br>aangesloten als de led rood gekleurd is en knippert.                                                                                                |
| (        |                                                        | De Classe 300X wisselt gegevens uit met de <u>DOOR ENTRY</u><br><u>APP</u> (doorschakelen oproep, automatische inschakeling) als<br>de led groen is gekleurd en brandt.                                              |
|          | Led berichten aanwezig                                 | Er zijn ongelezen en/of niet afgeluisterde berichten op het antwoordapparaat aanwezig als deze led knippert.                                                                                                    |
| \$       | Led uitsluiting beltoon                                | De beltoon van de oproep is gedeactiveerd als deze led brandt.                                                                                                    |

### Home page

Afhankelijk van de configuratie (fysiek of geavanceerd) en het model van het apparaat kan deze pagina verschillende inhouden tonen. Hieronder wordt de homepagina met de geactiveerde functies weergegeven.

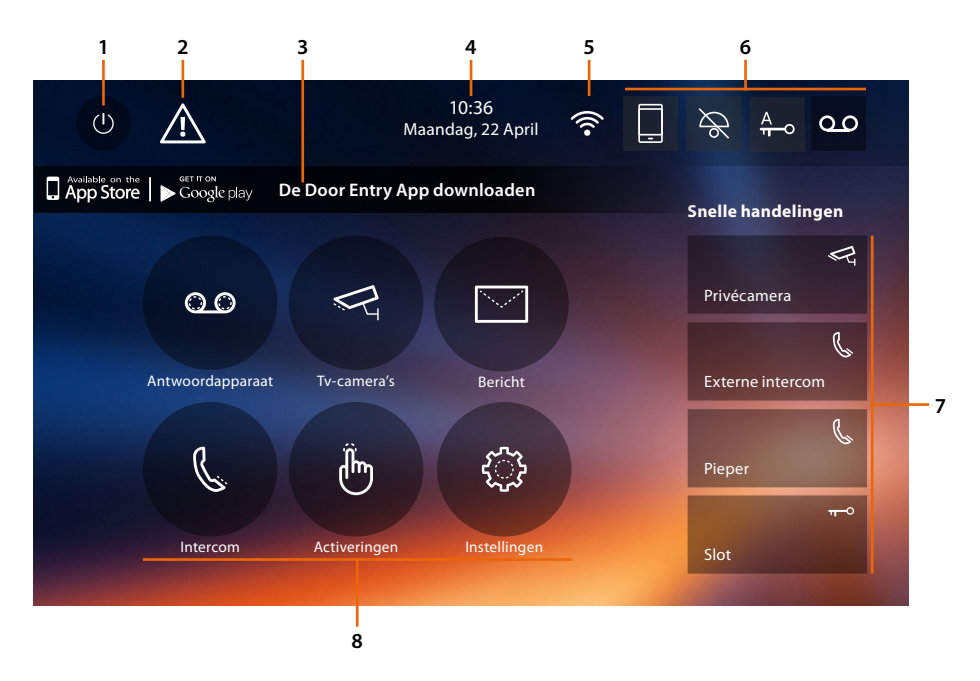

- 1. Uitschakeling van het scherm
- 2. <u>U moet de datum en de tijd bijwerken</u> als dit symbool wordt weergegeven
- 3. App:

raak de toets aan om de <u>informatiepagina</u> te openen waarop een QR-code (download de QRcode uit de App Store of Google Play) weergegeven wordt. Gebruik deze code om de <u>DOOR</u> <u>ENTRY APP</u> voor het gebruik van uw apparaat te kunnen downloaden. U kunt de weergave op de pagina informatie deactiveren.

- 4. Datum en tijd
- 5. WiFi-verbinding
- 6. Activering/deactivering functies
- 7. Snelle handelingen
- 8. Functies

**Opmerking:** dit apparaat bevat Open Sourcesoftware. Verbind uw apparaat via de mini-USBaansluiting met uw PC Windows/Linux voor informatie over licenties en software.

**Opmerking:** voor de verbinding tussen de beeldhuistelefoon Classe 300X en de smartphone is een WiFinetwerk in de woning met toegang tot het internet vereist.

Om de service te kunnen gebruiken, moet de klant beschikken over de technische apparatuur die toegang tot het internet mogelijk maken. Dit gebeurt aan de hand van een overeenkomst tussen de klant en een ISP (Internet Service Provider) waar Bticino niet aansprakelijk voor is.

Voor het gebruik van bepaalde services die BTicino ter aanvulling van de normale functies van de Classe 300X levert, moet de klant de <u>DOOR ENTRY APP</u> op diens smartphone installeren.

De services die via de APP geboden worden, voorzien de communicatie op afstand en via het internet met Classe 300X.

In deze gevallen kunnen de integratie en de goede werking tussen Classe 300X en de APP afhangen van: – a) de kwaliteit van het WiFi-signaal;

- -b) het contract voor toegang tot het internet in de woning;
- c) het soort datacontract voor de smartphone.

BTicino acht zich niet aansprakelijkheid voor eventuele storingen, als een van deze 3 elementen niet voldoet aan de specificaties die voor de werking van het product vereist is.

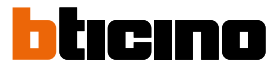

De werking van de <u>DOOR ENTRY APP</u> kan bij uitgeschakeld scherm (op de achtergrond) nadelig worden beïnvloed door op de smartphone geïnstalleerde applicaties die:

- het gebruik van de batterij en energiebesparing optimaliseren;

- het apparaat beschermen (antivirus of soortgelijke programma's)

Het product ondersteunt streaming VoIP. Daarom moet worden nagegaan of het datacontract dat voor de smartphone is afgesloten deze service niet blokkeert.

Bovendien geeft men aan dat voor de service die BTicinio op afstand met de APP biedt, data gebruikt wordt. De kosten verbonden aan het gebruik van data hangt af van het contract dat de klant met een ISP (Internet Service Provider) heeft afgesloten. De klant moet de kosten van dit contract op zich nemen.

### **Activering functies**

| lcoon     |                     |                           | Betekenis                                                                                                    |
|-----------|---------------------|---------------------------|----------------------------------------------------------------------------------------------------|
| ON        | OFF                 |                           |                                                                                                    |
|           |                     | Oproepen<br>doorschakelen | Als het koppelen is voltooid, raakt u de toets<br>aan om het <u>doorschakelen van de oproepen</u><br>afkomstig van de buitenpost door te schakelen<br>naar de smartphone waar de <u>DOOR ENTRY APP</u><br>op is geïnstalleerd.<br>Het doorsturen kan op twee verschillende<br>manieren gebeuren:<br>– doorschakelen naar alle smartphones<br>– blokkering van de oproepen naar alle<br>smartphones. |
| مە        | مە                  | Antwoordapparaat          | Activeer deze functie om op de buitenpost een<br>oproep te registreren<br>Als een oproep binnenkomt en de functie<br><u>doorschakelen oproep</u> geactiveerd is, kunt<br>u alsnog met elk aangekoppeld apparaat<br>beantwoorden. In dit geval wordt de<br>communicatie echter niet geregistreerd.                                                                                                   |
| A<br>TT-O | A<br><del>n</del> o | Professionele studio      | Activeer deze functie om bij een oproep vanaf de<br>buitenpost de automatische opening van het slot<br>in te stellen                                                                                                    |
|           |                     |                           |                                                                                                    |

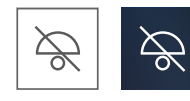

Uitsluiting beltoon

1 -

Activeer deze functie om de beltoon in het geval van een oproep uit te schakelen

### Snelle handelingen

Met een druk op deze iconen kunt u direct de aangegeven functie (ingesteld in <u>Instellingen/</u> <u>Snelle handelingen</u> activeren).

Privécamera

2

- 1. Beschrijving
- 2. Type functie

Status van de functies

| lcoon                        |                                                                                                    | Betekenis                                                                                                    |
|------------------------------|----------------------------------------------------------------------------------------------------|----------------------------------------------------------------------------------------------------|
| Ŕ                            | WiFi-verbinding<br>gedeactiveerd                                                                                     | De verbinding van het apparaat met een WiFi-<br>netwerk is niet geactiveerd                                                                                                    |
|                              | WiFi-verbinding<br>geactiveerd en niet<br>aangesloten                                                                | De verbinding van het apparaat met een WiFi-<br>netwerk is geactiveerd, maar is niet met een WiFi-<br>netwerk verbonden                                                                                                    |
| •                            | Slechte ontvangst WiFi-<br>signaal                                                                                   | Het WiFi-signaal is niet sterk genoeg voor de<br>correcte doorschakeling van de oproep en de<br>andere functies van de smartphone. Verifieer de<br><u>WiFi-installatievoorschriften</u>                                                                                                    |
| ((1-                         | WiFi-verbinding<br>geactiveerd en<br>geconfigureerd                                                                  | De verbinding van het apparaat met een WiFi-<br>netwerk is correct in het specifieke <u>deel</u> geactiveerd<br>en geconfigureerd                                                                                                    |
| $\langle \mathbf{x} \rangle$ | WiFi-verbinding<br>geactiveerd, internet<br>niet bruikbaar                                                           | De verbinding van het apparaat met een WiFi-<br>netwerk is correct geactiveerd maar de router surft<br>niet op het internet                                                                                                    |
|                              | Apparaat gekoppeld<br>met een smartphone<br>en doorschakelen van<br>de oproepen naar alle<br>smartphones geactiveerd | Het apparaat is gekoppeld met de smartphone.<br>De oproepen worden doorgeschakeld wanneer<br>de smartphone en de Classe 300X op hetzelfde<br>WiFi-netwerk zijn aangesloten en wanneer de<br>smartphone is verbonden via het mobiele netwerk<br>of een ander WiFi-netwerk dan hetgeen waar de<br>Classe 300X mee is verbonden. |
|                              |                                                                                                    | * het beeld-/geluidssignaal wordt uitsluitend gewaarborgd voor 3G-netwerken of hoger.                                                                                                    |
|                              | Apparaat gekoppeld<br>aan smartphone en<br>doorschakelen oproepen<br>geblokkeerd                                     | Het apparaat is aan de smartphone <mark>gekoppeld</mark> ,<br>maar de oproepen worden niet naar de smartphone<br>doorgeschakeld.                                                                                                    |

**Opmerking**: als geen enkele icoon op de smartphone wordt weergegeven: – het apparaat is nog niet aan de smartphone gekoppeld;

– u heeft het apparaat gereset;

- u heeft alle gebruikers afgekoppeld.

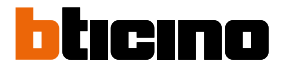

### Activering doorschakelen oproepen naar smartphone

Deze functie kunt u gebruiken om de oproepen via de beeldhuistelefoon, afkomstig van de buitenpost, naar de gekoppelde smartphones door te schakelen. Het doorsturen kan op twee verschillende manieren gebeuren:

- doorschakelen naar alle smartphones;
- blokkering van de oproepen naar alle smartphones.

#### Activering doorschakelen naar alle smartphones

Met deze functie activeert u het doorschakelen van de oproepen afkomstig van de buitenpost naar alle smartphones. De oproepen worden doorgeschakeld wanneer de smartphone en de Classe 300X op hetzelfde WiFi-netwerk zijn aangesloten en wanneer de smartphone is verbonden via het mobiele netwerk of een ander WiFi-netwerk dan hetgeen waar de Classe 300X mee is verbonden.

**Opmerking**: het beeld-/geluidssignaal wordt uitsluitend gewaarborgd voor 3G-netwerken of hoger als de smartphone op een mobiel netwerk is aangesloten.

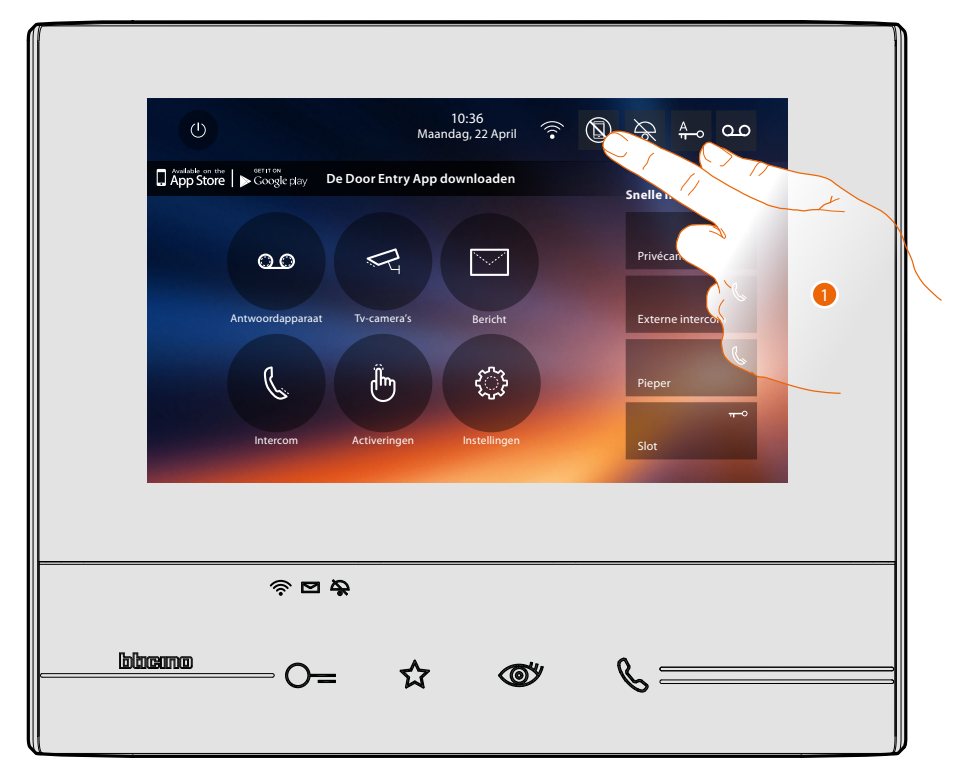

1. Raak de toets aan om het doorschakelen van de oproepen naar de smartphone te activeren.

|          | ل) 10:36<br>Maandag, 22 April 🙃 🔞 کچر 🗛 ۵۰۰                                     |
|----------|---------------------------------------------------------------------------------|
|          | App Store     Caxyle play     De Door Entry App downloaden   Snelle handelingen |
|          | Oproepen die naar alle smartphones zijn geblokkeerd                             |
|          | Annuleer C                                                                      |
|          | Cctiveringon Instellingen Slot                                                  |
|          | 2           ? □ ₽                                                               |
| <u> </u> | <sup>blucanno</sup> O= ☆ © %                                                    |
|          |                                                                                 |

- A. Status activering oproepen.
- 2. Raak de toets aan om het doorschakelen van de oproepen naar alle smartphone te activeren.

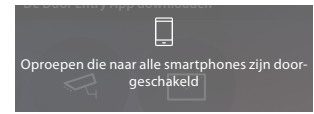

Een bevestigingsbericht wordt weergegeven. Een aantal seconden later wordt de homepagina geopend.

| B | ් 10:36<br>Maandag, 22 April                                                     |  |
|---|----------------------------------------------------------------------------------|--|
|   | Image: Antwoordapparaat       Tv-camera's       Bericht       Snelle handelingen |  |
|   | Lintercom Activeringen Instellingen Slot                                         |  |
|   |                                                                                  |  |

B. De icoon geeft de nieuwe status aan..

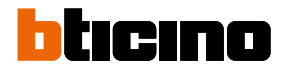

### Blokkering van de oproepen naar alle smartphones

Met deze functie worden de oproepen naar alle smartphones geblokkeerd.

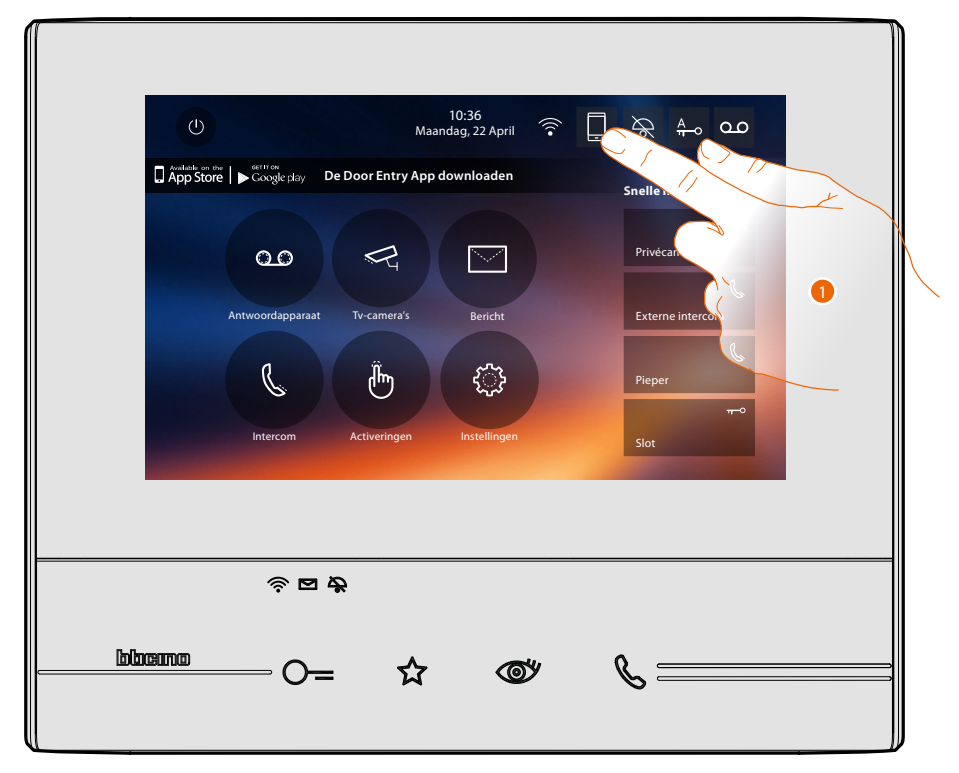

1. Raak de toets aan om het doorschakelen van de oproepen naar de smartphones te blokkeren.

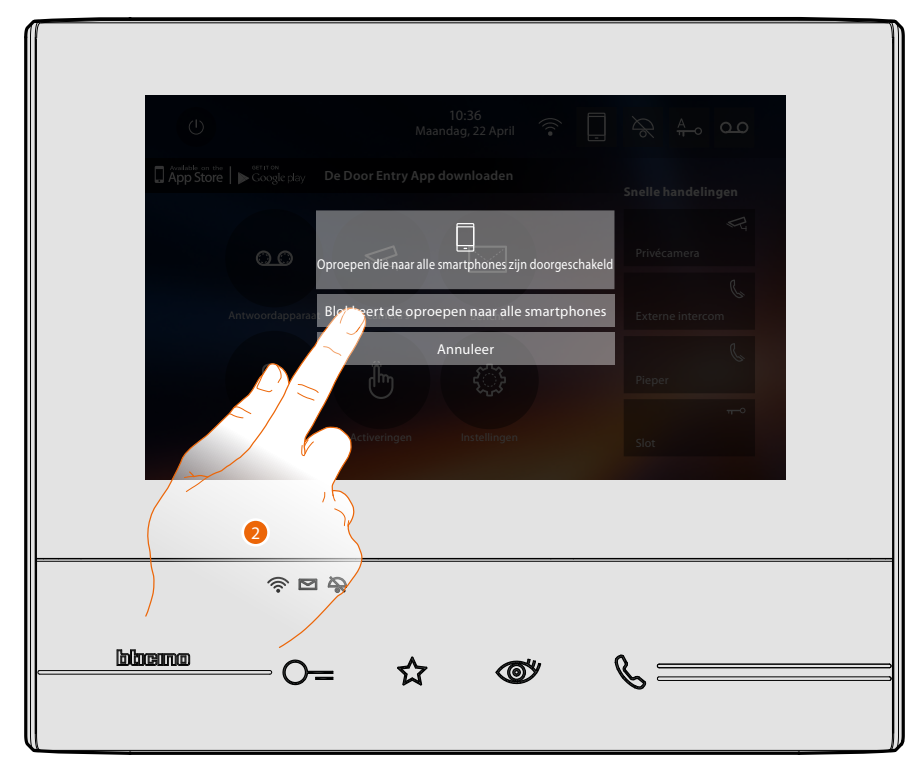

2. Raak de toets aan om het doorschakelen van de oproepen naar alle smartphones te blokkeren.

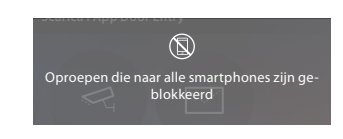

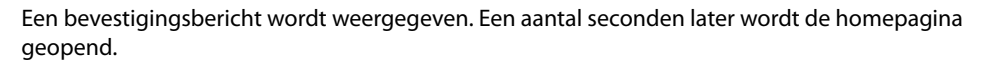

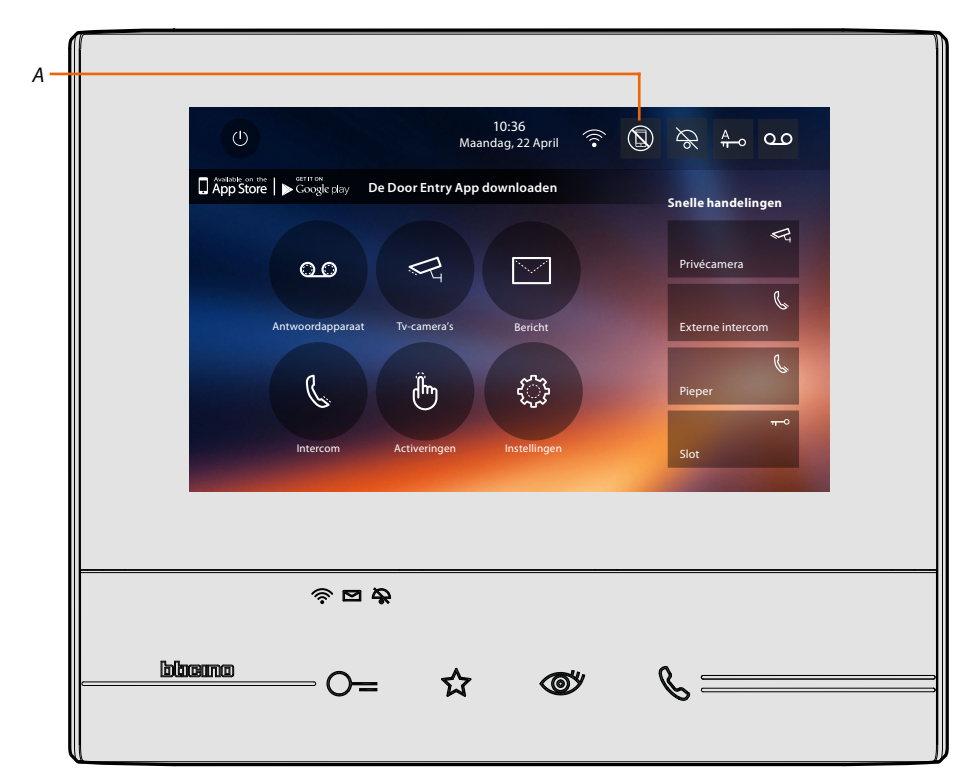

A. De icoon geeft de nieuwe status aan.

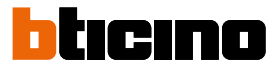

### Functies

Met een druk op de onderstaande iconen worden de schermen verbonden aan de gekozen functie weergegeven. De aanwezigheid of het ontbreken van deze iconen hangt af van de configuratie van uw installatie.

**Opmerking**: de functies 'camera's', 'intercom' en 'activeringen' zijn uitsluitend beschikbaar als het apparaat niet fysiek geconfigureerd is. Informeer bij de installateur om ze te laten inschakelen.

| lcoon |                  | Betekenis                                                                                                    |
|-------|------------------|----------------------------------------------------------------------------------------------------|
| 0.0   | Antwoordapparaat | Raak de toets aan om het scherm te<br>openen waarop u de berichten die met de<br>beeldhuistelefoon op het antwoordapparaat<br>geregistreerd zijn kunt weergeven. |
| R     | Camera's         | Raak de toets aan om het scherm te openen<br>waarop u de camera's in uw installatie kunt<br>activeren en de beelden daarvan kunt weergeven.                      |
|       | Berichten        | Raak de toets aan om het scherm te openen<br>waarop u een nota kunt schrijven of registreren<br>en de aanwezige berichten kunt afluisteren of<br>weergeven.      |
| C     | Intercom         | Raak de toets aan om het scherm te openen<br>waarop u met andere (beeld)huistelefoons in<br>uw woning of in andere appartementen kunt<br>communiceren.           |
| (b)   | Activeringen     | Raak de toets aan om het scherm te openen<br>waarop u bepaalde actuatoren kunt activeren (bijv.:<br>slot, tuinverlichting, enz.).                                |
|       | Instellingen     | Raak de toets aan om het scherm te openen<br>waarop u voor een optimaal gebruik van uw<br>apparaat de functies kunt aanpassen.                                   |

### **Functies**

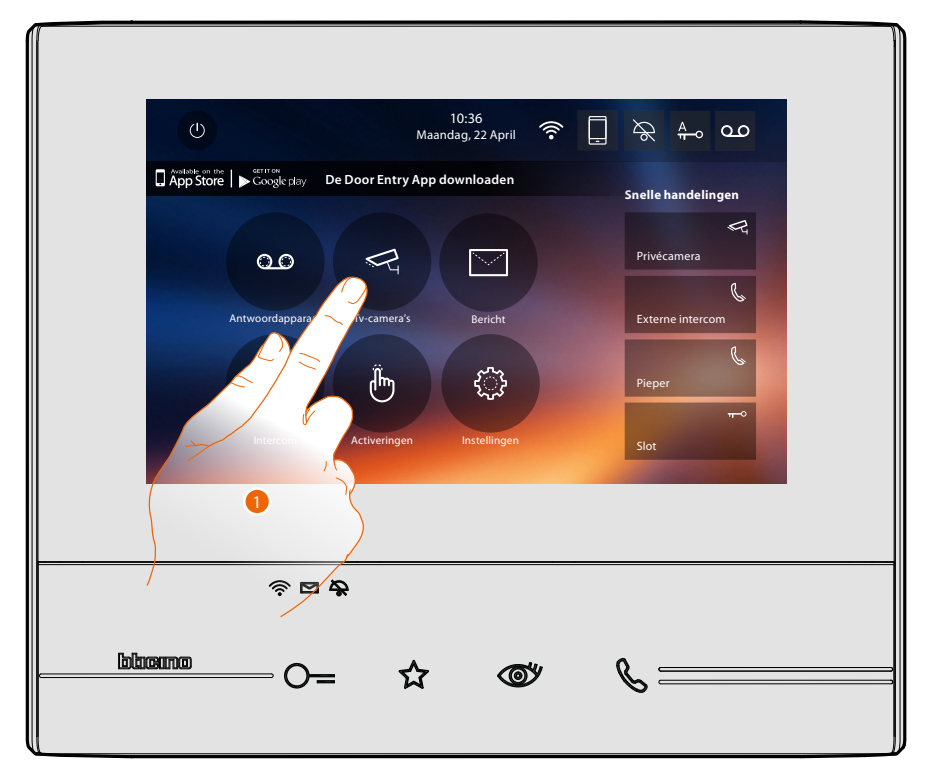

U kunt de schermen van de hoofdfuncties direct op de homepagina openen door op de specifieke iconen te drukken

1. Raak de icoon aan van de een van de onderstaande functies:

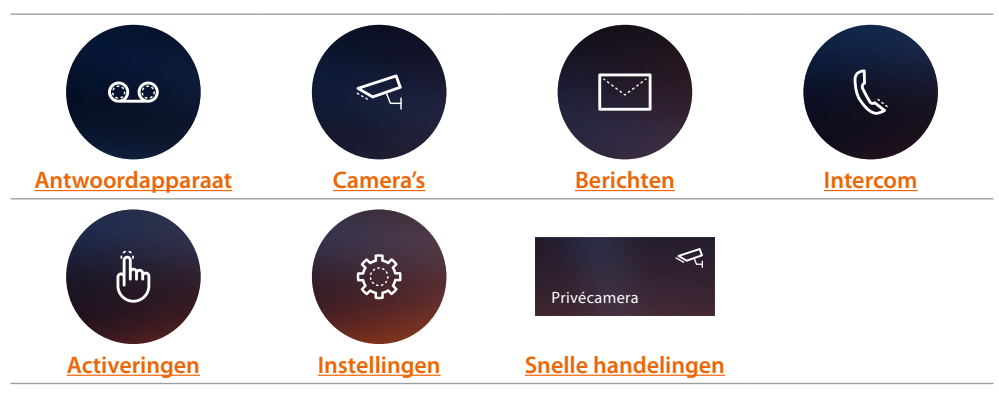

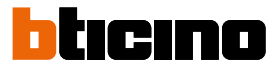

### Antwoordapparaat

In dit deel kunt u de audio-/videoberichten die bij uw afwezigheid op de buitenpost geregistreerd zijn weergeven, mits u deze functie eerder met een druk op de icoon (A) heeft geactiveerd.

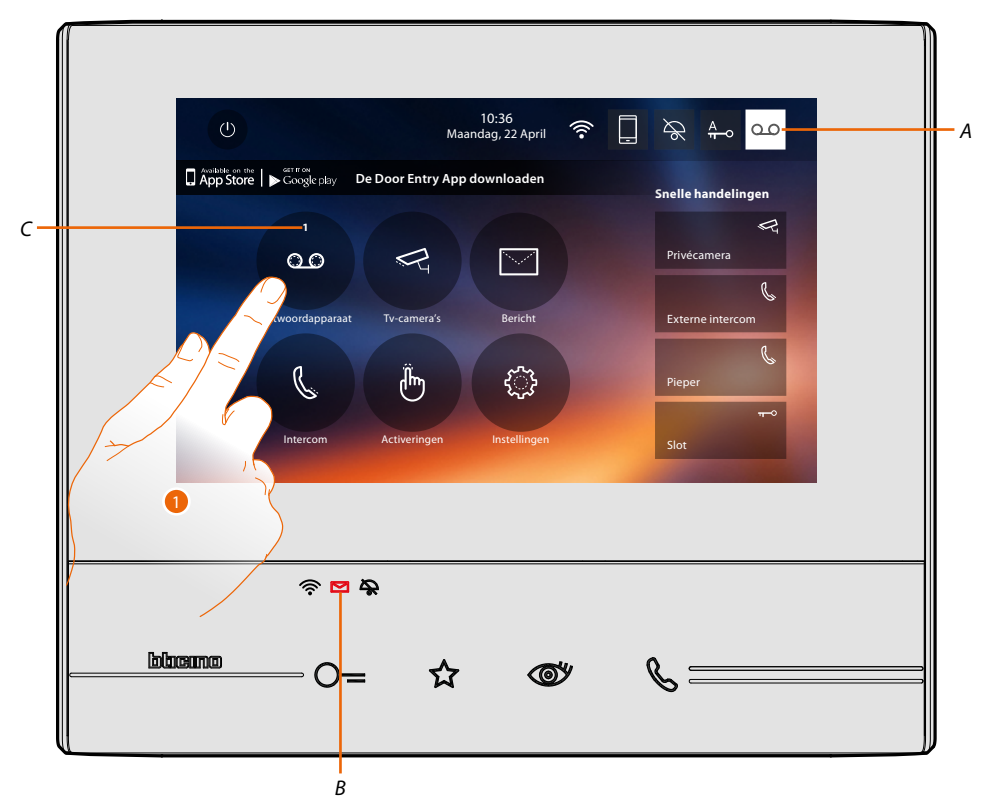

Als op het antwoordapparaat een bericht aanwezig is, knippert de led (*B*) en wordt in de icoon van de functie een cijfer behorende bij de nieuwe of ongelezen berichten (*C*) weergegeven.

1. Raak de toets aan om het antwoordapparaat te openen.

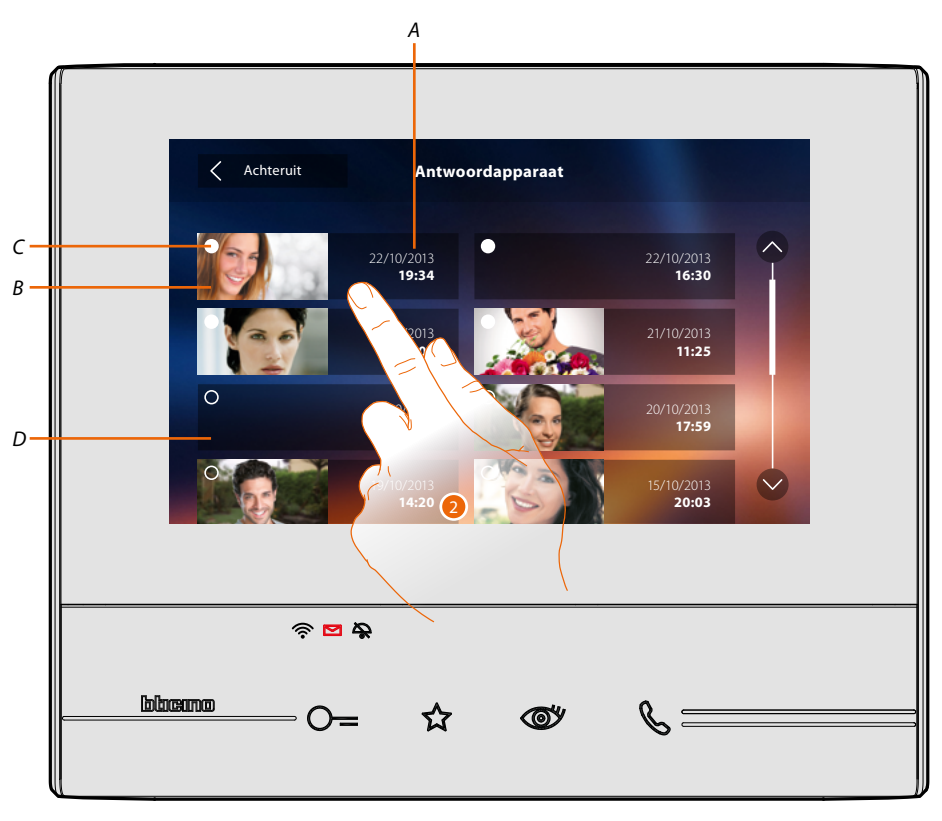

- A. Datum/tijdstip van de registratie.
- B. Weergave geluids-/beeldbericht.
- C. Verklikker status bericht: te lezen bericht; gelezen bericht
- D. Geluidsbericht
- 2. Raak de toets aan om het bericht te openen.

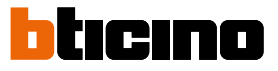

### Automatisch wordt het bericht afgespeeld

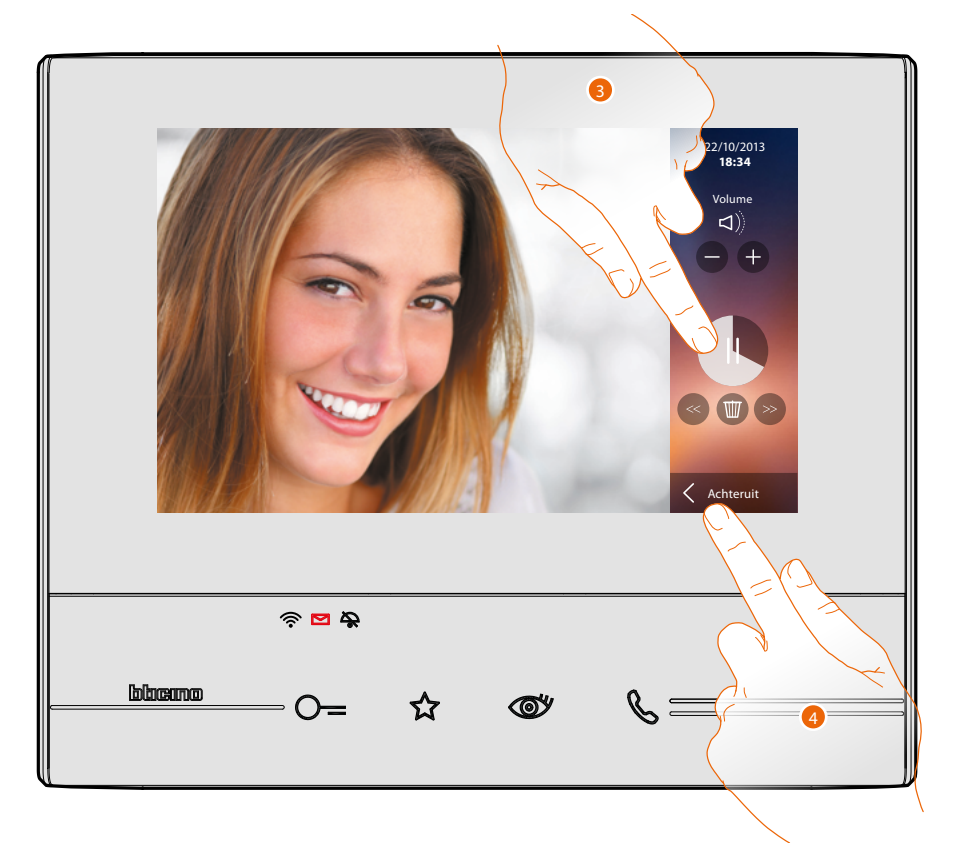

3. Raak de toets aan om het afspelen te onderbreken. U kunt het bericht met de specifieke iconen beheren:

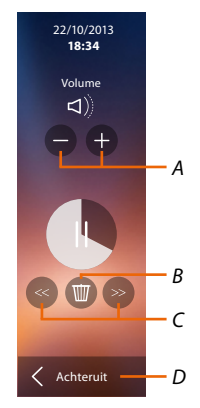

- A. Regelt het volume.
- B. Bericht elimineren.
- C. Begin en einde bericht.
- D. Terug naar het scherm antwoordapparaat.
- 4. Raak de toets aan om de weergave af te sluiten.

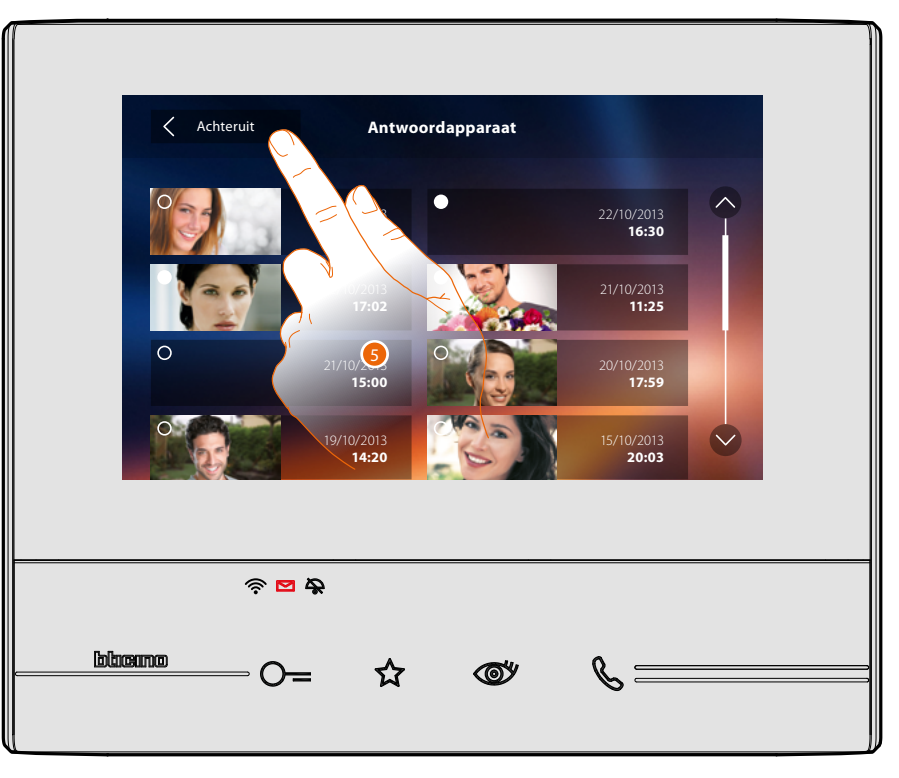

Automatisch schakelt de weergave van het bericht over naar " og gelezen". Het cijfer verdwijnt nu van de homepagina

5. Raak de toets aan om naar de homepagina terug te keren.

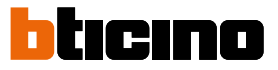

### Camera's

In dit deel kunt u uw woning bewaken door een van de camera's in uw appartement, in de gemeenschappelijke ruimtes (bijv. garage, tuin) en op de buitenposten te activeren. Als u één camera geactiveerd heeft, kunt u cyclisch (achtereenvolgens) de andere camera's weergeven.

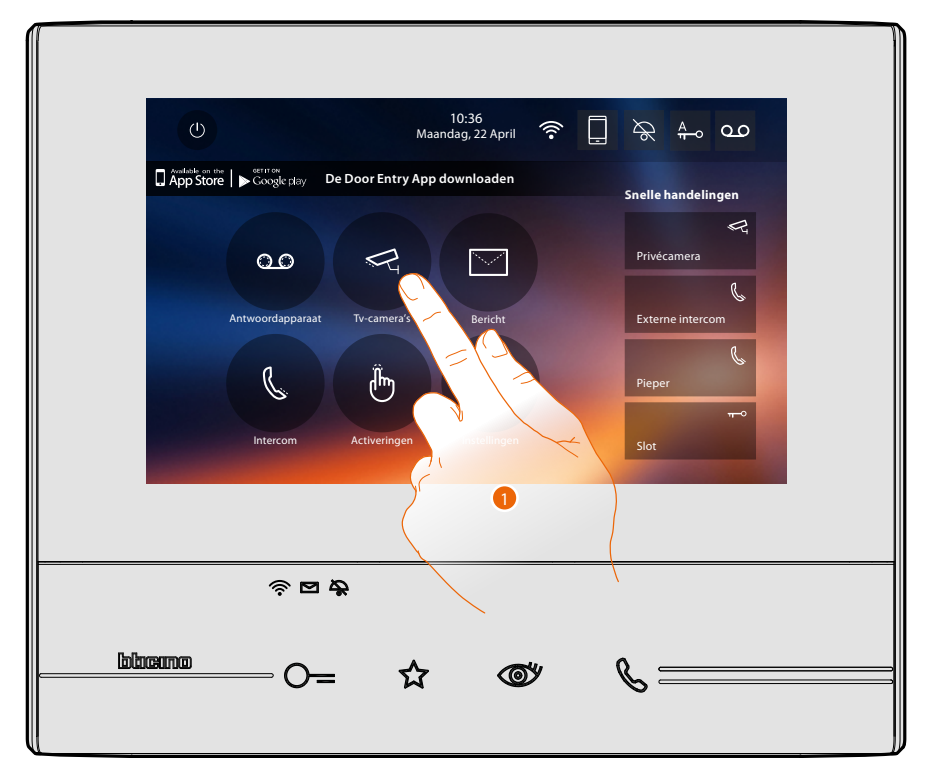

1. Raak de toets aan om de camera's van de installatie weer te geven.

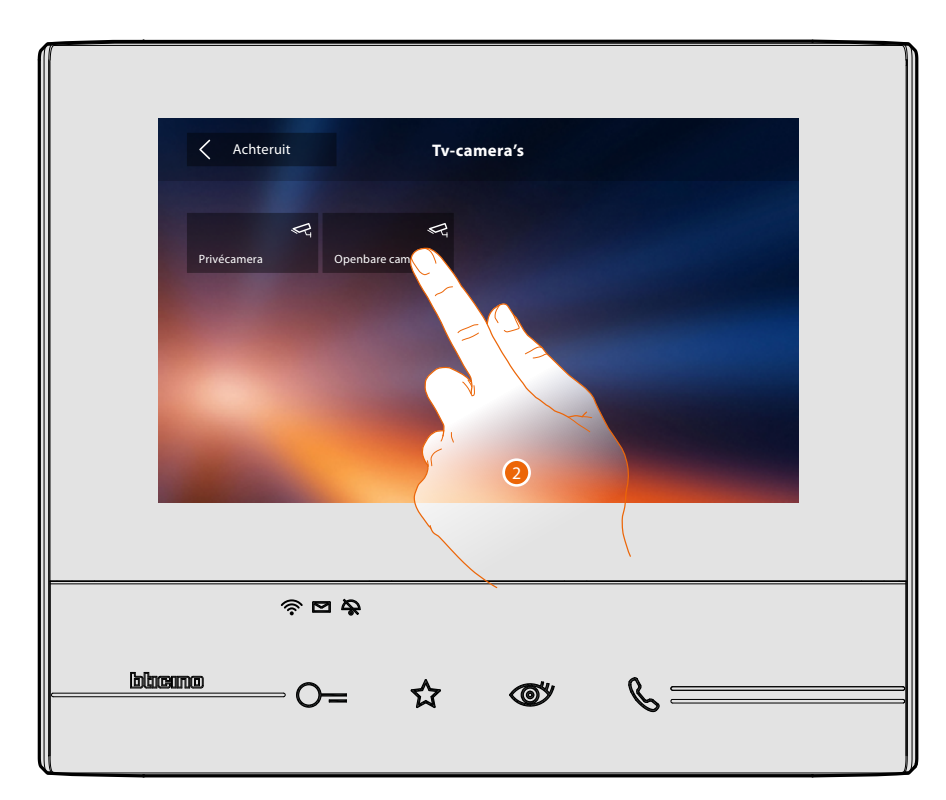

2. Raak de toets aan om de gewenste camera te activeren.
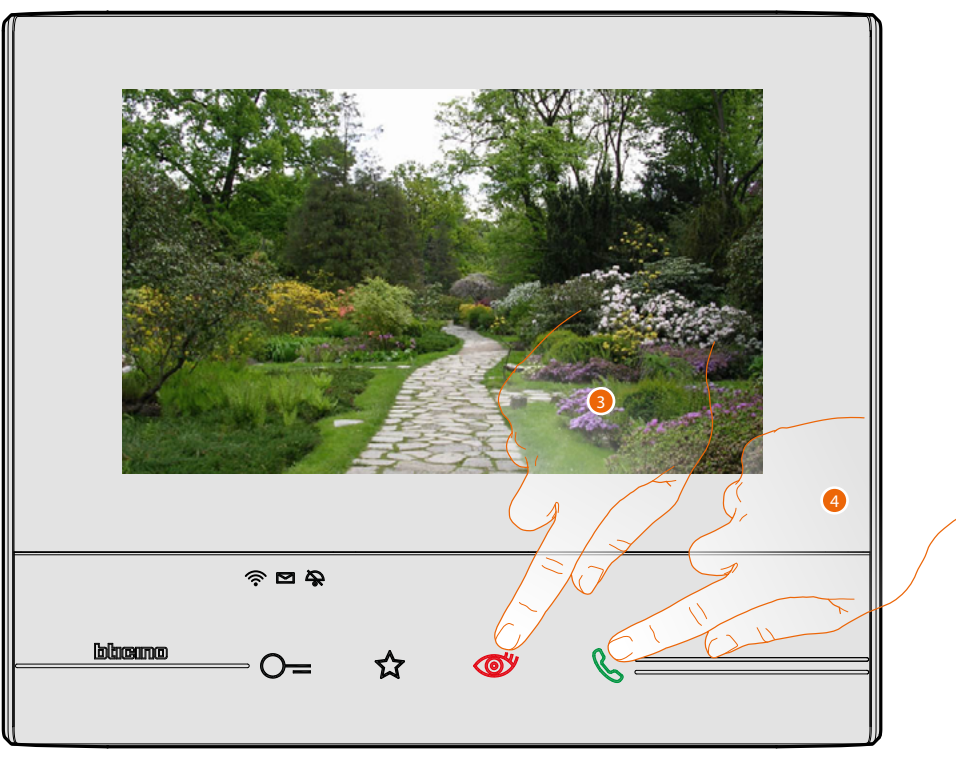

Het display toont de beelden die van de geactiveerde camera afkomstig zijn. Zie <u>Een oproep beantwoorden</u> voor de regelingen van de camera.

3. Raak de toets aan om een andere camera (cyclisch) weer te geven. Tijdens de overschakeling tussen twee camera's gaat de toets branden.

**Opmerking**: NETATMO-camera's vormen geen onderdeel van de functie cyclische weergave en worden daarom niet weergegeven.

4. De toets knippert als de camera op een buitenpost is aangebracht. Raak de toets aan om de audio-communicatie te activeren.

Wacht de uitschakeltijd af om de weergave van de camera af te sluiten.

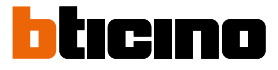

#### NETATMO-camera's

Als in uw woning NETATMO-camera's aanwezig zijn, kunt u ze voor de camerabewaking gebruiken nadat u ze met uw Classe 300X heeft geactiveerd.

Als uw NETATMO-account met meerdere woningen, met elk een of meer camera's, verbonden is, zal de volledige lijst worden weergegeven.

U kunt dus, bijvoorbeeld, de beelden van uw woning aan zee laten weergeven door de Classe 300X die in uw woning is geïnstalleerd

**Opmerking**: u kunt de beelden van compatibele NETATMO-camera's uitsluitend laten weergeven als de bewakingsfunctie in de app Security van NETATMO is geactiveerd.

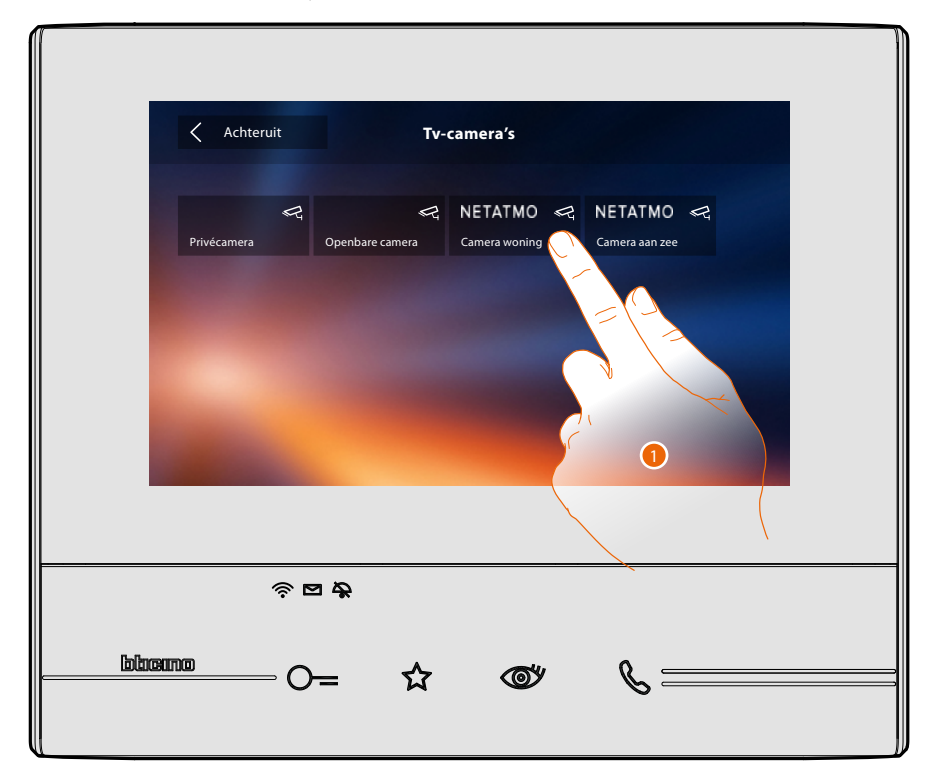

1. Raak het scherm aan om de gewenste camera te activeren. (Het beeld wordt drie minuten lang weergegeven).

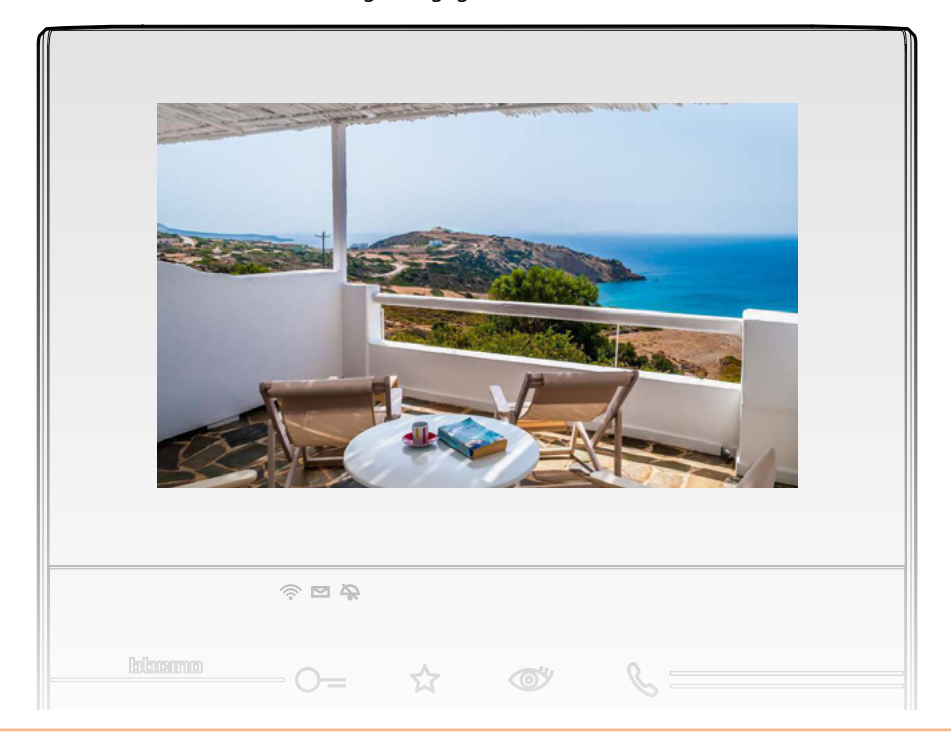

# ССТУ

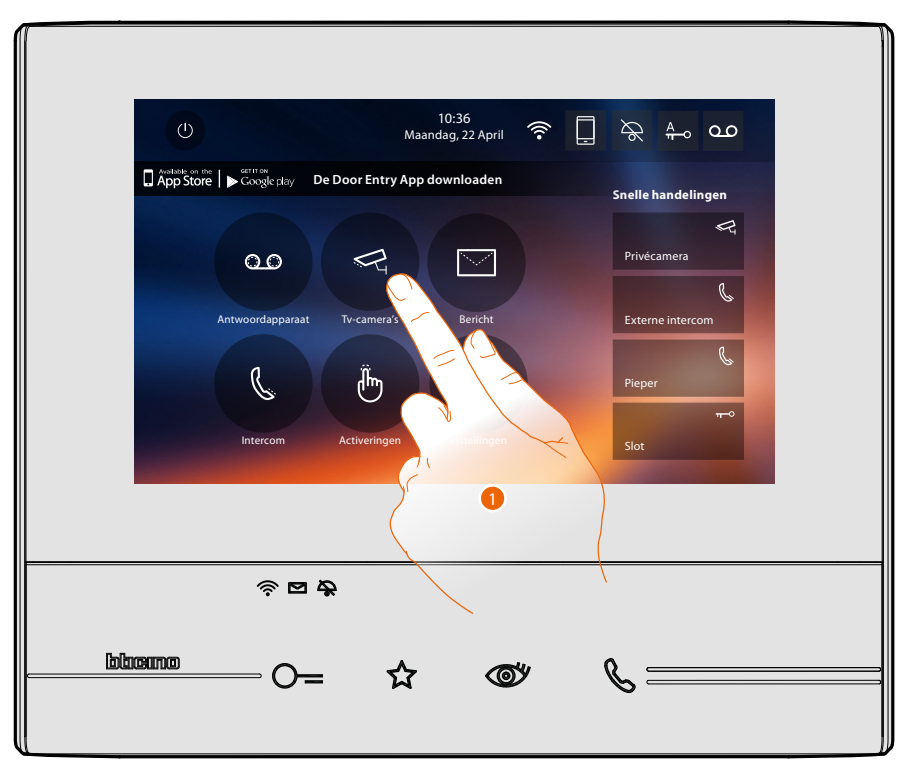

In dit deel kunt u uw woning bewaken door een van de bewakingscamera's in het appartement of de gemeenschappelijke zones (bijv. garage, tuin) te activeren.

1. Raak de toets aan om de camera's van de installatie weer te geven.

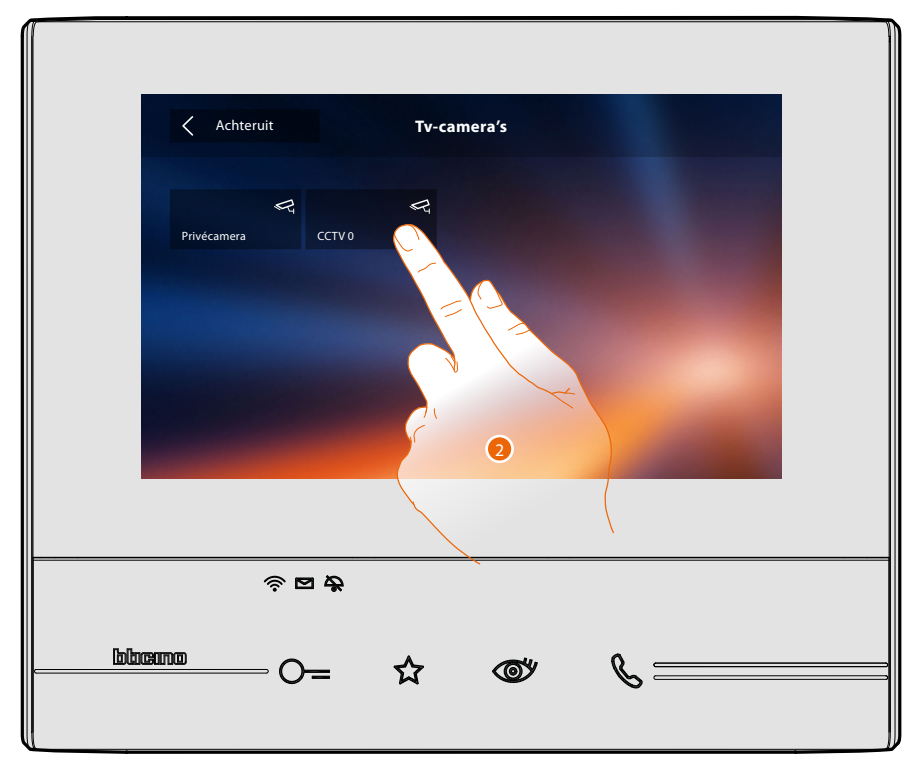

2. Raak de toets aan om de gewenste camera te activeren.

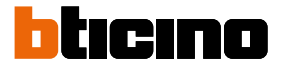

Het display toont de beelden die van de geactiveerde camera afkomstig zijn. Zie <u>Een oproep beantwoorden</u> voor de regelingen van de camera.

Het beeld wordt drie minuten lang weergegeven. Het is niet mogelijk om de camera's cyclisch weer te geven.

**Opmerking**: om de camera's achtereenvolgens te laten weergeven of een meervoudige visie mogelijk te maken, dient u een apparaat (bijv. Digital Video Recorder) aan te sluiten dat een dergelijke functie verricht.

Wend u voor meer informatie tot uw installateur.

# Berichten

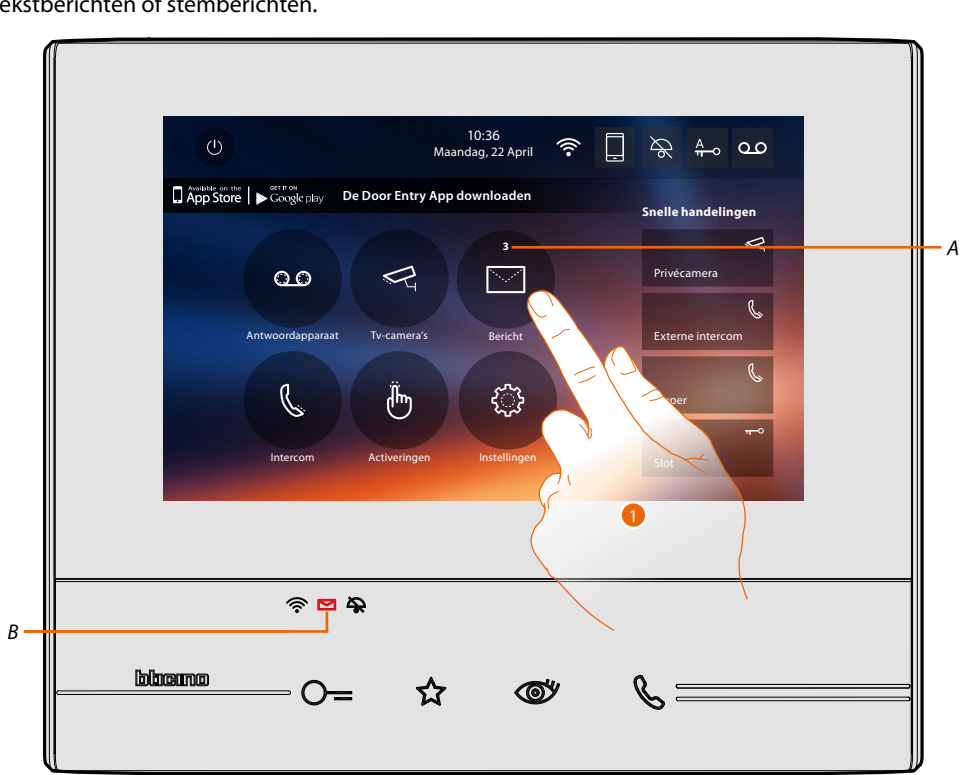

In dit deel kunt u berichten maken of de berichten die andere gebruikers of via het schakelbord in de portiersloge zijn achtergelaten weergeven. Er bestaan twee verschillende soorten: tekstberichten of stemberichten.

Als op het antwoordapparaat een bericht aanwezig is, knippert de led (*B*) en wordt in de icoon van de functie een cijfer behorende bij de nieuwe of ongelezen berichten (*A*) weergegeven.

1. Raak de toets aan om de berichten te openen.

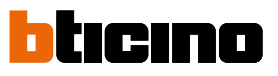

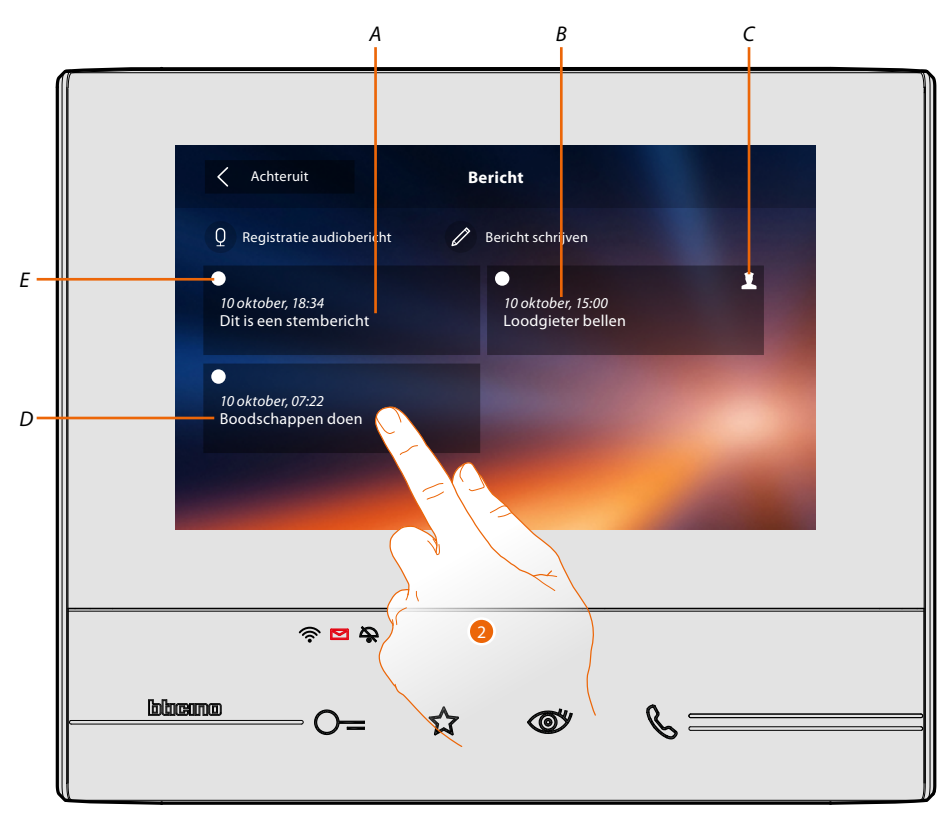

- A. Aanduiding voor stembericht.
- B. Datum/tijdstip van de registratie.
- C. Bericht afkomstig van het schakelbord in de portiersloge.
- D. Preview tekstbericht.
- E. Verklikker status bericht:
  - te lezen bericht;
     gelezen bericht
- 2. Raak de toets aan om de bericht te openen.

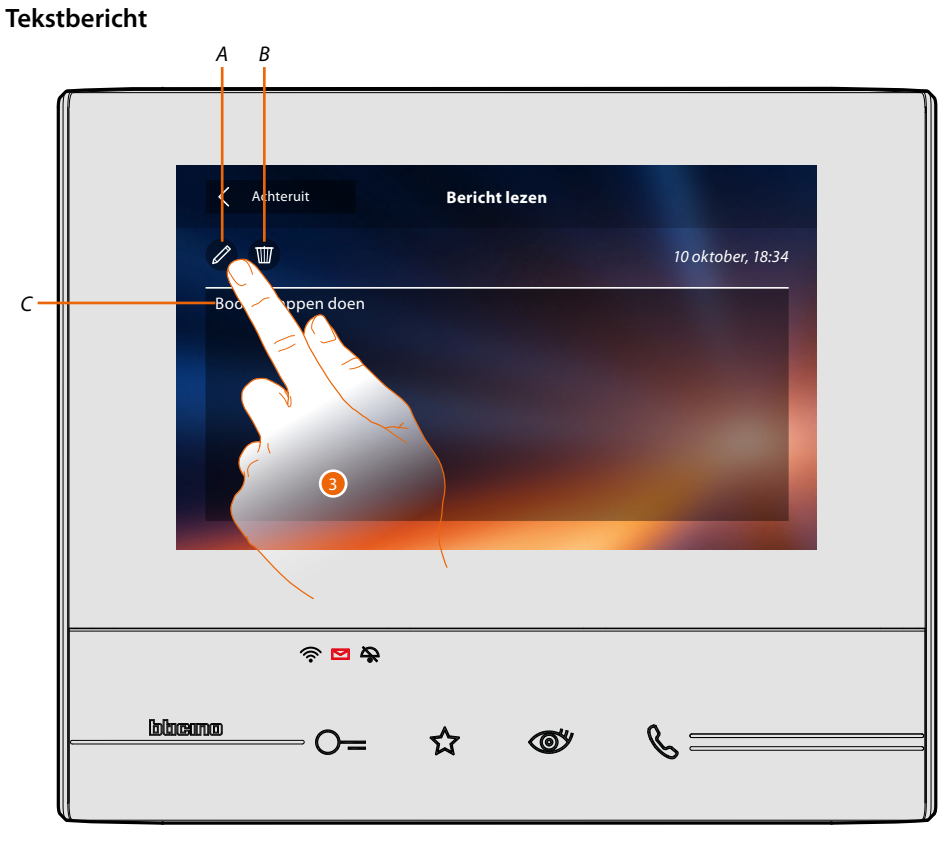

Op dit scherm kunt u de tekst van de bericht weergeven (C), wijzigen (A) of wissen (B).

3. Raak de toets aan om de bericht te wijzigen.

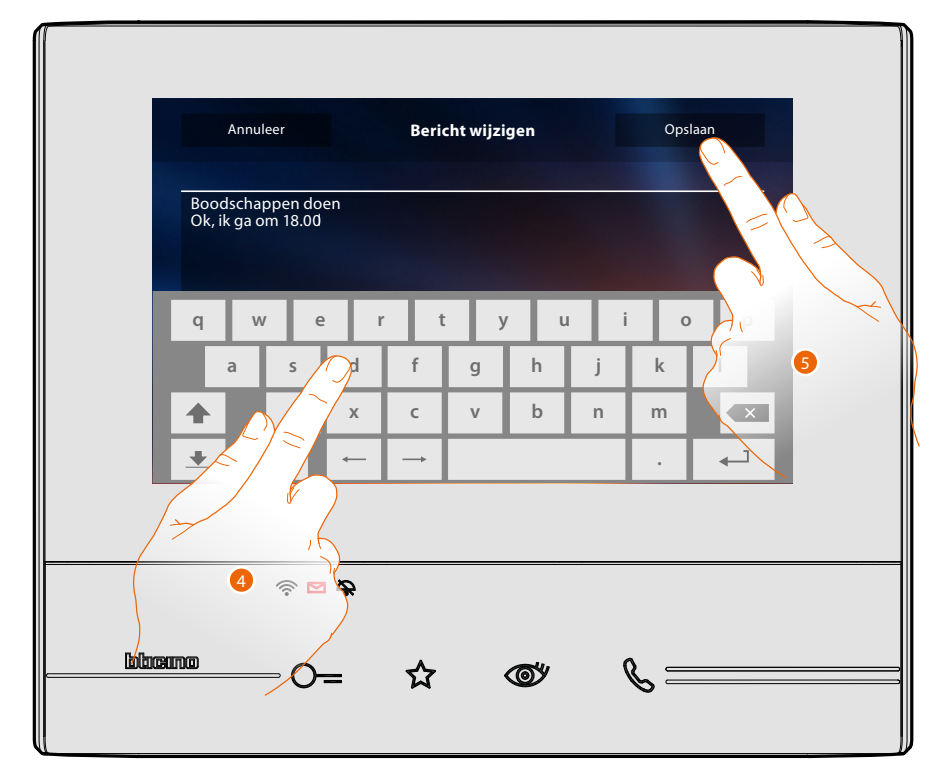

- 4. Wijzig de bericht met het toetsenbord.
- 5. Raak de toets aan om de bericht op te slaan.

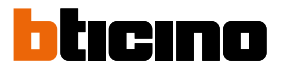

# Stembericht

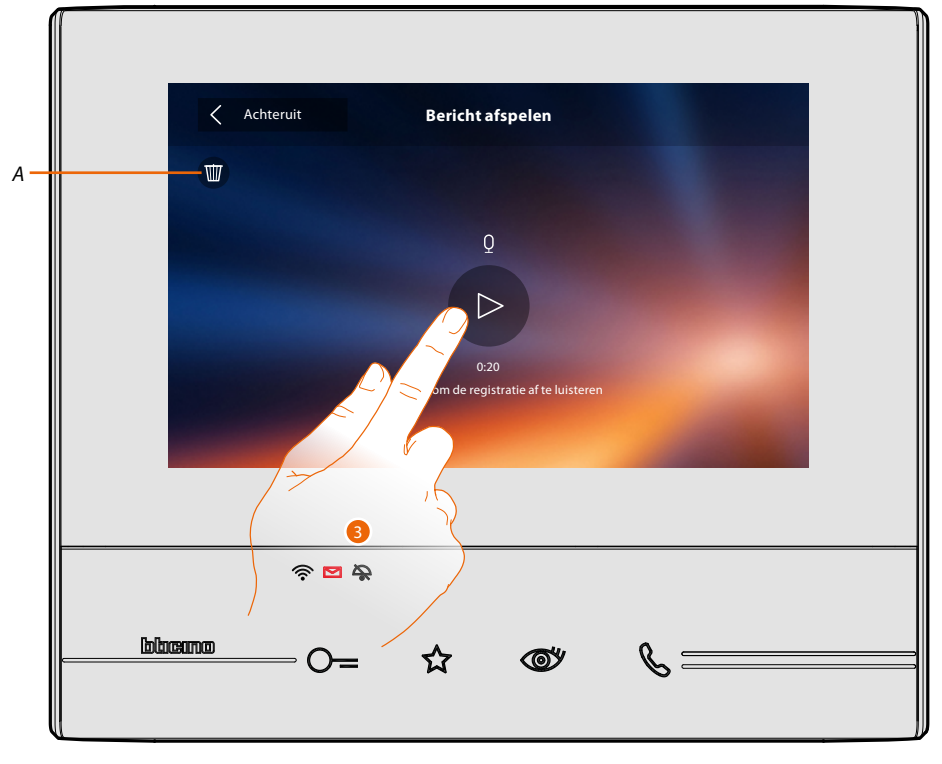

Op dit scherm kunt u de audio van de bericht afsluiten of elimineren (A).

3. Raak de toets aan om de registratie af te luisteren.

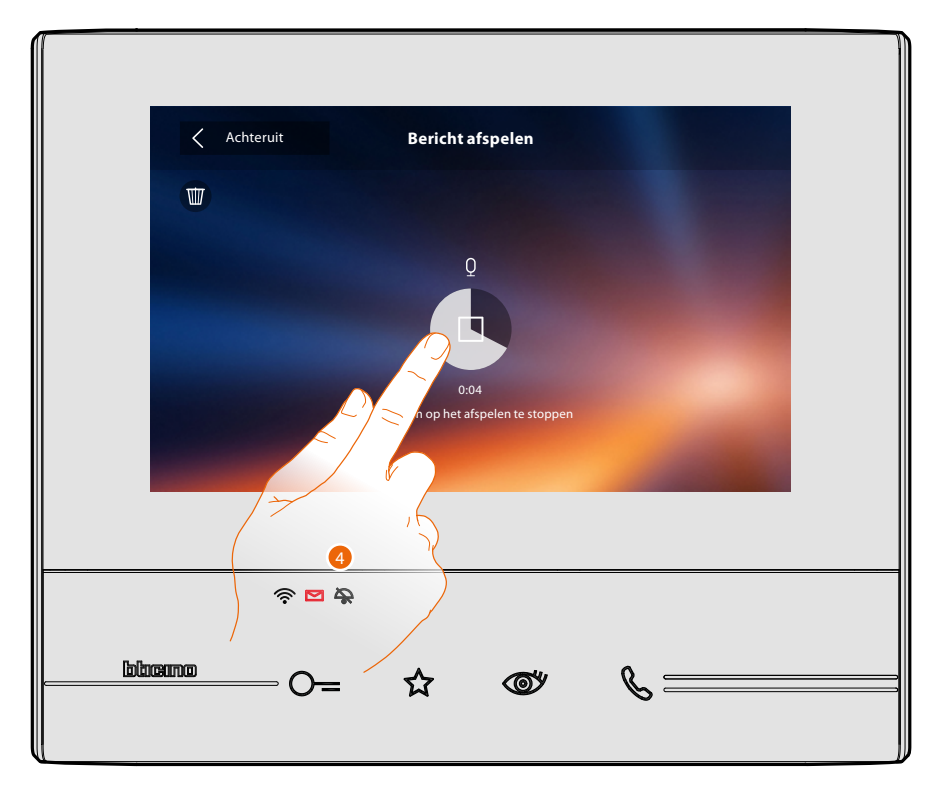

4. Raak de toets aan om het afspelen te stoppen.

#### Intercom

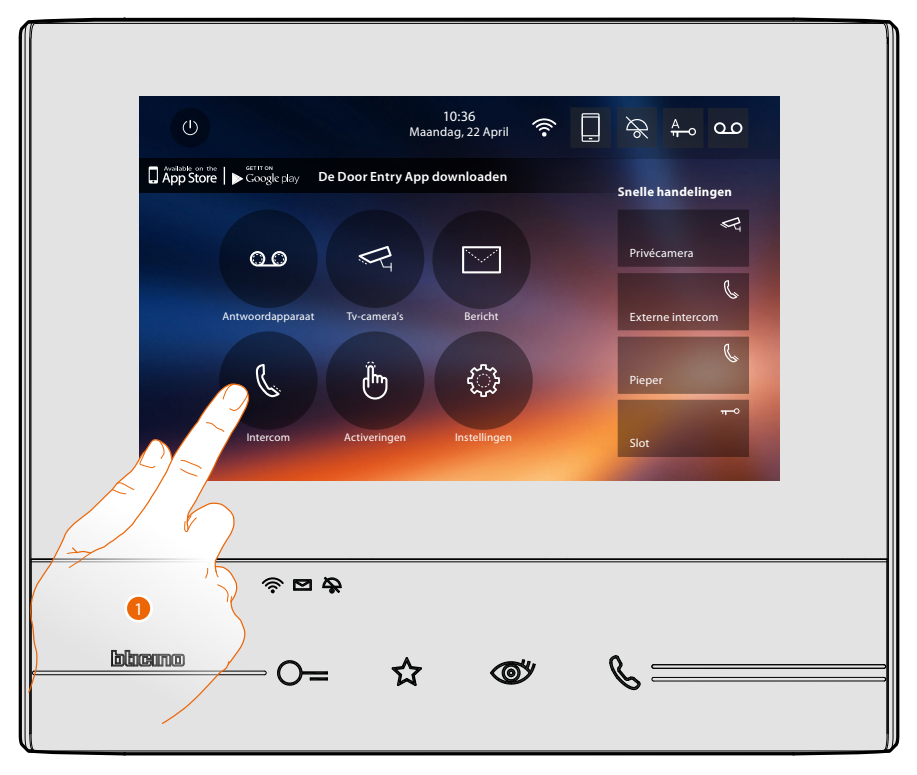

In dit deel kunt u het scherm openen waarop u met andere (beeld)huistelefoons in uw woning of in andere appartementen kunt communiceren.

1. Raak de toets aan om de beschikbare intercoms weer te geven.

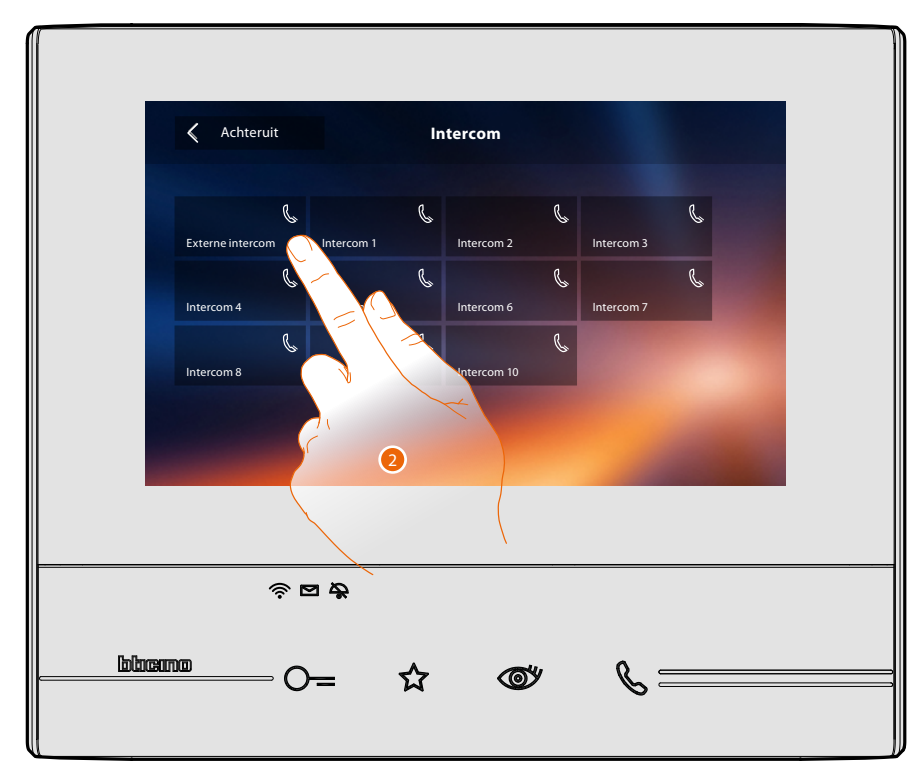

2. Raak de toets aan om met de gewenste intercom te communiceren.

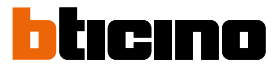

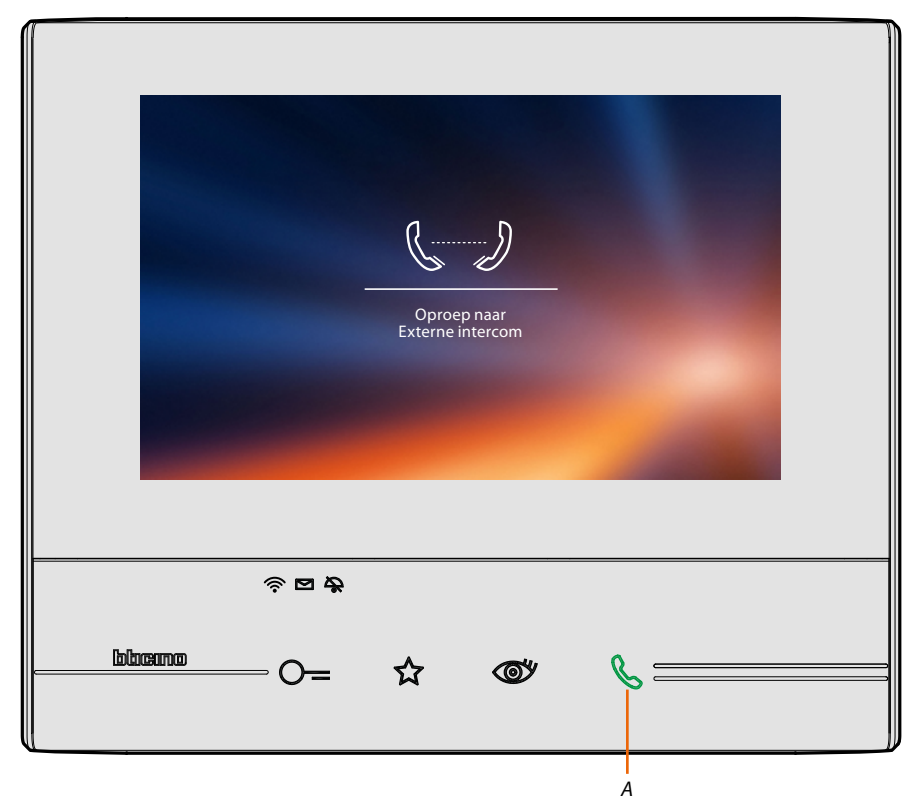

De toets (A) gaat branden om aan te geven dat de oproep gestart is.

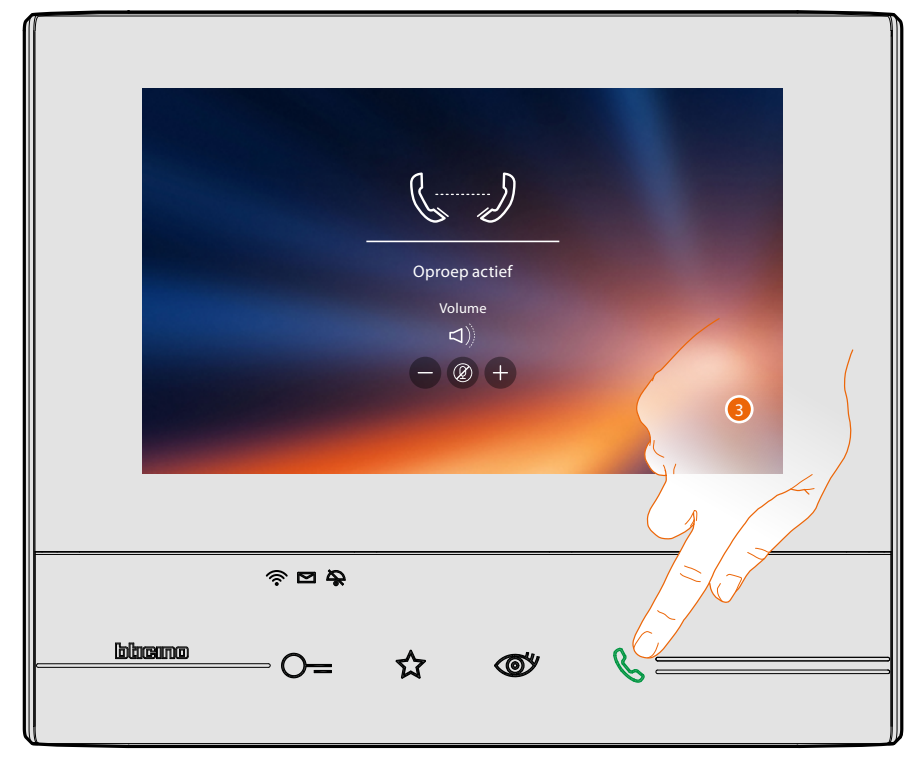

Zodra de opgeroepen persoon opneemt, worden de iconen voor de regeling van het geluid weergegeven, zie <u>Een oproep beantwoorden</u>.

**Opmerking**: het systeem houdt de prioriteit aan als u een oproep afkomstig va een buitenpost ontvangt terwijl de "intercommodus" geactiveerd is en sluit de gestarte oproep af.

**Opmerking**: uitsluitend apparaten met een extra voeding kunnen het adres van de beller weergeven voordat de spraakverbinding wordt gelegd.

3. Raak de toets aan om de oproep af te sluiten.

# Activeringen

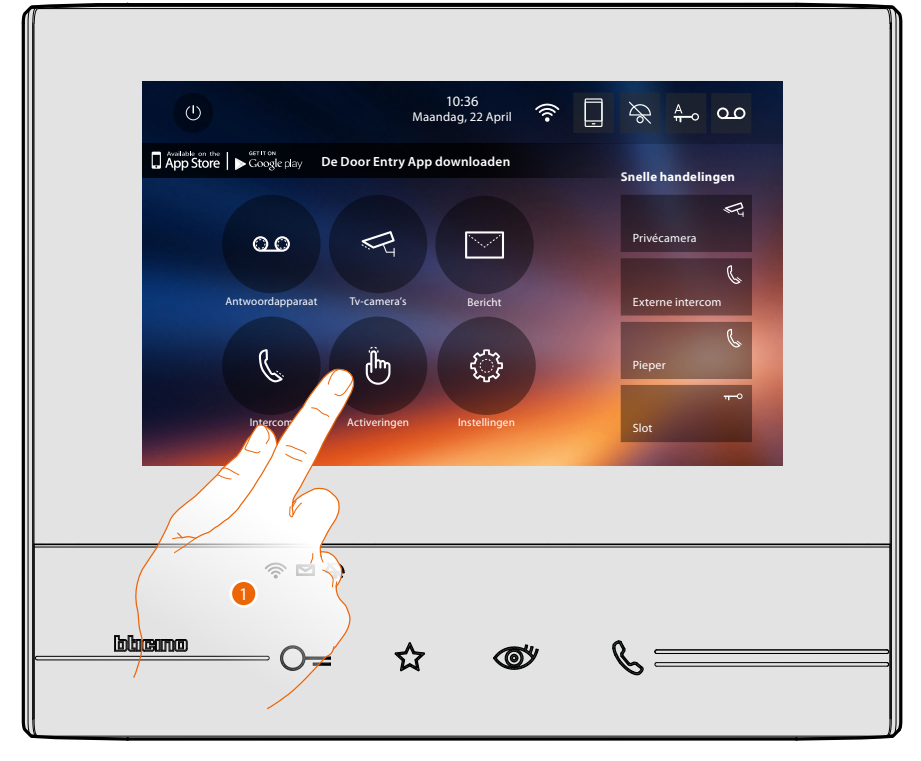

In dit deel kunt u bepaalde actuatoren (bijv. slot, tuinverlichting, enz.) in uw installatie activeren.

1. Raak de toets aan om de beschikbare activeringen weer te geven.

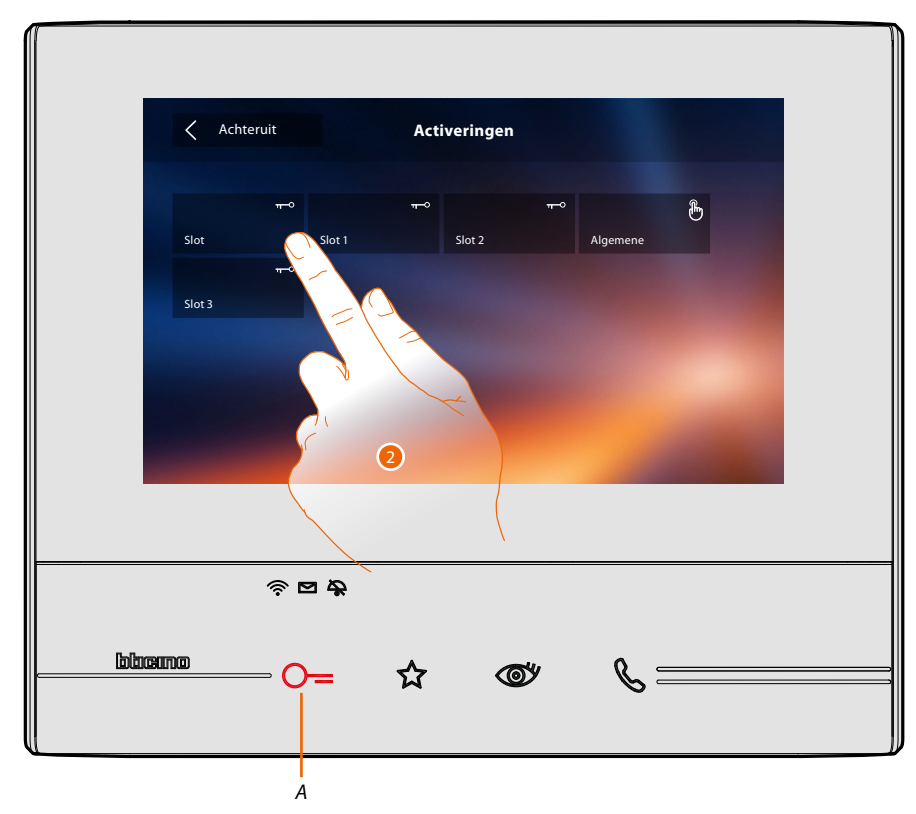

2. Raak de toets aan om de slot te activeren.

De toets (A) gaat kort branden om aan te geven dat de activering is verricht.

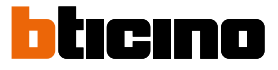

# **Snelle handelingen**

Rechts op de homepagina zijn sneltoetsen aanwezig, mits deze eerder in het deel <u>Instellingen/</u> <u>Snelle handelingen</u> geactiveerd zijn of fysiek geconfigureerd zijn (maximaal 4). Raak deze toetsen aan om de functie direct te activeren zonder het specifieke scherm te openen.

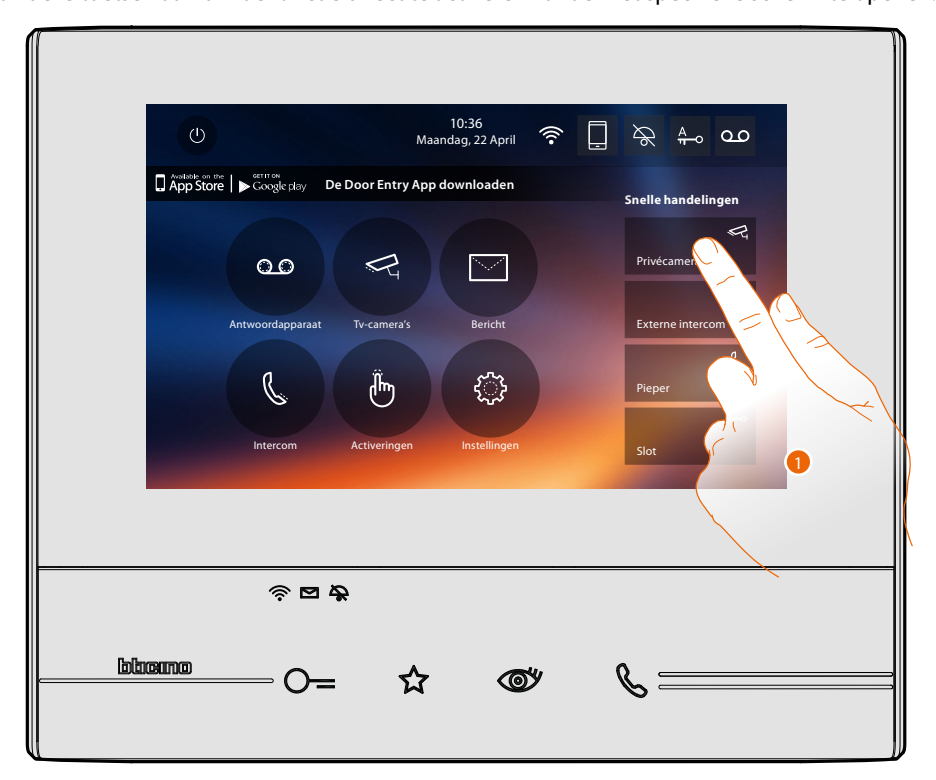

1. Raak de toets aan om de functie direct te activeren (bijv. camera).

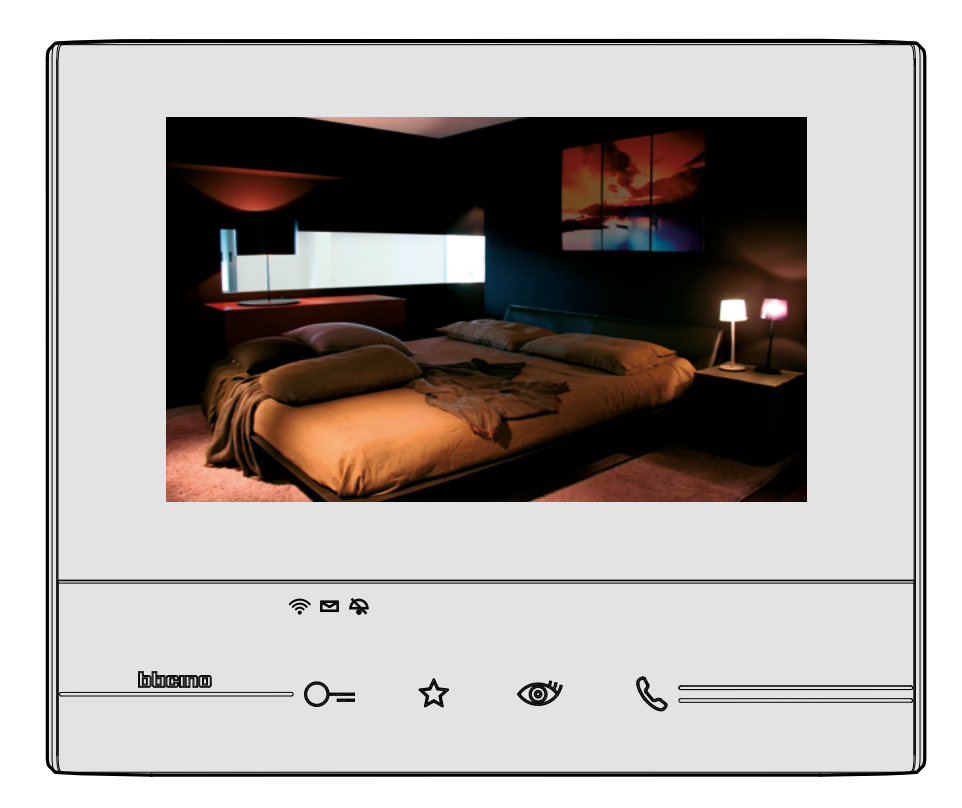

# Instellingen

De icoon "Instellingen" is altijd op de homepagina aanwezig.

Met een druk op deze icoon heeft u toegang tot een uitgebreide reeks aanpassingen voor een optimaal gebruik van uw Classe 300X.

In het deel "Configuratie" (welke u met een deblokkeercode kunt openen) treft u andere instellingen. Informeer bij de installateur naar dit deel.

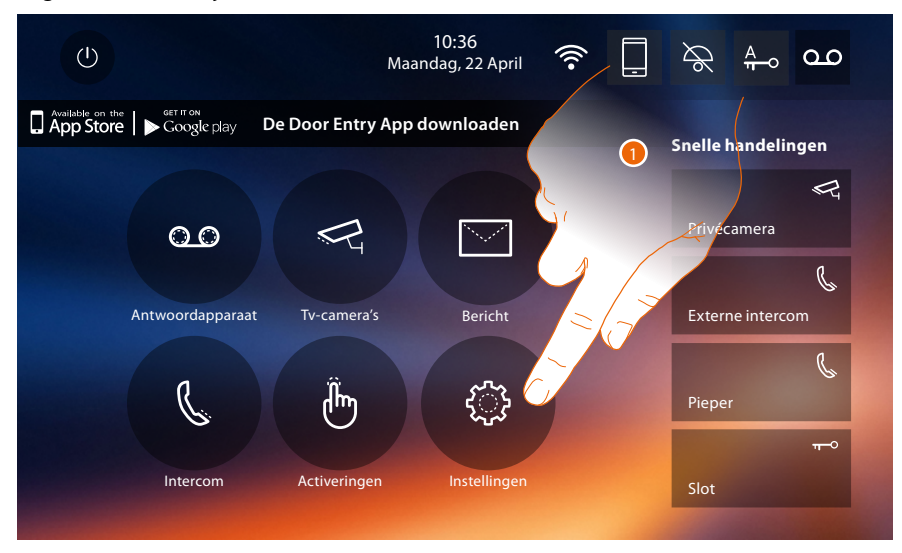

1. Raak de icoon aan om het deel "Instellingen" te openen.

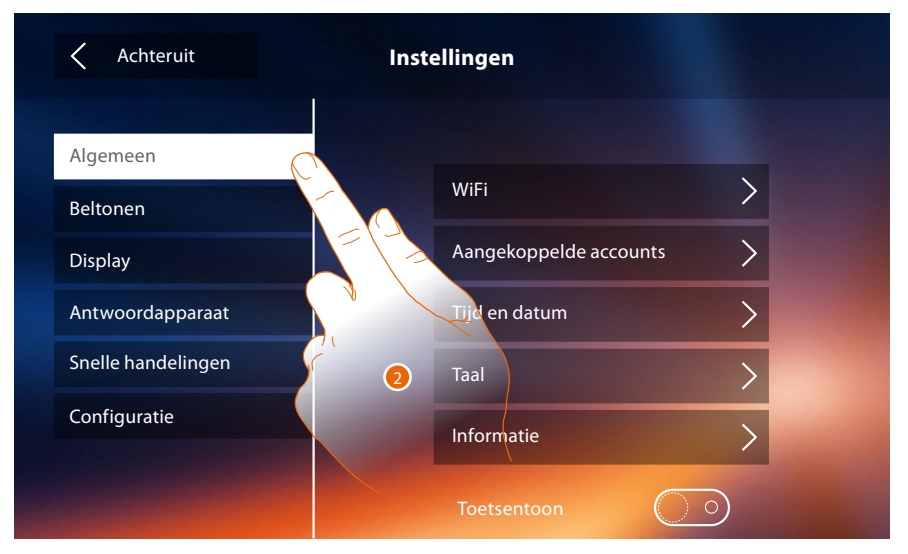

#### 2. Raak de icoon aan van de een van de onderstaande aanpassingen:

| Algemeen >         | WiFi–Gekoppelde accounts-Tijd en datum-Taal-Informatie-Toetstoon                                                                                                    |
|--------------------|----------------------------------------------------------------------------------------------------|
| Beltonen           | Volume-Beltoon intercom-Beltoon buitenpost-Meer beltonen                                                                                                    |
| Display >          | Monitor schoonmaken-Achtergrond-Kalibrering                                                                                                    |
| Antwoordapparaat   | Registratiemodus-Welkomstbericht-Bericht registreren                                                                                                    |
| Snelle handelingen | Snelle handelingen toevoegen                                                                                                    |
| Configuratie       | <u>OPGELET</u><br><u>Uitsluitend de installateur heeft toegang tot het deel "Configuratie".</u><br><u>Verkeerde handelingen kunnen de werking van het apparaat beïnvloeden</u> |

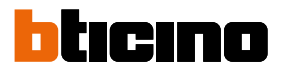

# Algemeen

In dit deel zijn algemene instellingen en informatie over het apparaat aanwezig.

| K Achteruit        | Instellingen               |
|--------------------|----------------------------|
| Algemeen           |                            |
| Beltonen           | WiFi                       |
| Display            | Aangekoppelde accounts > 0 |
| Antwoordapparaat   | Tijd en datum              |
| Snelle handelingen | Taal                       |
| Configuratie       | Informatie                 |
|                    | Toetsentoon                |

1. Activeer/deactiveer een geluid met een druk op een toets.

# WiFi

In dit deel kunt u het apparaat op uw WiFi-netwerk aansluiten.

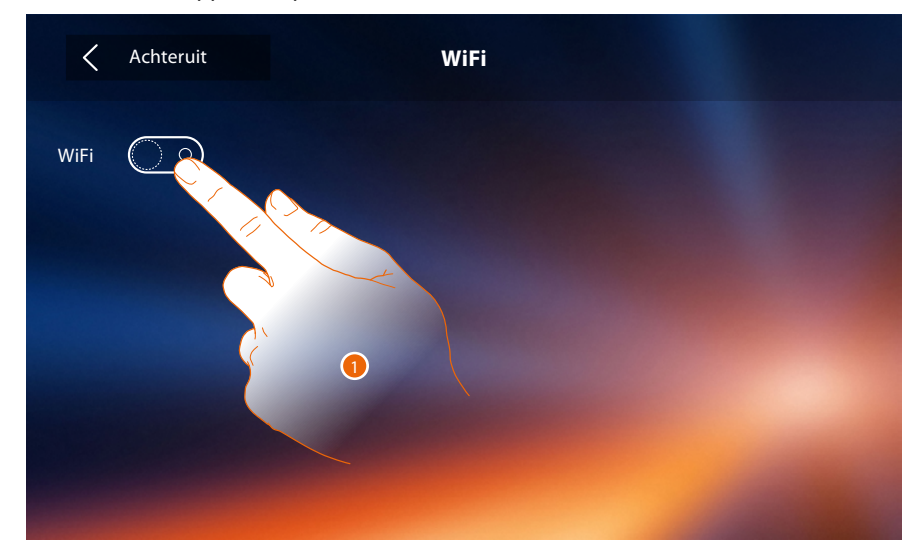

1. Raak de toets aan om de functie te activeren.

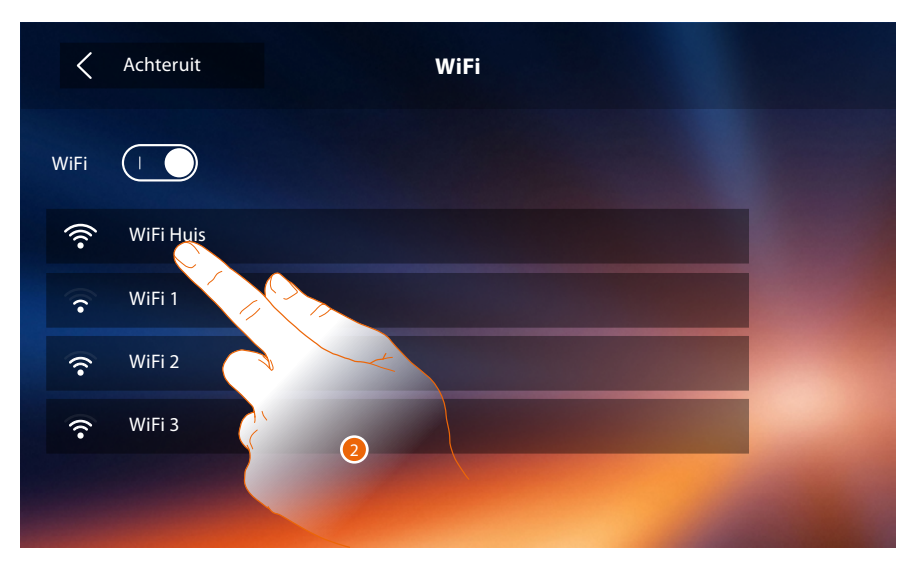

- Kies het netwerk in uw woning waar u het apparaat op wilt aansluiten. Verifieer de <u>WiFi-installatievoorschriften</u> als het WiFi-signaal zwak is of ontbreekt.
- **Opmerking**: het netwerk in uw woning moet aan de volgende eigenschappen voldoen:
- IEEE 802.11 b/g/n (2,4 GHz) 13 kanalen
- Ondersteunde versleuteling en authenticatie:
- OPEN WPA-PSK-netwerken
- inclusief TKIP WPA2-PSK
- inclusief AES WEP 64 bits (5-cijferige ASCII-codes of 10 hexadecimale cijfers)
- WEP 128 bits (13-cijferige ASCII-codes of 26 hexadecimale cijfers)
- WPS-authenticatie (ondersteund voor WPA2-PSK)

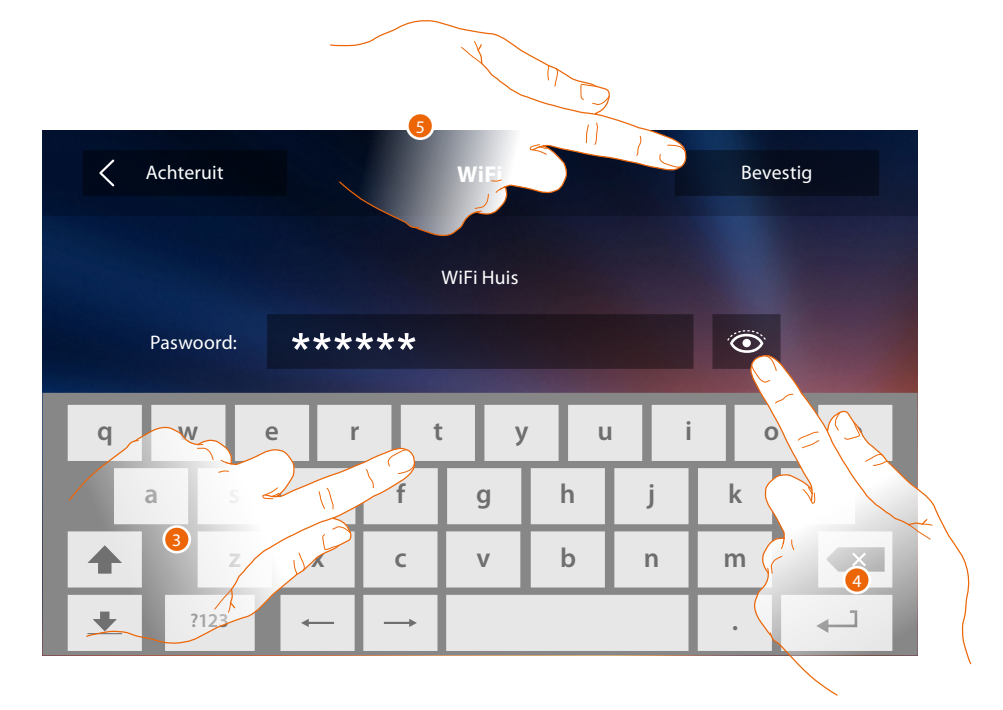

- 3. Voer het wachtwoord in (wanneer nodig).
- 4. Raak de toets aan om het wachtwoord te tonen.
- 5. Raak de toets aan om de verbinding te activeren.

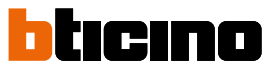

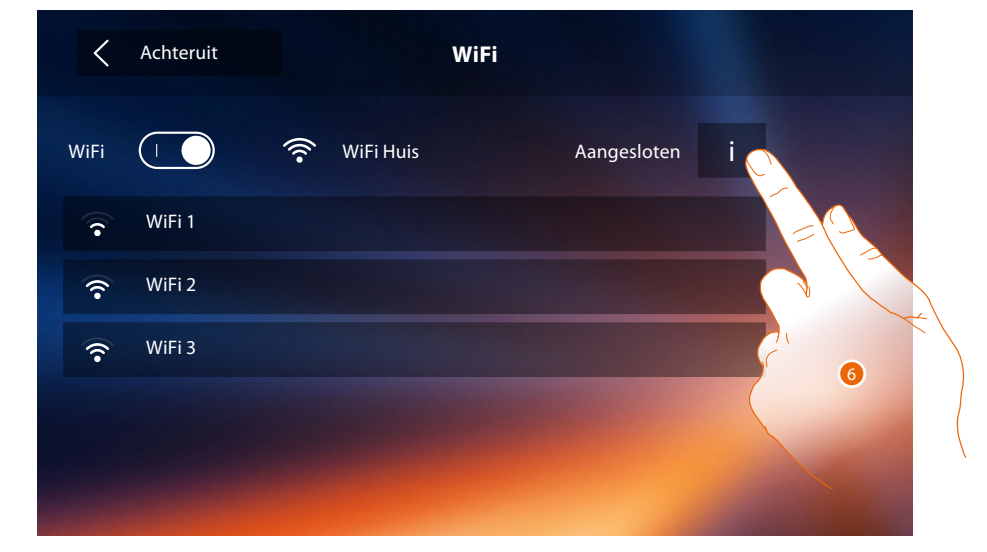

Het apparaat voorziet de weergave of wijziging van de verbindingsparameters van het netwerk

6. Raak de toets aan om de verbindingsparameters van het netwerk weer te geven of te wijzigen.

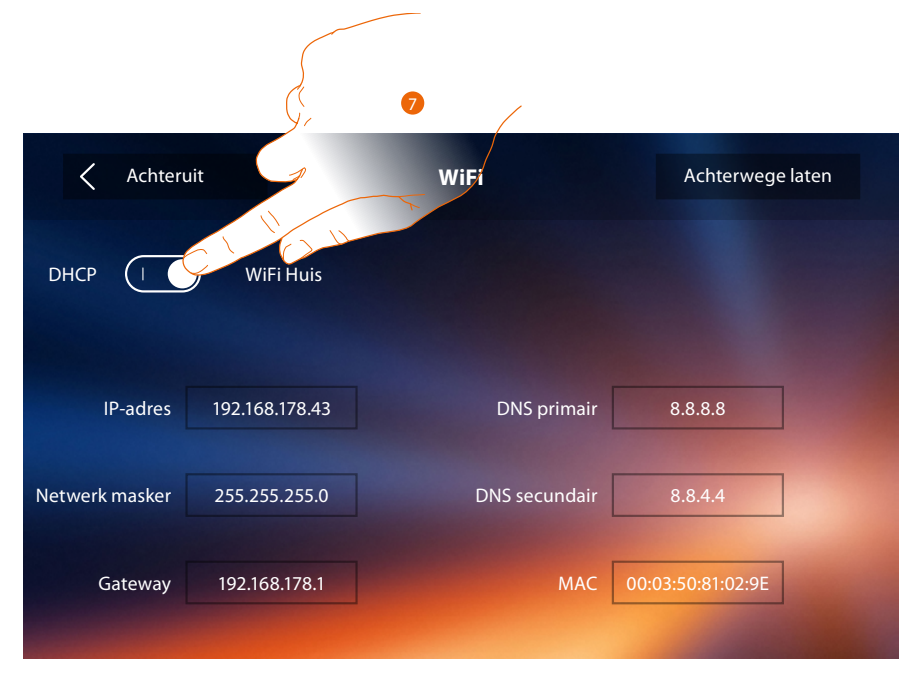

- 7. Raak de toets aan om de DHCP uit te schakelen en de parameters met de hand in te stellen.
- **IP-adres en Subnet mask**: typische parameters van de netwerken met TCP/IP-protocol in die nodig zijn voor het opsporen van het apparaat in het lokale netwerk.
- Gateway: IP-adres van de router/het access point.

**Opmerking**: neem contact op met uw netwerkbeheerder alvorens u de standaardwaarden wijzigt. Verkeerde waarden zullen de service niet activeren en kunnen storingen veroorzaken in de communicatie van andere netwerkapparatuur.

# **Classe 300X** Gebruikershandleiding

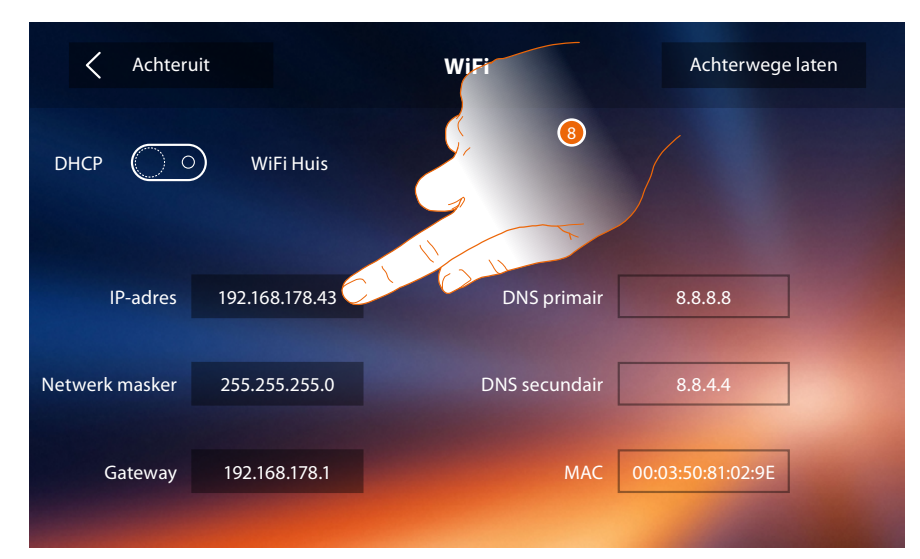

8. Raak de toets aan om het IP-adres van het apparaat te wijzigen.

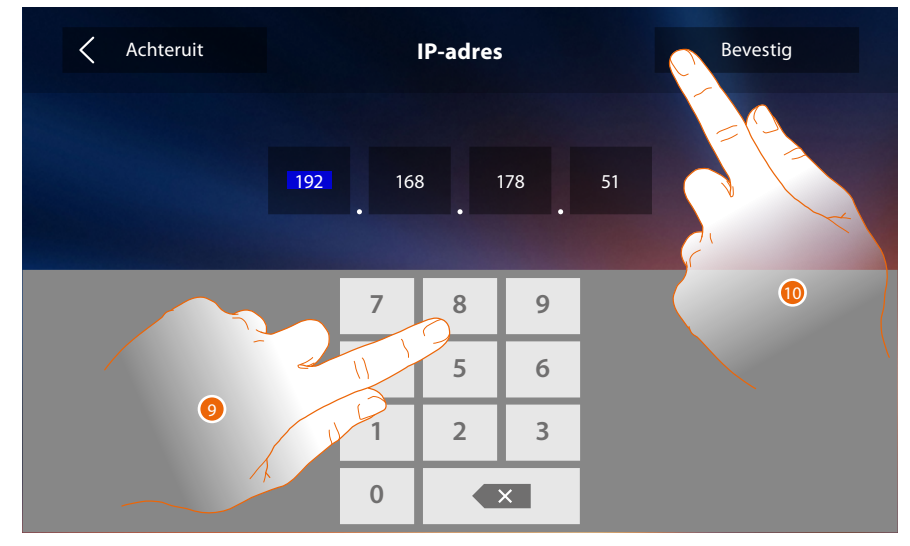

9. Voer het nieuwe IP-adres in.

10. De toets aanraken om te bevestigen.

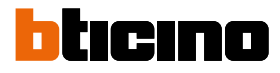

#### WiFi-installatievoorschriften

Verifieer de kwaliteit van het WiFi-signaal op het display van het apparaat (zie de installatiehandleiding). Controleer het volgende als het zwak is of ontbreekt:

- het apparaat is niet geïnstalleerd in de buurt van grote metalen voorwerpen of elektrische apparaten die een sterk elektromagnetisch veld kunnen opwekken;
- tussen de router/het access point en Class300X bevindt zich het kleinst mogelijke aantal muren.

**Opmerking**: het wordt aanbevolen om Classe 300X in de buurt van de WiFi-router te installeren.

Opmerking: per WiFi-netwerk (SSID) kan slechts één Classe 300X worden geïnstalleerd.

Opmerking: per appartement kan slechts één Classe 300X worden geïnstalleerd

🔽<sup>1</sup> Aanbevolen

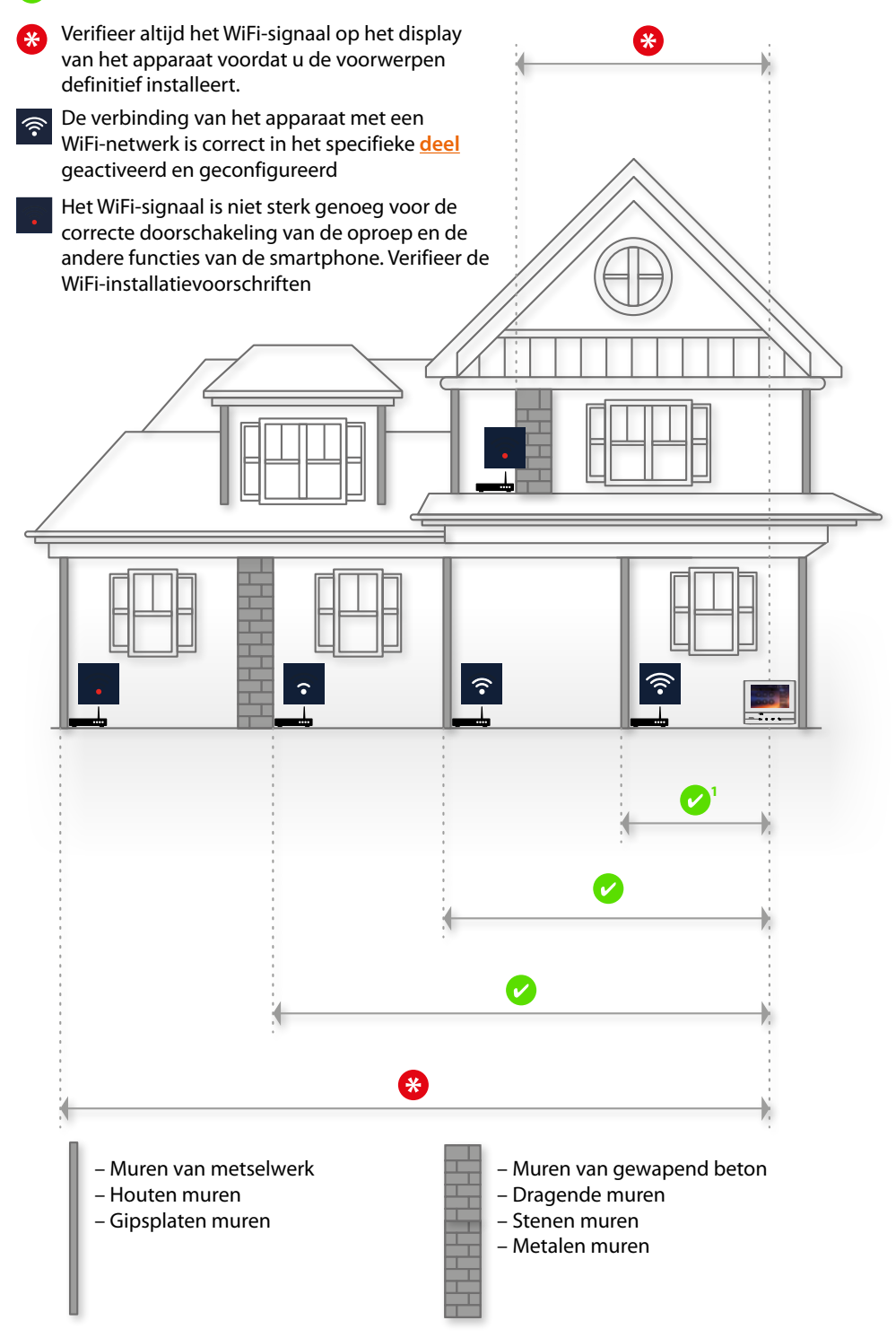

# Aangekoppelde accounts

In dit deel kunt u de lijst van de gebruikers die met uw Classe 300X gekoppeld zijn en de aanverwante smartphones weergeven.

Bovendien kunt u smartphones of gebruikers afkoppelen.

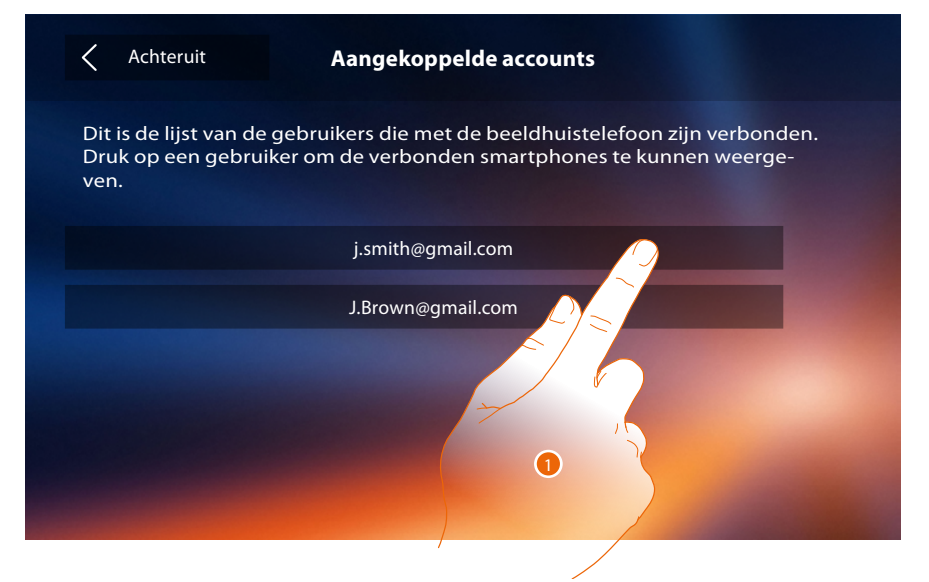

1. Raak de toets aan om de gebruiker te beheren.

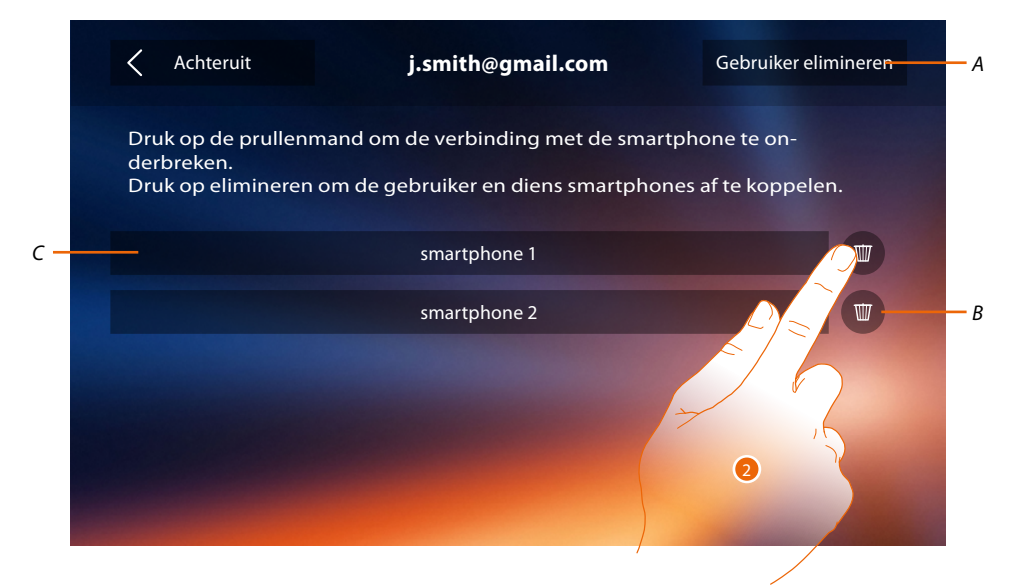

- A. Gebruiker afkoppelen.
- B. Smartphone afkoppelen.
- C. Verbonden smartphones.
- 2. Raak de toets aan om een enkele smartphone af te koppelen.

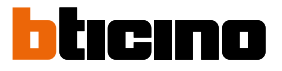

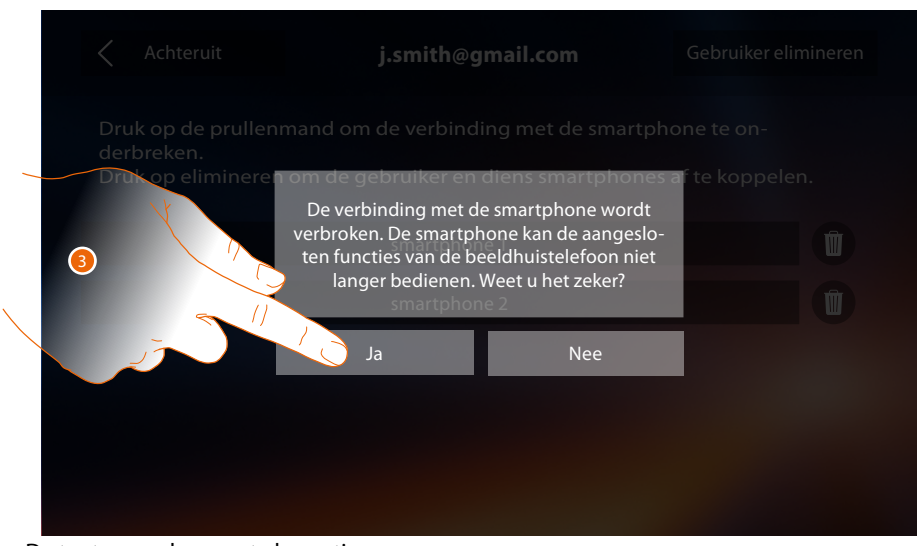

3. De toets aanraken om te bevestigen. Verbind de smartphone met Classe 300X door u met de <u>DOOR ENTRY APP</u> aan te melden.

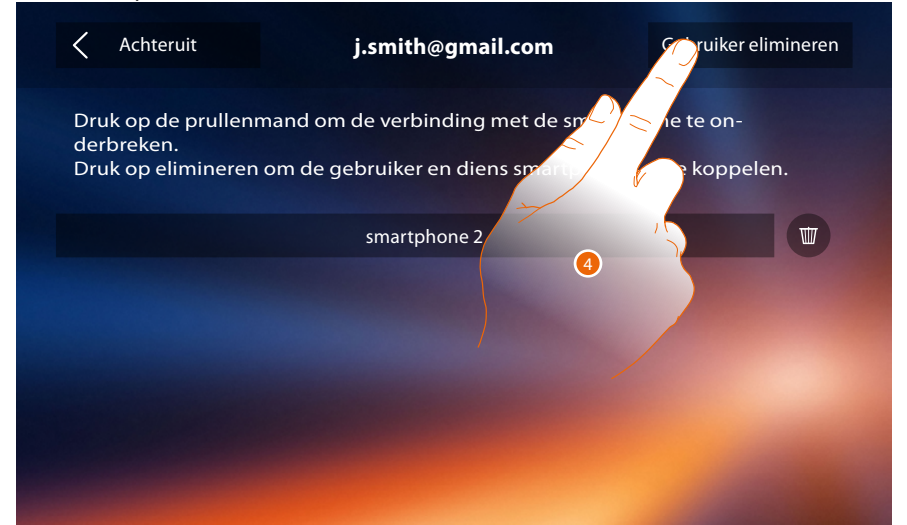

4. Raak de toets aan om de gebruiker en dus alle smartphones die met deze gebruiker verbinden zijn af te koppelen.

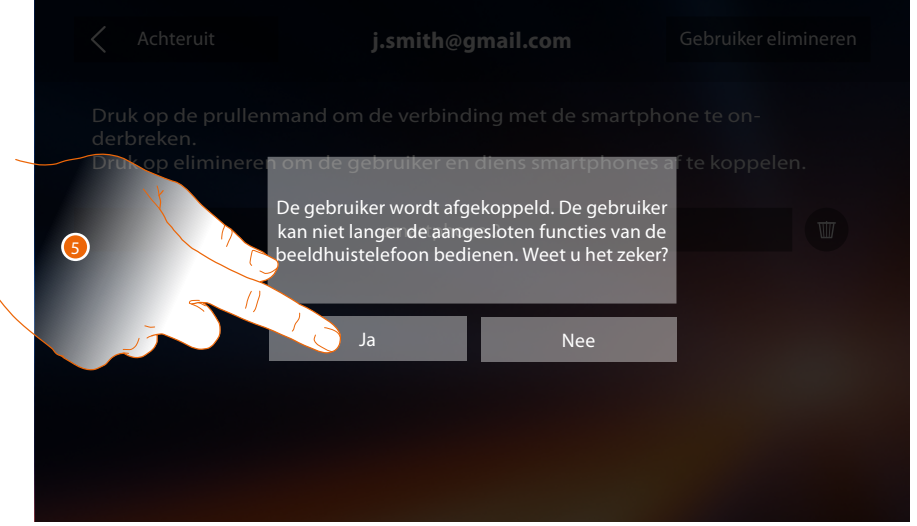

5. De toets aanraken om te bevestigen.

Laat u door een andere gebruiker <u>uitnodigen</u> om uw gebruiker weer te koppelen, of verricht de koppelprocedure als er geen andere gebruikers zijn.

**Opmerking**: als een gebruiker met slechts één smartphone verbonden is, dan wordt de gebruiker afgekoppeld als deze telefoon afgekoppeld wordt.

# Tijd en datum

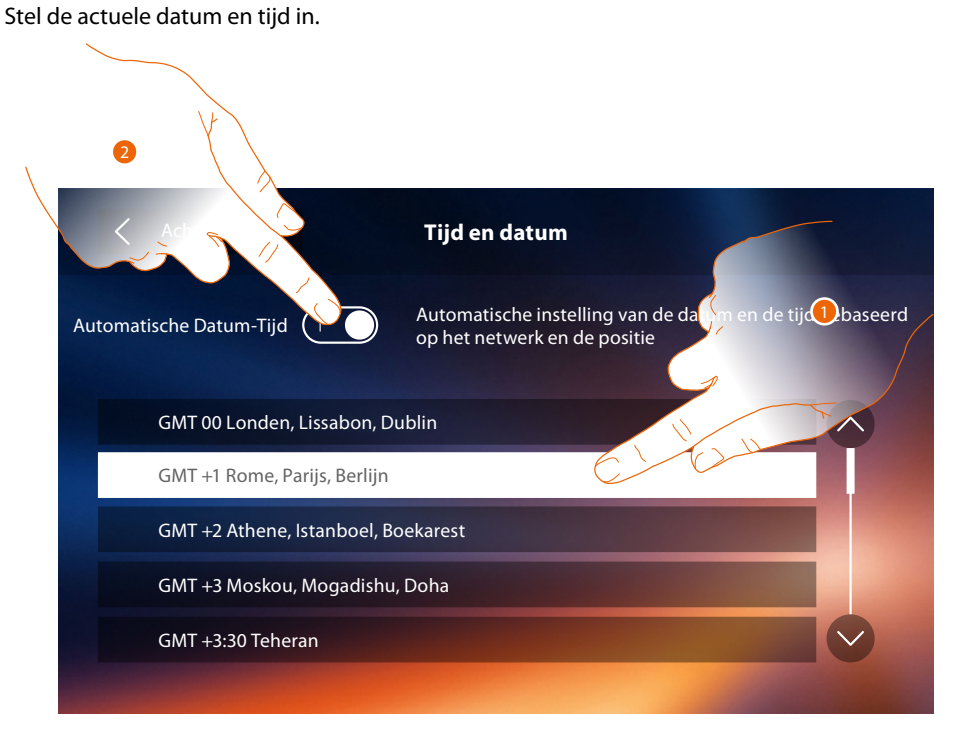

1. Raak de toets aan om automatisch de datum en de tijd in te stellen.

U kunt de bijgewerkte datum en tijd automatisch door een NTP server laten instellen. Het Network Time Protocol, afgekort NTP, is een protocol dat gebruikt wordt om de klokken van het systeem automatisch te synchroniseren met de correcte gegevens die afkomstig zijn van het internet.

- Of
- 2. Raak de toets aan om functie automatische datum en tijd uit te schakelen en de datum en tijd met de hand in te stellen.

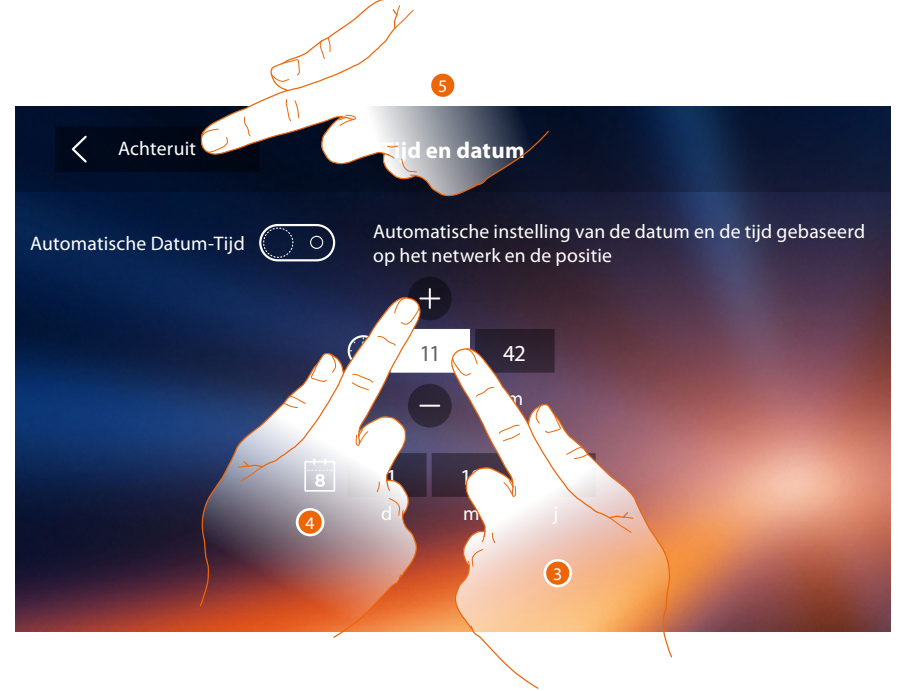

- 3. De icoon behorende bij de in te stellen parameter (datum of tijd) aanraken. De iconen voor het verhogen of verlagen van de waarde worden weergegeven.
- 4. Instellen door ze aan te raken.
- 5. Raak de toets aan om terug te keren en de instellingen op te slaan.

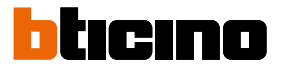

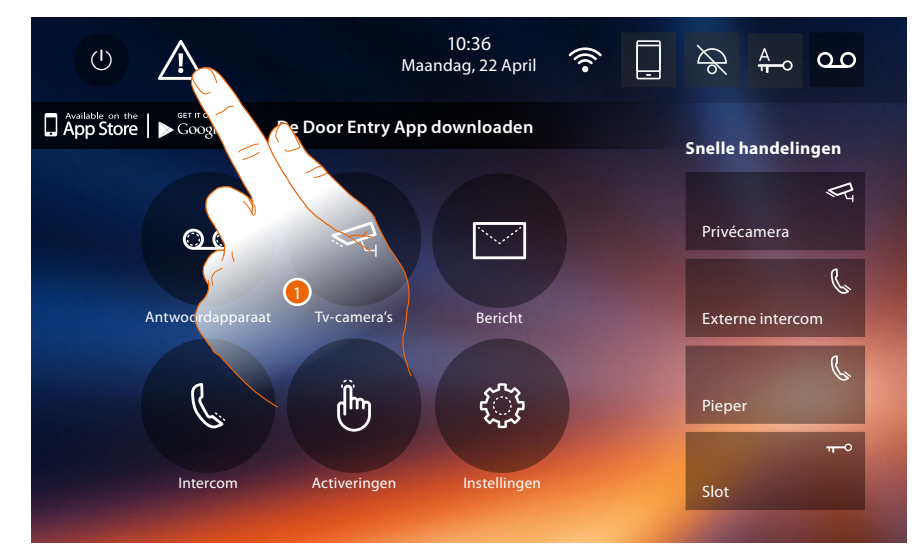

Raak het symbool <u>A</u> aan om de datum en de tijd bij te werken als dit symbool op de homepagina wordt weergeven.

1. Raak de toets aan om de datum en de tijd bij te werken.

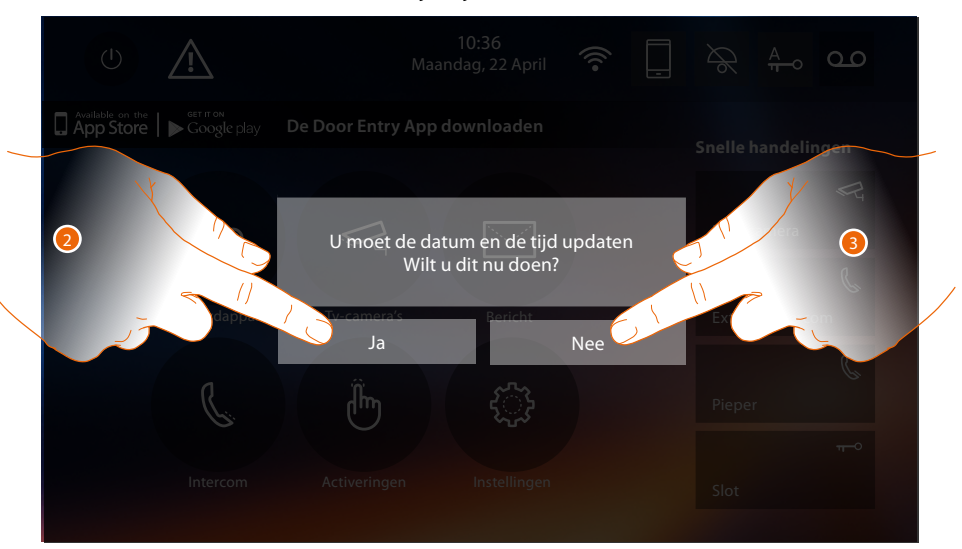

- Raak JA aan om de datum en de tijd bij te werken. De pagina voor de <u>instelling van de datum en de tijd</u> wordt geopend. Een enkele seconde nadat de datum en de tijd zijn bijgewerkt verdwijnt het symbool van de homepagina.
- Of
- 3. Raak NEE aan om het bericht af te sluiten. In dit geval verdwijnt het symbool Aniet van de homepagina.

# Taal

Stel de taal van het apparaat in.

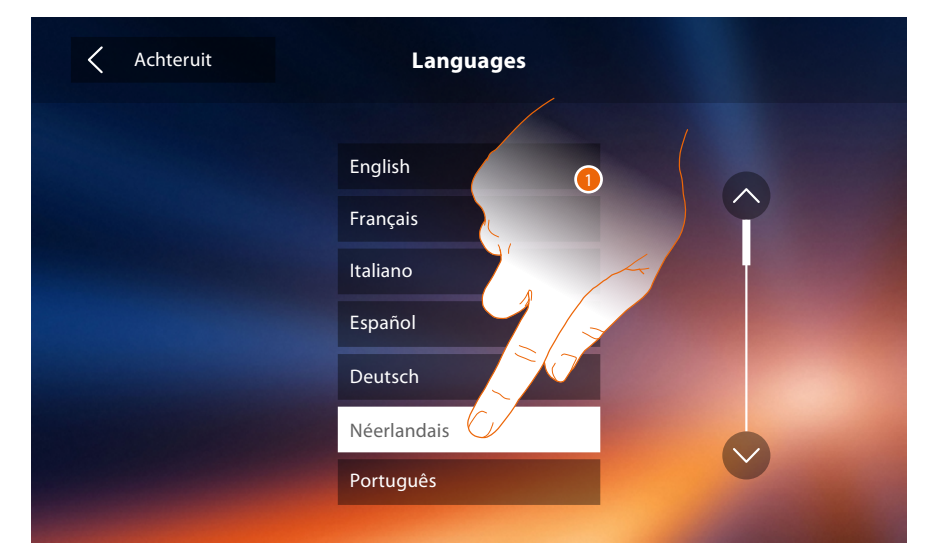

1. Raak de icoon aan van de in te stellen taal in.

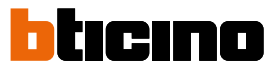

#### Informatie

In dit deel kunt u bepaalde informatie over de configuratie van het apparaat, de QR-codes voor het downloaden van de gebruikershandleiding en de <u>DOOR ENTRY APP</u> weergeven en kunt u bepalen of u de banner van de APP op de homepagina wilt laten weergeven.

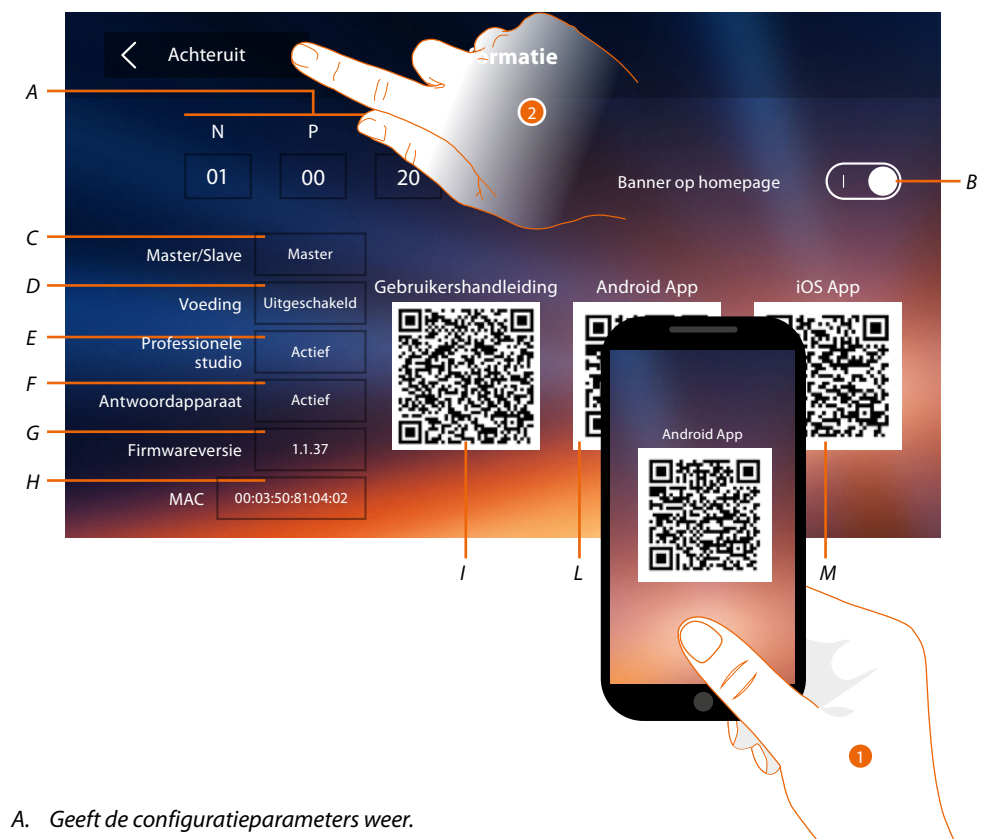

**Opmerking**: de configuraties van de <u>functies</u> of hun wijziging op Classe 300X worden automatisch na de eerste koppeling met een smartphone en bij elke volgende wijziging in de <u>DOOR ENTRY APP</u> weergegeven.

- B. Activeert/deactiveert de weergave van de banner voor het downloaden van de <u>DOOR ENTRY APP</u> op de homepagina
- C. Geeft weer of het apparaat in het appartement als master of slave is ingesteld.
- D. Geeft weer of een extra voeding aanwezig is geactiveerd is
- *E* Geeft weer of de functie <u>Professionele studio</u>.
- F. Geeft weer of de functie Antwoordapparaat geactiveerd is.
- G. Geeft de firmwareversie van het toestel weer.
- H Geeft het adres weer van Classe 300X.
- I Geeft de QR-code voor het downloaden van de gebruikershandleiding weer.
- L. Geeft de QR-code voor het downloaden van de DOOR ENTRY APP voor Android weer.
- M. Geeft de QR-code voor het downloaden van de DOOR ENTRY APP voor iOS weer herunterzuladen.
- Richt de QR-codelezer op de code om de <u>DOOR ENTRY APP</u> op uw smartphone te kunnen installeren zodat u de oproepen en andere functies met uw smartphone kunt beheren. Met de <u>DOOR ENTRY APP</u> kunt u:
  - oproepen afkomstig van buitenposten ontvangen;
  - de videobewaking beheren;
  - de sloten van buitenposten openen;
  - de Classe 300X bellen;
  - algemene actuatoren die op de installatie aangesloten zijn activeren;
  - de firmware van Classe 300X updaten.
- 2. Raak de toets aan om terug te keren.

#### Beltonen

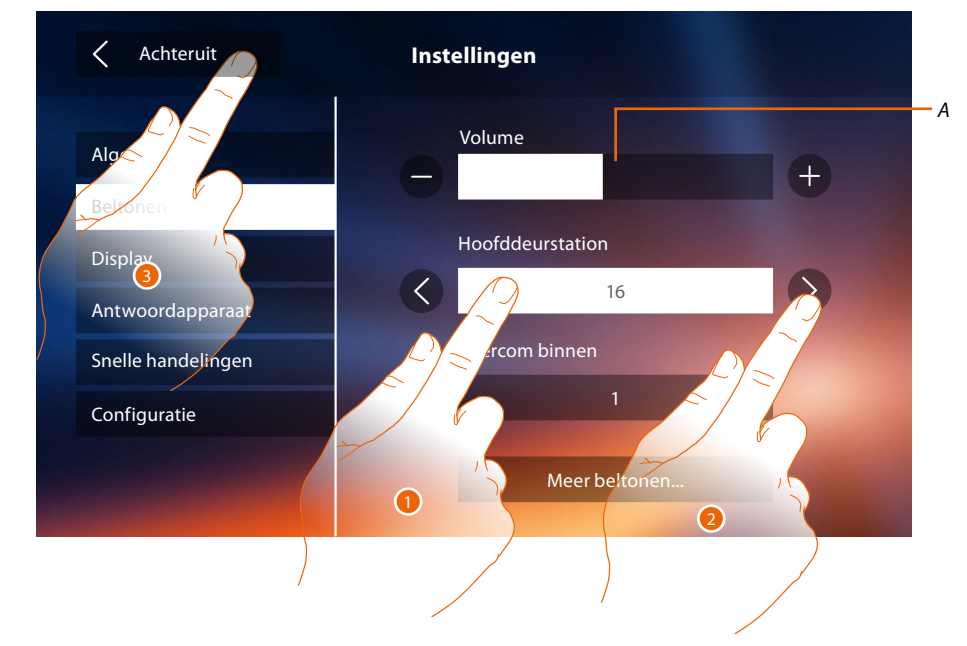

In dit deel kunt u beltonen met evenementen combineren en het volume regelen.

- A. Het volume van de beltonen regelen.
- 1. Raak het evenementen aan waarvoor u de beltoon wilt instellen. De iconen voor de keuze worden weergegeven.
- 2. Doorloop de lijst met beschikbare beltonen (16). De beltoon wordt afgespeeld.
- 3. De toets aanraken om terug te keren en de instellingen op te slaan.

Evenementen waarvoor u de beltoon kunt instellen:

Hoofddeurstation: oproep afkomstig van de hoofddeurstation (S0)

Interne intercom: oproep afkomstig van een intercom binnen het appartement. Andere beltonen...

Buitenpost s1, 2, 3: oproep afkomstig van een secundaire buitenpost (S1; S2; S3)
Externe intercom: oproep afkomstig van een intercom buiten het appartement.
Oproep op verdieping: oproep afkomstig van de drukknop in de buurt van de voordeur.
Mededelingen: bericht afkomstig van het schakelbord in de portiersloge.

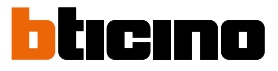

# Display

In dit deel kunt u het scherm kalibreren en reinigen en de afbeelding op de ondergrond wijzigen.

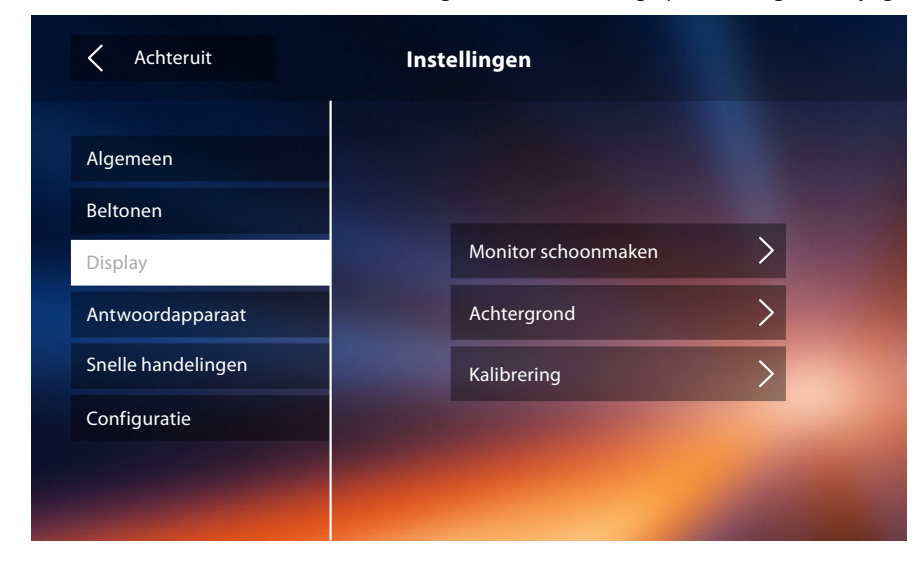

#### Monitor schoonmaken

Maakt het mogelijk om het display te deactiveren en schoon te maken zonder dat een commando wordt verstuurd.

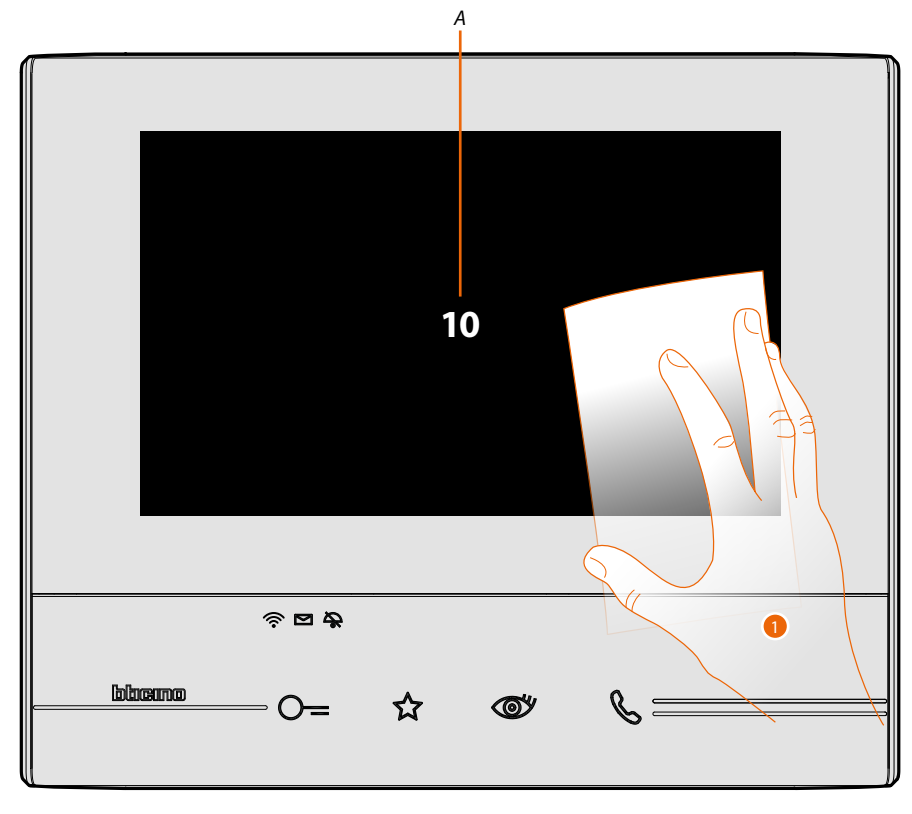

A. het display wordt 10 seconden in stand-by gezet nadat op de desbetreffende icoon is gedrukt.

1. Binnen deze tijd kunt u het beeldscherm en de toetsen schoonmaken.

**Opmerking**: maak het scherm niet schoon met oplosmiddelen, verdunners, enz. of schurende producten. Gebruik uitsluitend een zachte doek.

# Achtergrond

Maakt het mogelijk om de afbeelding op de achtergrond te wijzigen.

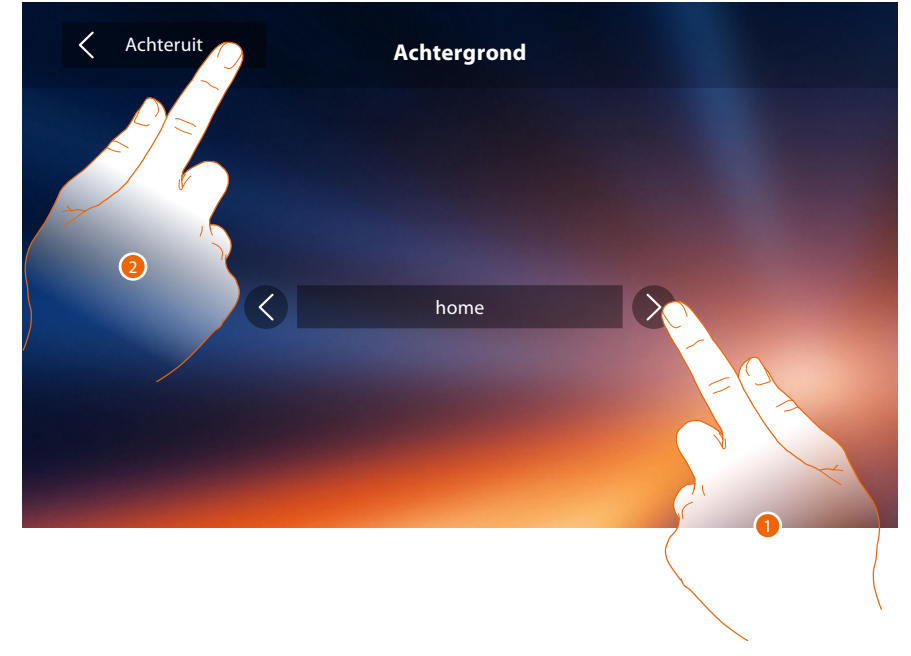

- 1. Doorloop de lijst met beschikbare afbeeldingen. Ze worden als preview op de achtergrond weergegeven.
- 2. De toets aanraken om terug te keren en de instellingen op te slaan.

# Kalibrering

Maakt het mogelijk om de precisie van de aanraking op het scherm te regelen.

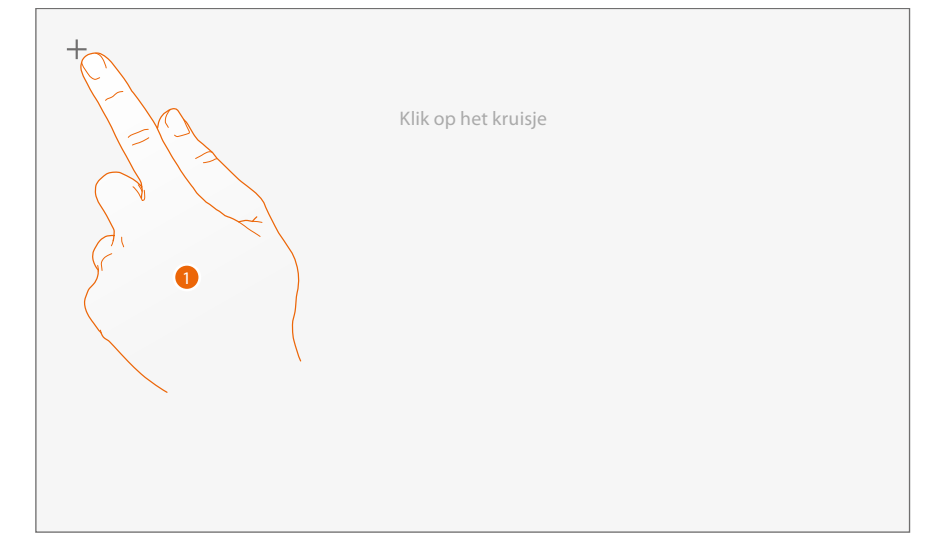

 Druk op elke plaats waar het scherm wordt weergegeven op het "kruis" (5 plaatsen). Aan het einde wordt de icoon ok langs de randen van het scherm weergegeven. Druk erop om de ijking te beëindigen.

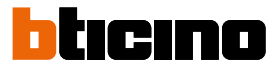

#### Antwoordapparaat

In dit deel kunt u de kwaliteit regelen van het beeld dat door het antwoordapparaat wordt geregistreerd en kunt u het welkomstbericht registreren en in- of uitschakelen.

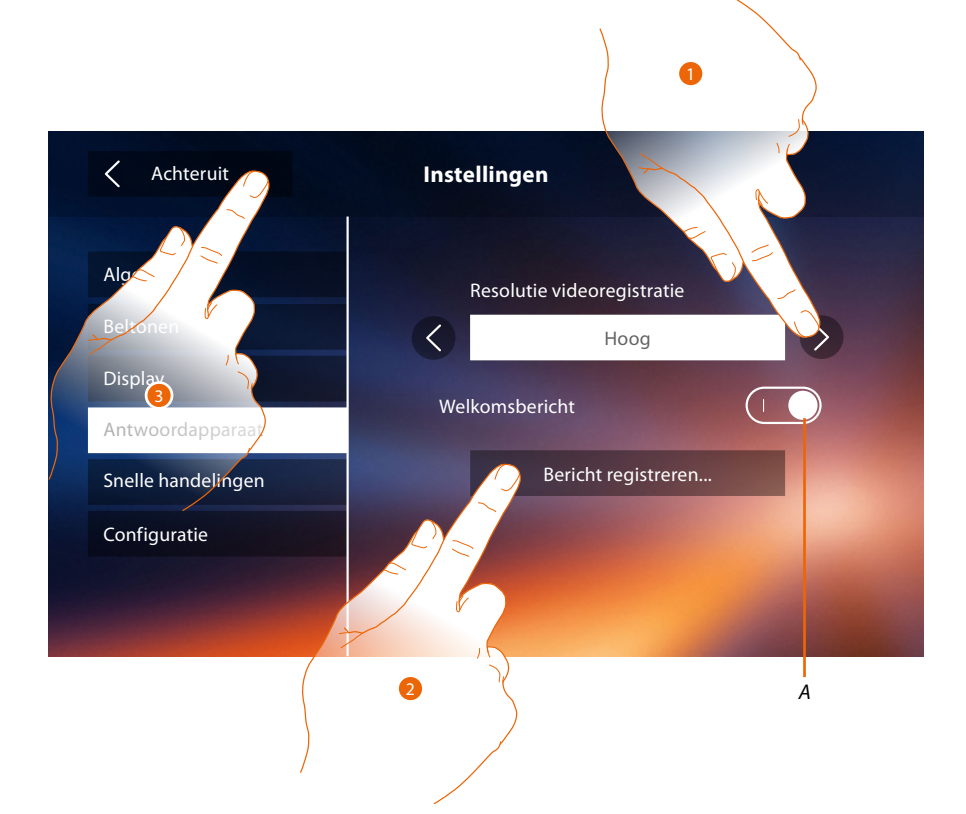

- A. Activeert/deactiveert het welkomstbericht.
- 1. Kies of de videoberichten met hoge resolutie (maximaal 25 videoberichten van 15 sec.) of met lage resolutie (maximaal 150 videoberichten van 15 sec.) op het antwoordapparaat geregistreerd zullen worden
- 2. Raak de toets aan om een welkomstbericht te registreren.
- 3. De toets aanraken om terug te keren en de instellingen op te slaan.

Opmerking: het recentste bericht overschrijft het oudste bericht.

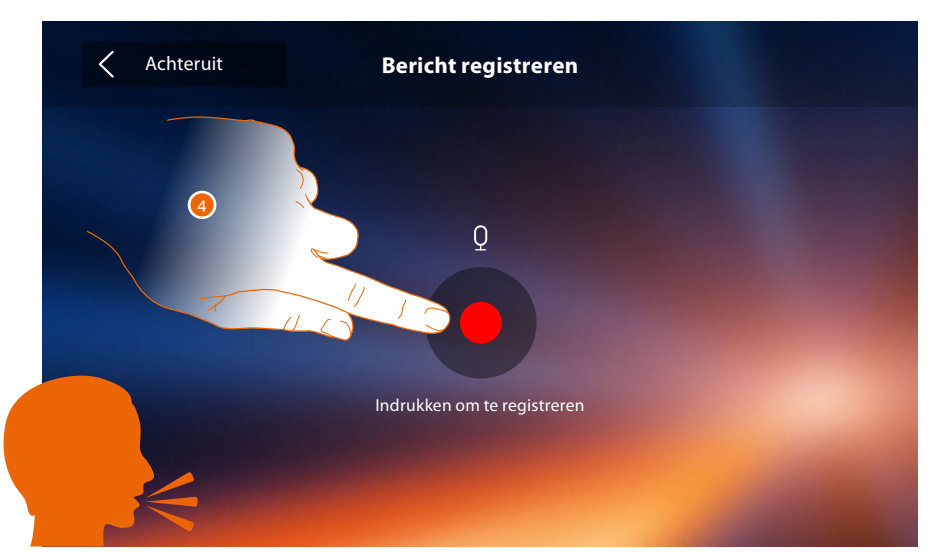

4. Raak de toets aan om de registratie te starten en spreek het bericht in.

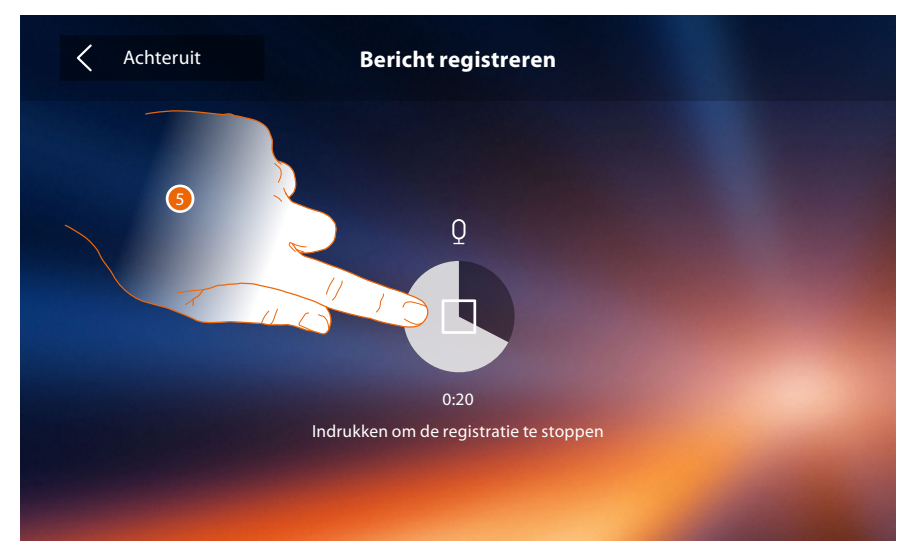

5. Raak de toets aan om de registratie te beëindigen.

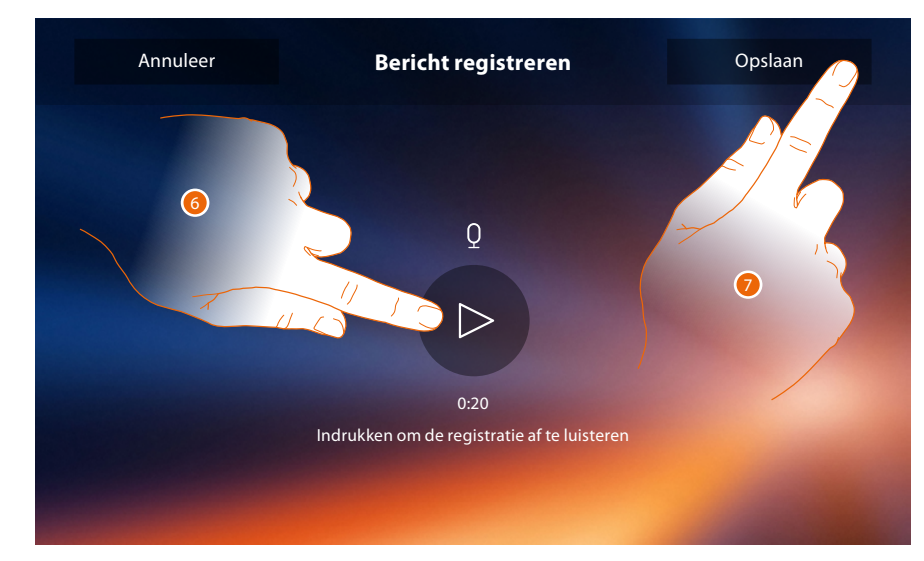

- 6. Raak de toets aan om het bericht opnieuw af te luisteren.
- 7. Raak de toets aan om het bericht op te slaan.

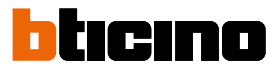

# Snelle handelingen

In dit deel kunt u 4 sneltoetsen kiezen die op de homepagina worden weergegeven. Bovendien kunt u er de naam van aanpassen.

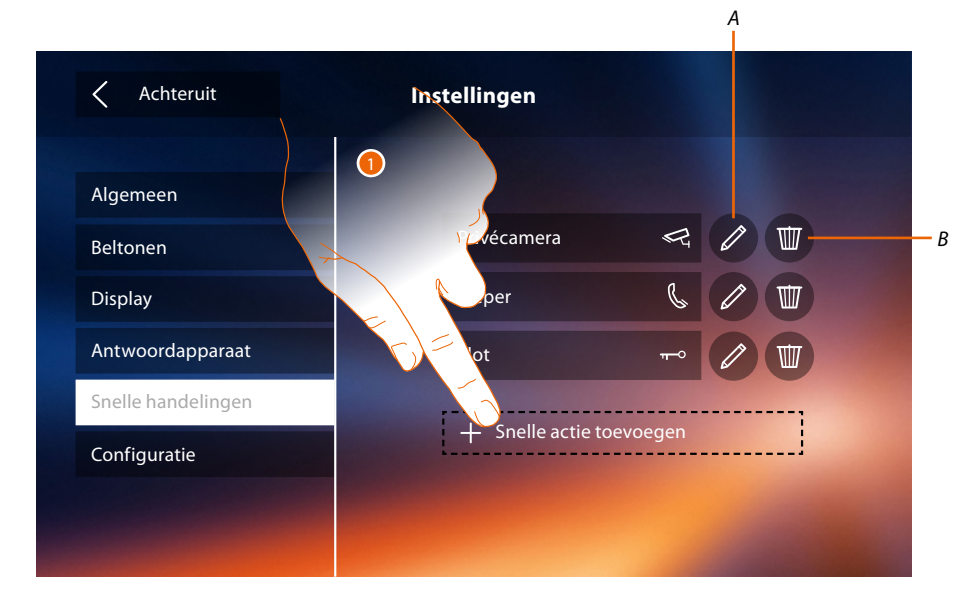

- 1. Raak de toets aan om een sneltoets toe te voegen.
- A. Wijzigt de naam van een sneltoets.
- B. Elimineert de sneltoets van de homepagina.

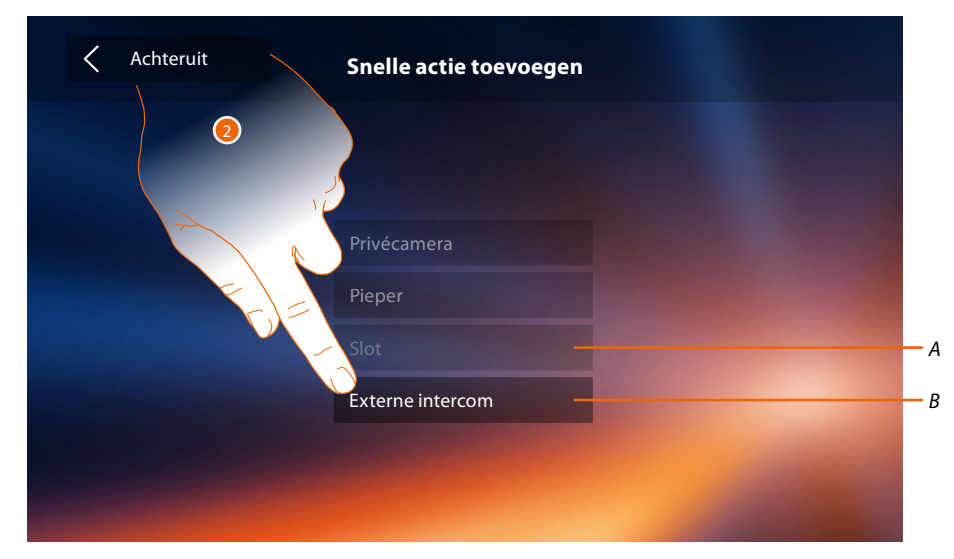

- 2 Selecteer een van de beschikbare sneltoetsen.
- A. Sneltoets al op de homepagina aanwezig.
- B. Beschikbare sneltoets.

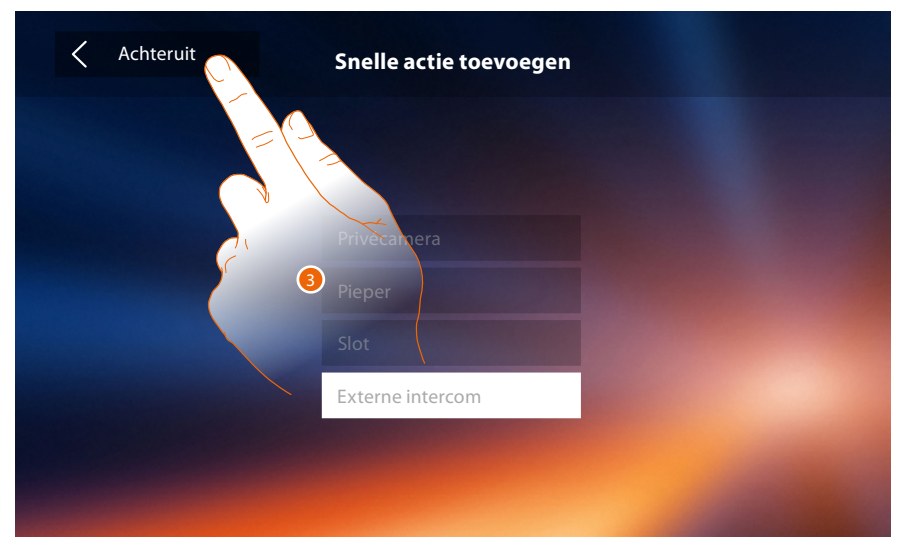

3. De toets aanraken om naar het scherm sneltoetsen terug te keren en de instellingen op te slaan.

| Achteruit          | Instellingen     | 4 |
|--------------------|------------------|---|
| Algemeen           |                  |   |
| Beltonen           | Privécamera      |   |
| Display            | Pieper           |   |
| Antwoordapparaat   | Slot             |   |
| Snelle handelingen | Externe intercom |   |
| Configuratie       |                  |   |
|                    |                  |   |
|                    |                  |   |

4. Raak de toets aan om de naam te wijzigen.

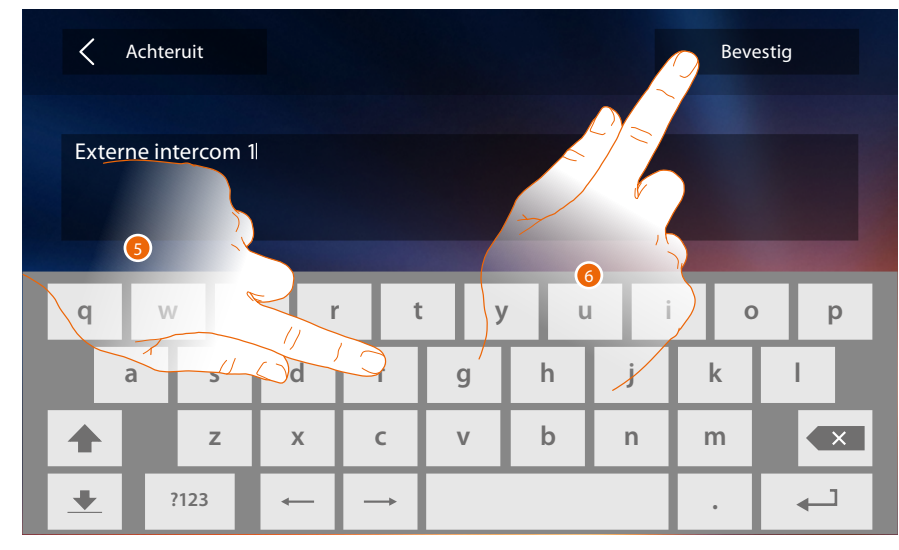

- 5. Voer de nieuwe naam in.
- 6. Raak de toets aan om te bevestigen.

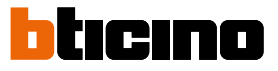

**Opmerking**: u kunt uitsluitend de naam wijzigen en de sneltoetsen die al door uw installateur geconfigureerd zijn elimineren of toevoegen, als het apparaat fysiek geconfigureerd is.

| < Achteruit       | Instellingen       |              |
|-------------------|--------------------|--------------|
| Algemeen          |                    |              |
| eltonen           | Privécamera        |              |
| Pisplay           | Pieper             |              |
| ntwoordapparaat   | Slot               | <b>⊷ 🖉 🖤</b> |
| nelle handelingen | Externe intercom 1 |              |
| Configuratie      |                    |              |

# Configuratie

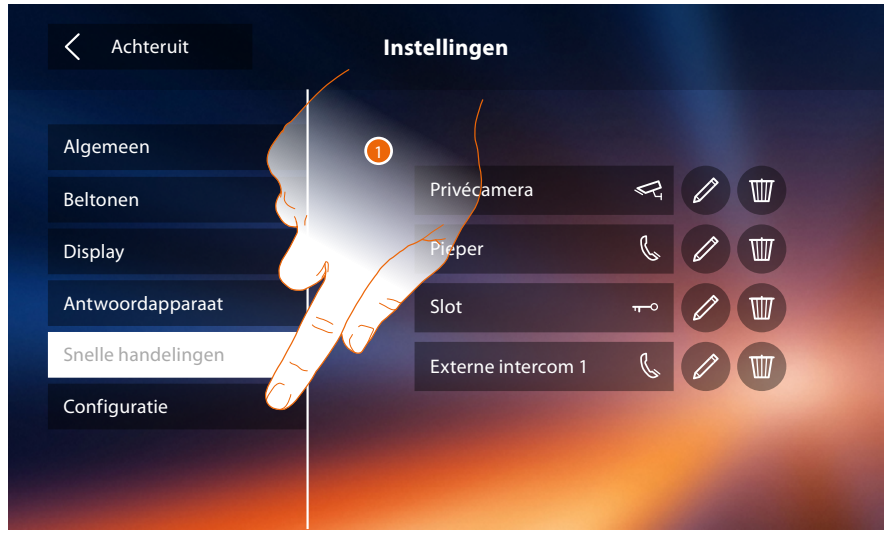

1. Raak het scherm aan om het apparaat te configureren, compatibele apparaten te beheren, meldingen naar de assistentie te verzenden, het apparaat en/of de Wi-Fi-instellingen te resetten.

# Compatibele apparaten

In dit deel kunt u de apparaten weergeven en activeren die met uw Classe 300X compatibel zijn

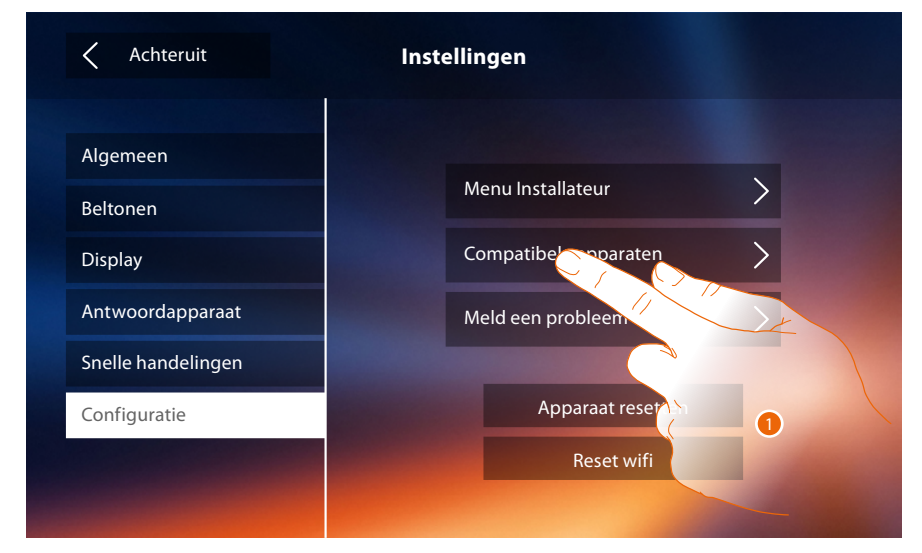

1. Raak het scherm aan om de compatibele apparaten te beheren

#### Configuratie NETATMO-camera's

**Opmerking**: deze functies is niet in alle landen beschikbaar.

In dit deel kunt u alle NETATMO-camera's die u in uw woning geïnstalleerd heeft activeren en met uw Classe 300X koppelen.

Door de NETATMO-camera's te koppelen kunt u gebruik maken van de functie gezichtsherkenning (functie "thuis" van de app Security van NETATMO) op het moment dat een oproep afkomstig van een buitenpost binnenkomt en kunt u laten aangeven of iemand in uw woning aanwezig is die de zojuist ontvangen oproep kan aannemen (uitsluitend met het model "Welcome" NETATMO-camera).

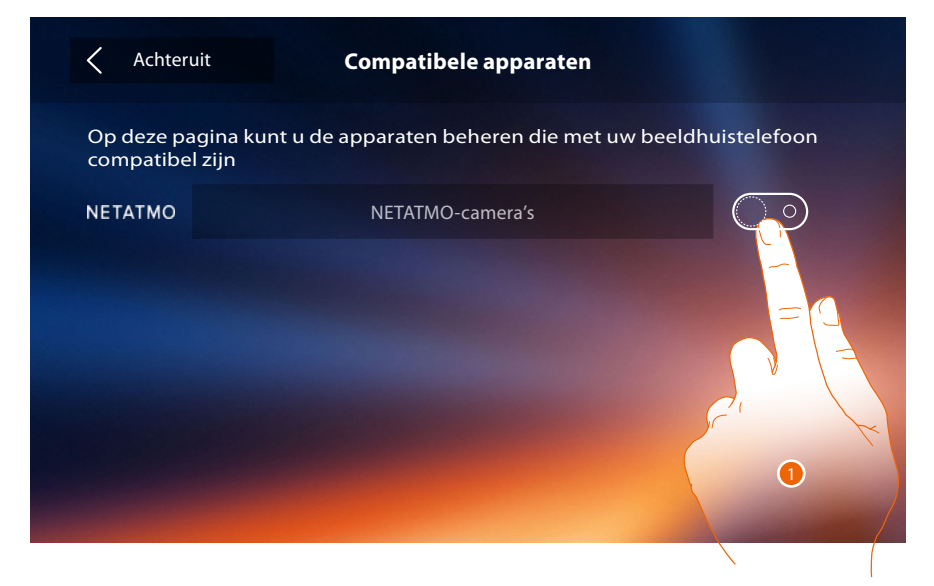

1. Raak het scherm aan om de NETATMO-camera's te activeren.

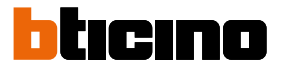

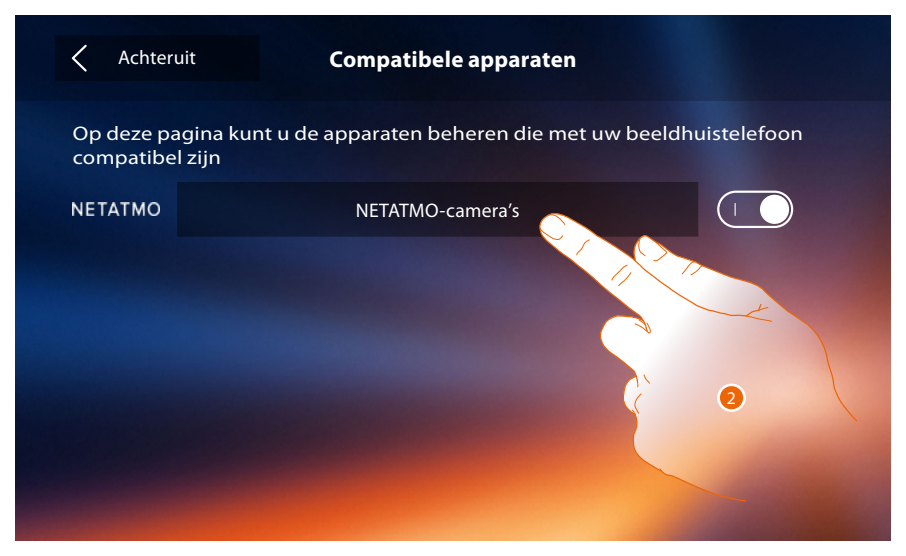

2. Raak het scherm aan om de NETATMO-camera's te openen en u met uw gegevens aan te melden.

| X TO      |                          |         |     |    |         |          |
|-----------|--------------------------|---------|-----|----|---------|----------|
| Achteruit | Logi                     | n "Neta |     | 13 | Beve    | stig     |
| User:     | J.Smith@bticino.c        | om      |     |    |         |          |
| Password: | *****                    |         |     |    | $\odot$ |          |
| q         | e r t                    | 3       | / u | i  | 0       | р        |
| as        | II f                     | g       | h   | j  | k       | I        |
| ▲ 3 Z     | lla c                    | v       | b   | n  | m       |          |
| ¥ ?123    | $\leftarrow \rightarrow$ |         |     |    |         | <b>↓</b> |

- 3. Voer de gegevens van uw NETATMO-account in.
- 4. Raak het scherm aan om te bevestigen.

Gebruikershandleiding

| ΝΕΤΑΤΜΟ                                                                   |  |  |  |  |
|---------------------------------------------------------------------------|--|--|--|--|
| Selecteer de woning waarvan u de aanwezigheidsinformatie wilt recupereren |  |  |  |  |
| Woning                                                                    |  |  |  |  |
| Woning in de bergen                                                       |  |  |  |  |
| Woning aan zee                                                            |  |  |  |  |
|                                                                           |  |  |  |  |

5. Selecteer de woning waar de Welcome NETATMO-camera('s) in aanwezig is/zijn die u met uw Classe 300X wilt koppelen

| Achterui      | t NETATMO               |  |
|---------------|-------------------------|--|
| Lijst "Netatn | no"-camera's            |  |
|               | Camera bij de voordeur  |  |
|               | Camera in de gang       |  |
|               | Camera in de speelkamer |  |
|               |                         |  |
|               |                         |  |
|               |                         |  |

Op deze pagina kunt u alle NETATMO-camera's van uw systeem weergeven. **Opmerking:** uitsluitend Welcome-camera beschikken over de functie "thuis".

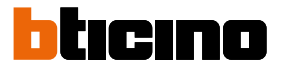

# Meld een probleem

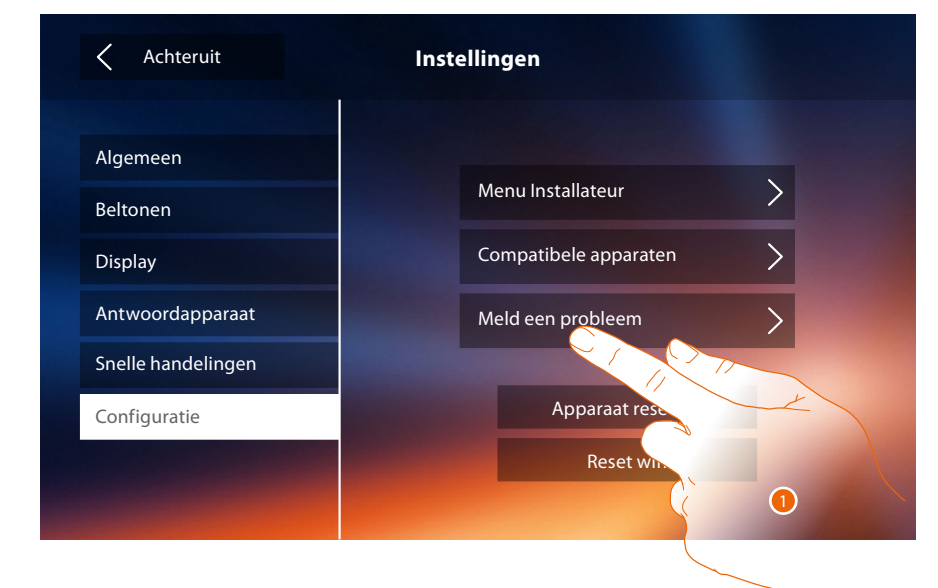

1. Raak de toets aan om een probleem dat zich heeft voorgedaan te melden. **Opmerking**: u ontvangt geen direct antwoord. Uw melding zal echter door de ontwikkelaars worden gebruikt om de service te verbeteren.

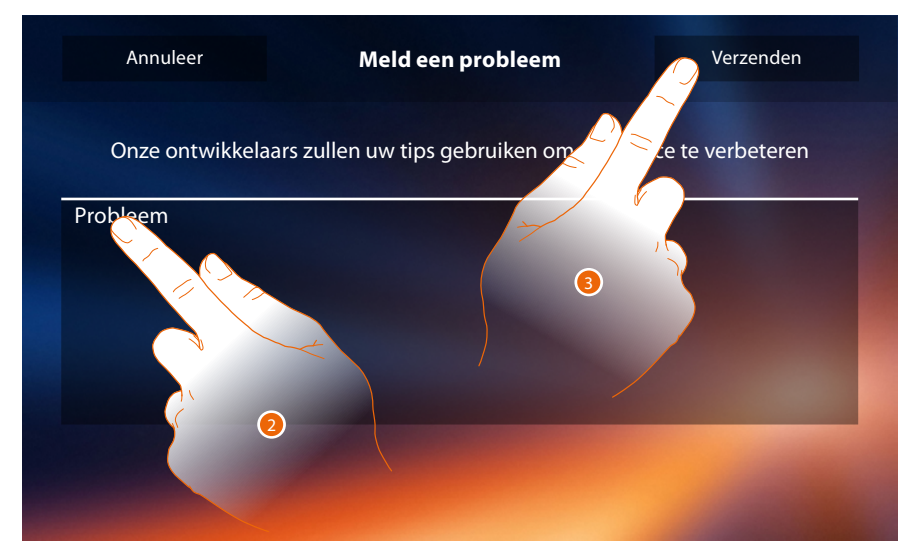

- 2. Beschrijf op dit veld het probleem dat u wilt melden.
- 3. Raak de toets aan om de melding naar de assistentie te verzenden.
## Classe 300X

Gebruikershandleiding

|          | Meld een probleem                                                   | Verzenden        |
|----------|---------------------------------------------------------------------|------------------|
|          |                                                                     | ce te verbeteren |
| Probleem | Rapport niet verzonden. Probeer het rapport<br>opnieuw te verzenden |                  |
|          |                                                                     |                  |

A. Weergave van het bericht verzending melding niet gelukt.

|          | Meld een probleem                        |     |
|----------|------------------------------------------|-----|
|          |                                          |     |
| Probleem | Rapport verzonden. We danken u dat u ons | — В |
|          |                                          |     |
|          |                                          |     |
|          |                                          |     |

B. Weergave van het bericht verzending melding gelukt.

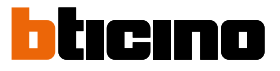

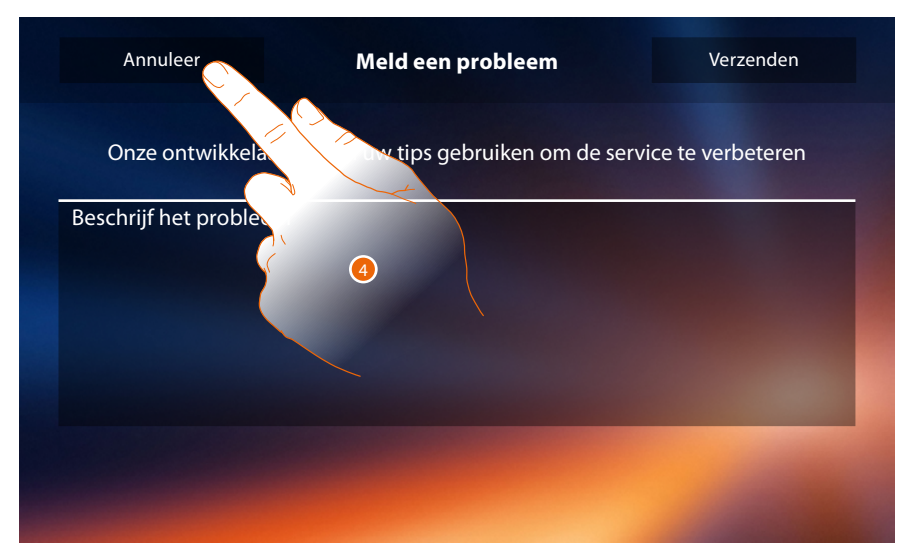

4. Raak de toets aan om naar vorige pagina terug te keren.

#### Apparaat resetten

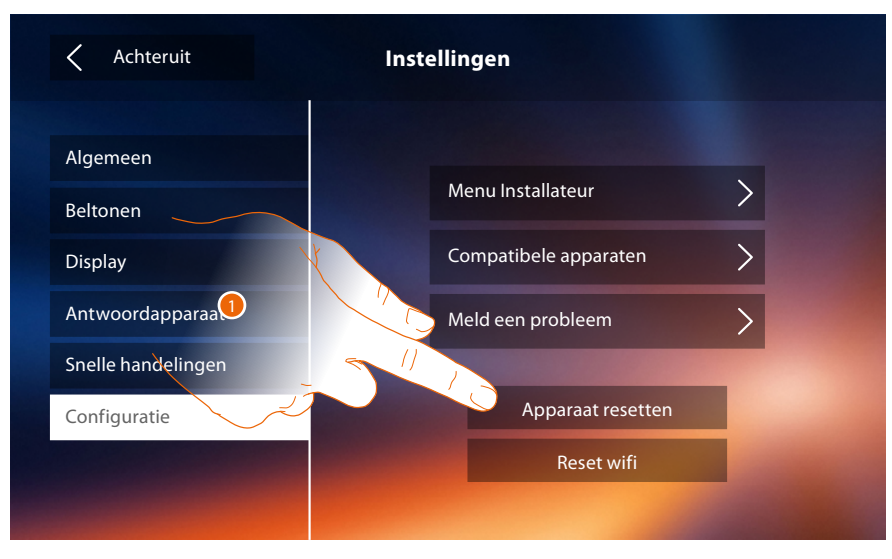

1. Raak de toets aan om <u>alle gekoppelde accounts af te koppelen</u>, de <u>berichten op het</u> <u>antwoordapparaat</u> en de <u>aantekeningen</u> te elimineren.

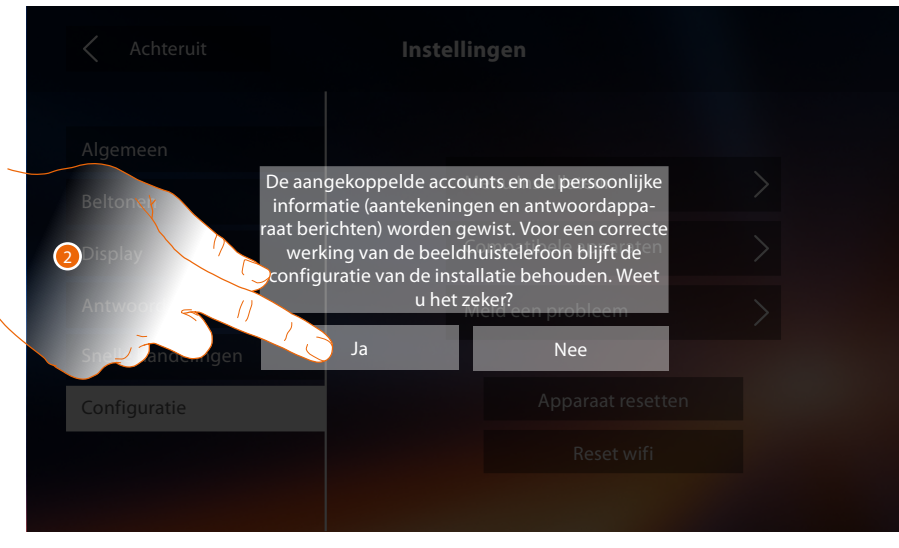

2. De toets aanraken om te bevestigen.

#### Reset wifi

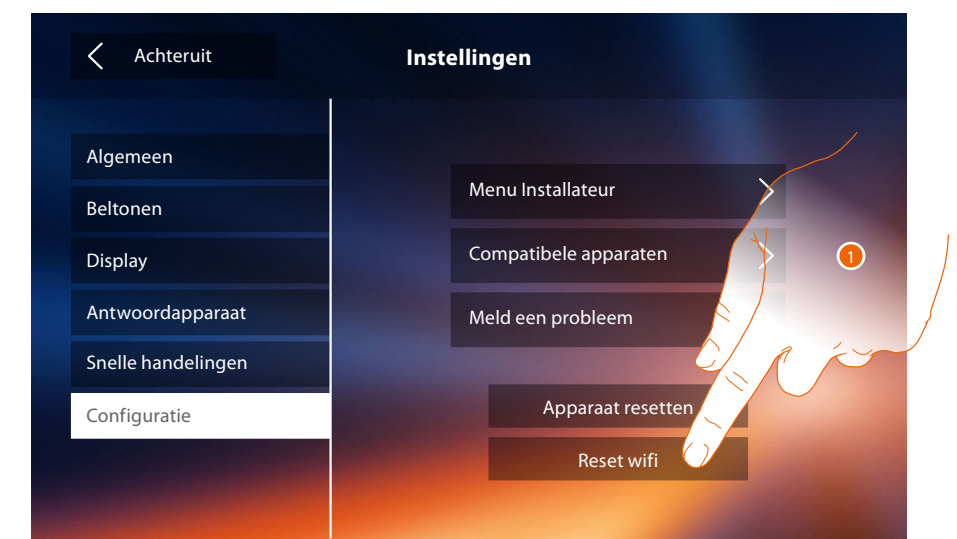

1. Raak de toets aan om de Wi-Fi-instellingen te elimineren.

| < Achteruit                     |                                  |                                                                   |  |
|---------------------------------|----------------------------------|-------------------------------------------------------------------|--|
| Algemeen<br>Belton y<br>Oisplay | gegevens van het v<br>gewist. Do | lenu Installateur<br>vifi-netwerk worden<br>orgaan? ele apparaten |  |
| Antwoor //<br>Speet antesungen  | Ja                               | leid een probleem<br>Nee                                          |  |
| Configuratie                    |                                  |                                                                   |  |
|                                 |                                  |                                                                   |  |
|                                 |                                  |                                                                   |  |

2. Raak de toets aan om te bevestigen.

**Opmerking**: als de gegevens gewist zijn, moet het wachtwoord van de Wi-Fi waar u de verbinding mee wilt leggen weer worden ingevoerd.

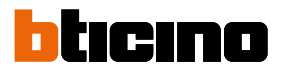

#### Menu Installateur

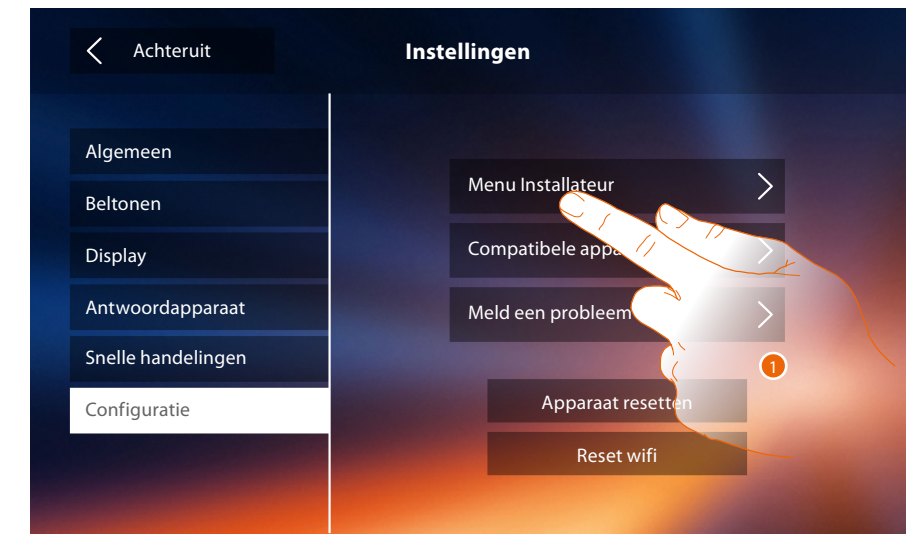

1. De toets aanraken voor de geavanceerde configuratie van het apparaat.

Om dit deel te kunnen openen moet het deblokkeercode worden ingevoerd.

| < Α    | chteruit |               | Configuratie |           |           |        | Bevestig      |        |  |
|--------|----------|---------------|--------------|-----------|-----------|--------|---------------|--------|--|
|        |          | V             | /oer debl    | lokkering | jscode in |        |               |        |  |
|        |          |               |              |           |           |        |               |        |  |
| a      |          | _             | -            |           |           |        |               |        |  |
| Ч      | W        | e r           | t            | : у       | v u       | ı –    | i o           | р      |  |
| qa     | w s      | e r<br>d      | f            | g y       | , u<br>h  | ı<br>j | i o           | p<br>I |  |
| q<br>a | W S      | e r<br>d<br>x | f<br>c       | g<br>v    | h<br>b    | j<br>n | i o<br>k<br>m | p<br>I |  |

**Opmerking**: uitsluitend de installateur heeft toegang tot het deel "Configuratie". Verkeerde handelingen kunnen de werking van het apparaat beïnvloeden

### **Services**

Hieronder geven we de services die met uw Classe 300X mogelijk zijn:

Teleloop Status deur Professionele studio Pieper

#### Teleloop

Met deze functie kan het apparaat worden gebruikt door personen die een gehoorapparaat dragen.

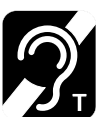

Om deze functie te gebruiken, moet het gehoorapparaat worden omgeschakeld naar de positie T

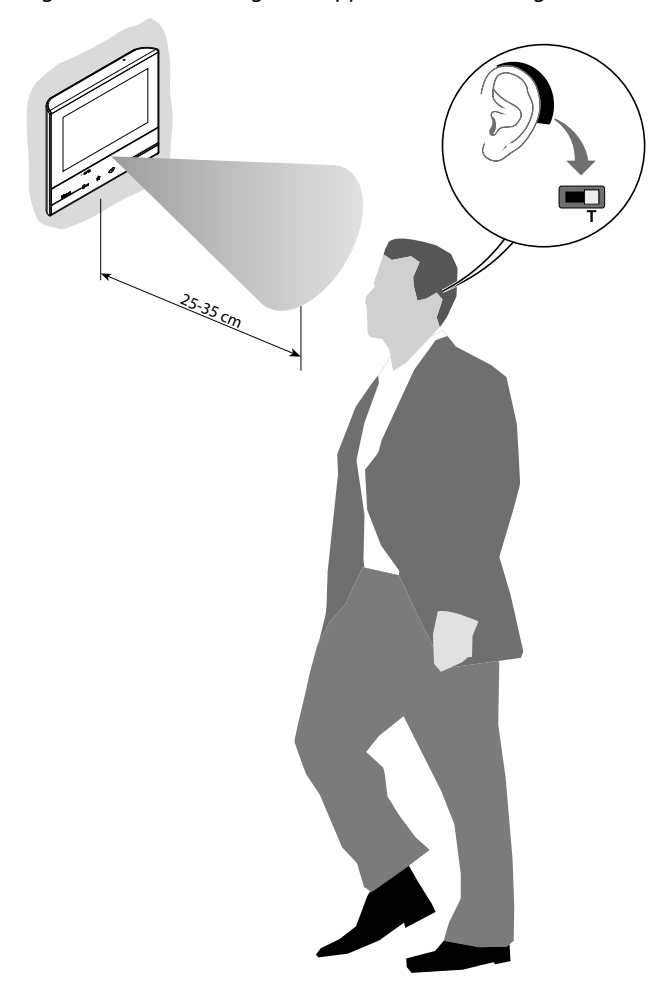

Voor een correcte magnetische koppeling tussen de binnenpost en het gehoorapparaat raden we aan om op circa 25-35cm voor het apparaat te gaan staan.

Onthoud dat de aanwezigheid van metaal en achtergrondgeluid veroorzaakt door elektrische/ elektronische apparatuur (bijv. computer) de kwaliteit en de prestaties van de koppelinrichting kunnen beïnvloeden

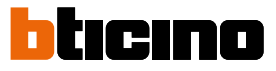

#### Status deur

Deze functie geeft de status van het slot, uitsluitend als de installatie daarvoor is voorbereid met de specifieke actuator.

De "led slot" knippert als het slot ontgrendeld is. De led brandt niet als het slot vergrendeld is. Deze functie en de functie Professionele studio kunnen niet tegelijkertijd worden geactiveerd.

| U                          |                                  | 10:36<br>Maandag, 22 | April 🔶 📘  | & ♣ <b>0</b>       |  |
|----------------------------|----------------------------------|----------------------|------------|--------------------|--|
| Available on the App Store | oeriiron<br>▶ Google play De Doo | r Entry App downlo   | aden       | Snelle handelingen |  |
| An                         | C C C                            | camera's Ber         |            | Privécamera        |  |
|                            | C                                | <sup>ال</sup> ه و    | <u>ج</u>   | Pieper to Pieper   |  |
|                            | Intercom Acti                    | veringen Inste       | llingen    | Slot               |  |
|                            | ক তা <b>স্ট</b>                  |                      |            |                    |  |
| lblacennos                 | -0-                              | ☆                    | <b>(1)</b> | &                  |  |
|                            | Ì                                |                      |            |                    |  |

A. Led knippert = slot geopend.

#### **Professionele studio**

Met deze functie kunt u de automatische opening van het slot bij een oproep afkomstig van de buitenpost instellen.

Deze activering is mogelijk na de inschakeling door de installateur in het deel "Configuratie". Deze functie is niet mogelijk als de functie "Status deur" is geactiveerd.

| Image: Starting of the starting of the starting | Y |
|----------------------------------------------------------------------------------------------------|---|
| ≈ ¤ \$<br>o O \$                                                                                                    |   |

- A. Led knippert = functie geactiveerd.
- 1. Raak de toets aan om de functie te activeren.

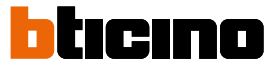

#### Pieper

Met deze functie kan een stembericht (ingesproken in de microfoon van het apparaat) door de luidsprekers van de geluidsinstallatie worden afgespeeld.

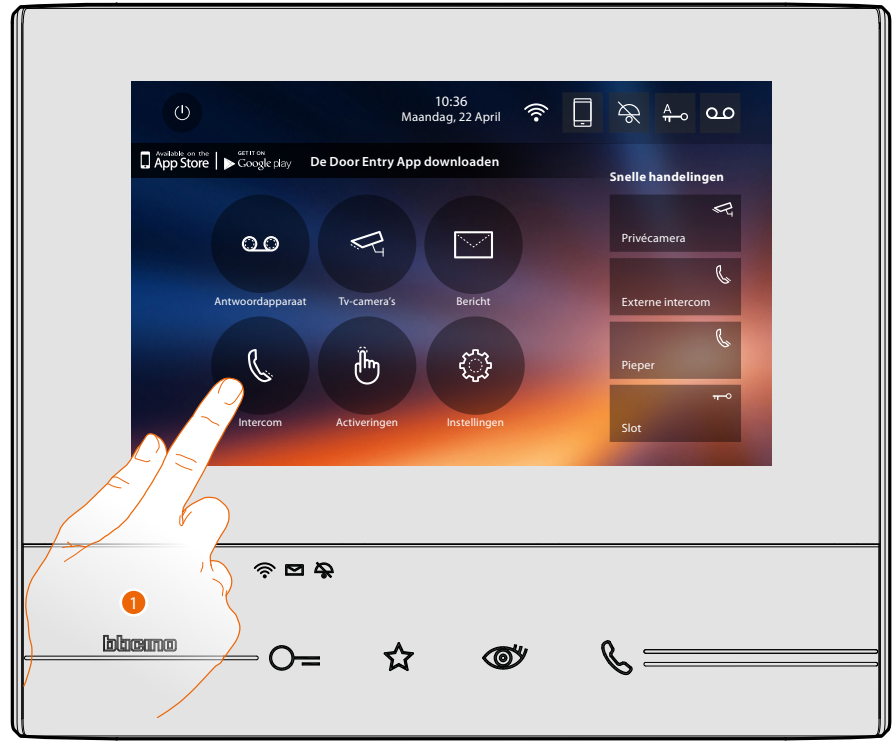

1. Raak de icoon aan om het deel "Intercom" te openen.

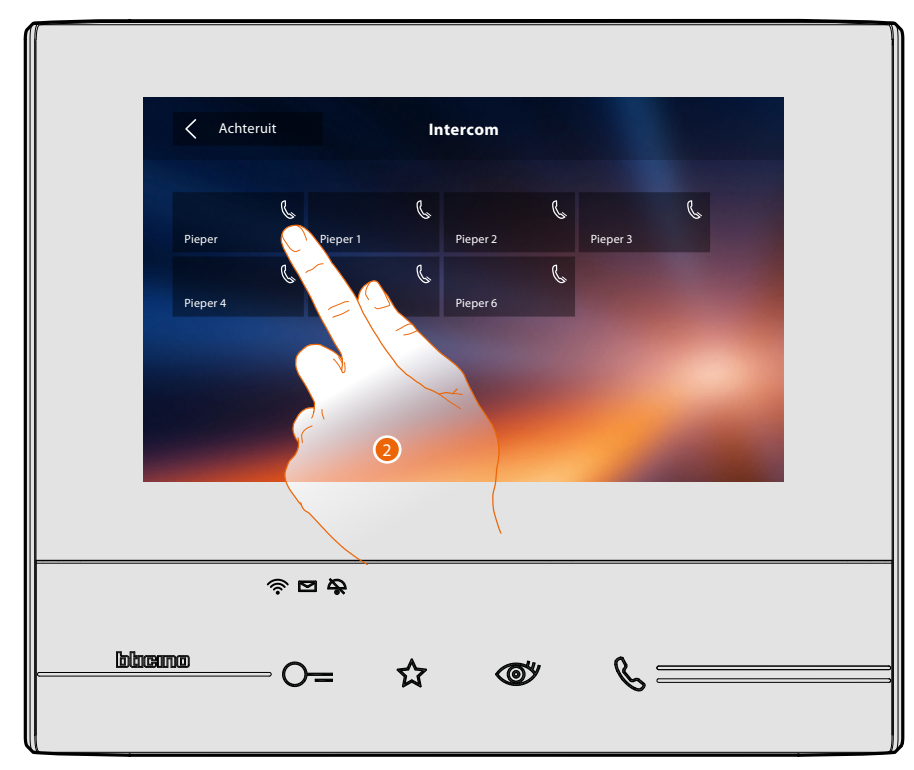

2. Raak de toets aan om de functie te activeren.

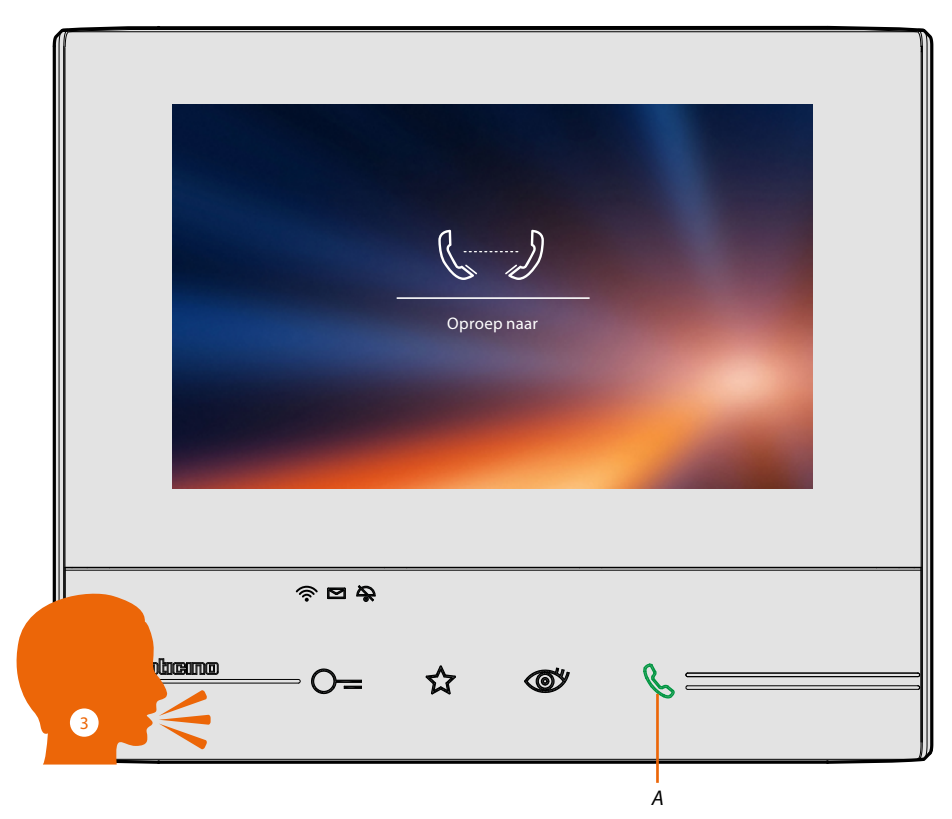

- A. Verbinding geactiveerd.
- 3. Speel het bericht af.

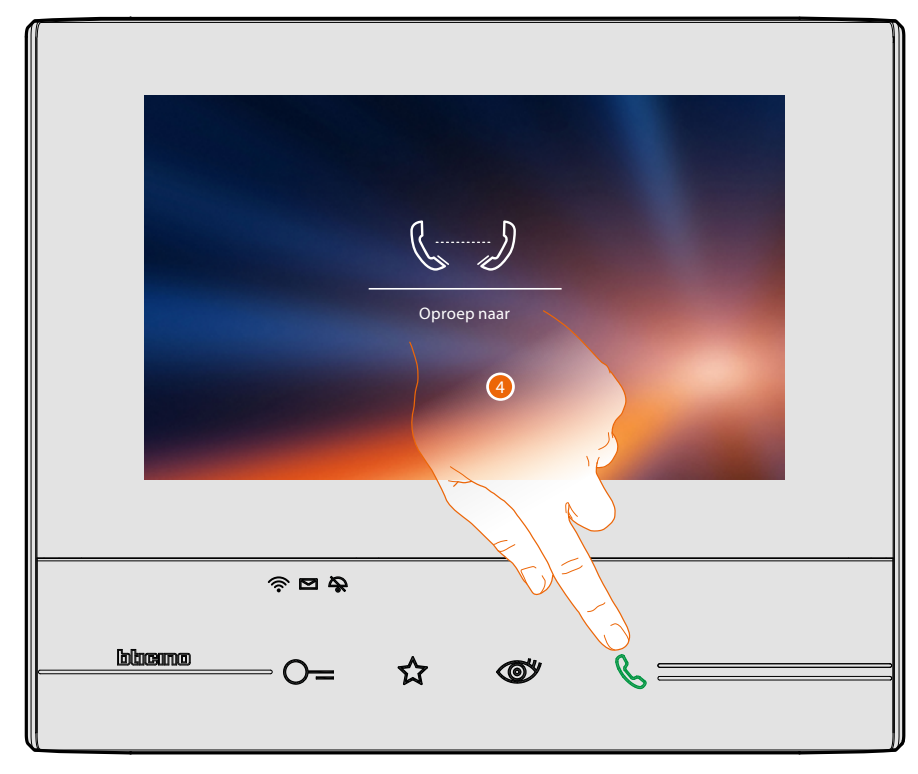

4. Raak de toets aan om de verbinding af te sluiten.

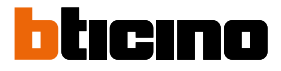

### **Door Entry App**

#### Inleiding

Gebruik de gratis DOOR ENTRY APP om met uw Classe 300X te communiceren. Als u zich heeft geregistreerd en aangemeld, moet u de telefoon met het apparaat koppelen. Nu kunt u:

- een oproep van de beeldhuistelefoon afkomstig van de Buitenposten beantwoorden;
- CALL HOME (een oproep verrichten naar uw Classe 300X);
- de beelden afkomstig van de Buitenposten en de camera's weergeven;
- de slot van Buitenposten openen;
- algemene actuatoren die op de installatie aangesloten zijn activeren;
- de firmware van uw Classe 300X updaten.
- schakel de functie antwoordapparaat in en speel de geluids-/beeldberichten af die door de buitenpost zijn geregistreerd.

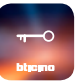

Download de DOOR ENTRY APP (voor iOS-apparaten uit de App Store, voor Androidapparaten uit de Play store) door de camera op de QR Code te richten:

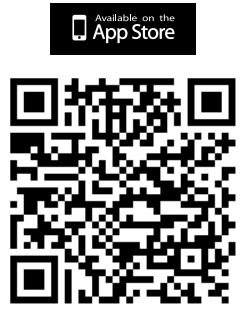

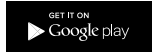

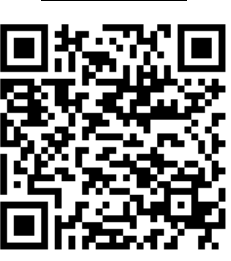

U kunt deze QR-code ook vinden op de pagina <u>informaties</u> van het apparaat.

#### Registratie van het account

Om de <u>DOOR ENTRY APP</u> te kunnen gebruiken en met uw Classe 300X te communiceren, moet u zich eerst registreren.

Open de App en volg de aanwijzingen voor de registratie: het gecreëerde account zal door alle App's van de verbonden apparaten van Legrand/BTicino worden gebruikt

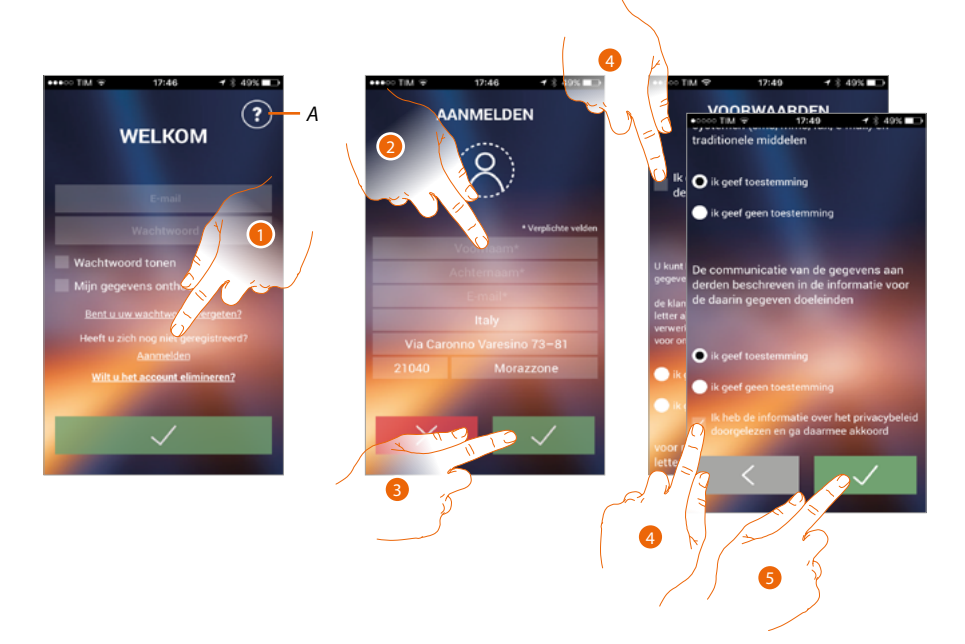

- A. Open de pagina contacten met de verschillende aanwijzingen voor assistentie.
- 1. Raak de toets aan om u te registreren en een account aan te maken
- 2. Voer uw gegevens in
- 3. Raak de toets aan om te bevestigen
- 4. Vink het hokje aan om de gebruiksvoorwaarden beschreven in de aanverwante tekst te accepteren (verplicht)
- 5. Raak de toets aan om verder te gaan

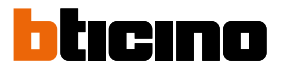

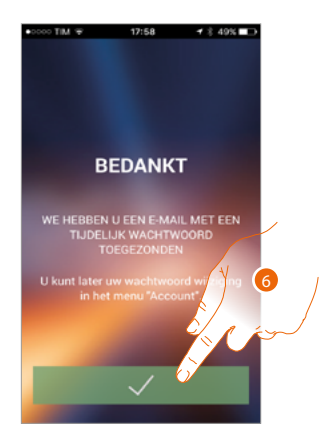

6. Raak de toets aan om de procedure te beëindigen

Na de bevestiging stuurt het systeem de gegevens (tijdelijk wachtwoord) voor de eerste aanmelding naar het e-mailadres dat u tijdens de registratie heeft gegeven

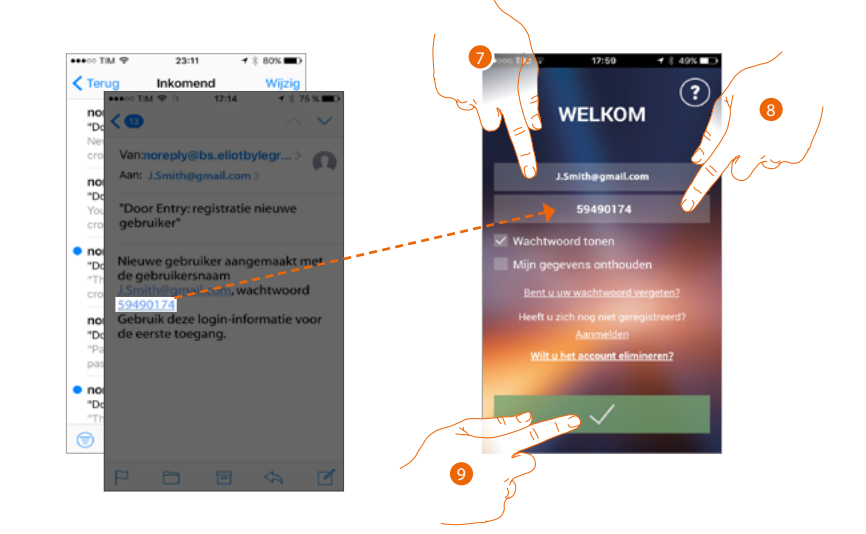

- 7. Voer het e-mailadres in
- 8. Voer het tijdelijke wachtwoord in dat u via e-mail heeft ontvangen
- 9. Raak de toets om u aan te melden

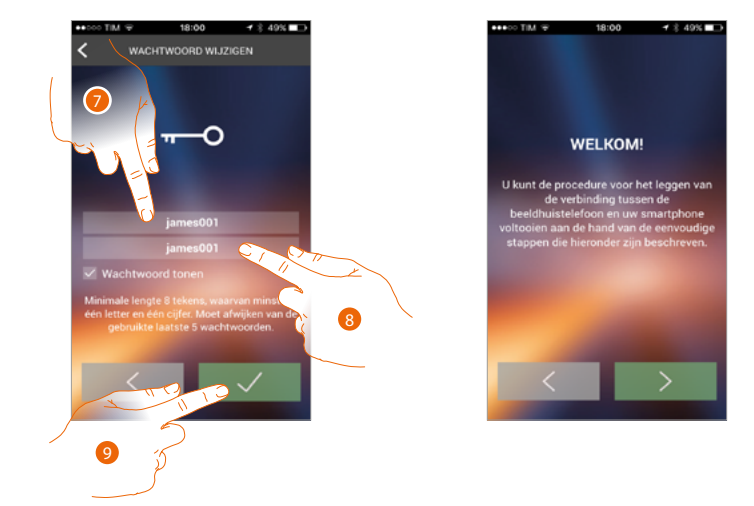

Om veiligheidsredenen wordt u gevraagd om het tijdelijke wachtwoord te vervangen door een eigen wachtwoord

- 7. Voer om veiligheidsredenen een nieuw wachtwoord in. Dit wachtwoord moet voldoen aan de volgende eisen:
  - minimale lengte 8 tekens;
  - waarvan minstens één letter en één cijfer;
  - moet afwijken van de gebruikte laatste 5 wachtwoorden.
- 8. Voer het wachtwoord opnieuw in
- 9. Raak ter bevestiging de toets aan. U ontvangt een bevestigingsemail als de wijziging correct is afgerond.

Nu toont het systeem een tutorial die u helpt om <u>uw Classe 300X te koppelen met de DOOR</u> ENTRY APP

**Opmerking**: als u uw Classe 300X al heeft gekoppeld en u een andere gebruiker wilt toevoegen die van dezelfde functies gebruik kan maken, dient u hem met de smartphone uit te nodigen met de <u>specifieke</u><u>procedure</u>.

Hetzelfde account kan op meerdere smartphones tegelijkertijd worden gebruikt.

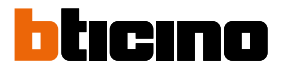

#### Authenticatie

Als de registratie op het portaal is verricht kunt u zich met uw e-mail en wachtwoord aanmelden.

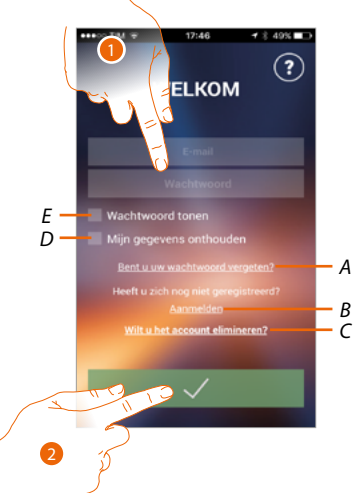

- A. Raak de toets aan om de wachtwoord herstel procedure te starten
- B. Raak de toets aan om een nieuw account aan te maken
- C. Raak de toets aan om de procedure voor het wissen van het account te starten. Het gewiste account kan niet worden teruggedraaid. Dit geldt voor alle App's van de verbonden apparaten van Legrand/BTicino
- D. Vink het hokje aan zodat u zich bij de volgende toegang niet opnieuw hoeft aan te melden
- E. Raak de toets aan om het wachtwoord te tonen
- 1. Voer het e-mailadres en het wachtwoord in
- 2. Raak de toets aan om de app te openen

**Opmerking**: het systeem blokkeert het account 15 minuten lang als binnen één uur drie keer het verkeerde wachtwoord wordt ingevoerd

#### Wachtwoord vergeten

Als u het wachtwoord bent vergeten:

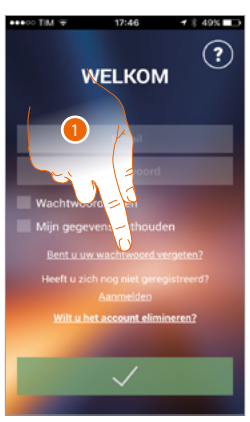

1. Raak de toets aan om de wachtwoord herstel procedure te activeren

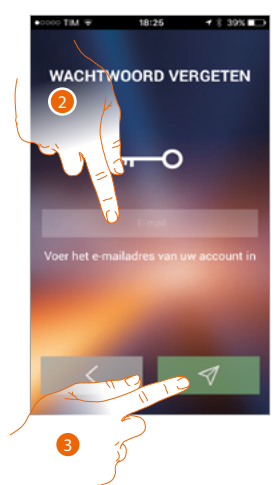

- 2. Voer het e-mailadres in dat aan uw account is verbonden. Hier zal een nieuw wachtwoord naar worden gezonden
- 3. Raak de toets aan om het wachtwoord te wissen en de procedure af te sluiten

Nu is het wachtwoord van uw account gereset. Naar het e-mailadres dat u in punt 2 heeft ingevoerd is een nieuw wachtwoord gezonden dat u kunt gebruiken om de <u>DOOR ENTRY APP</u> te openen.

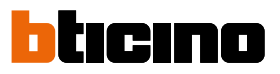

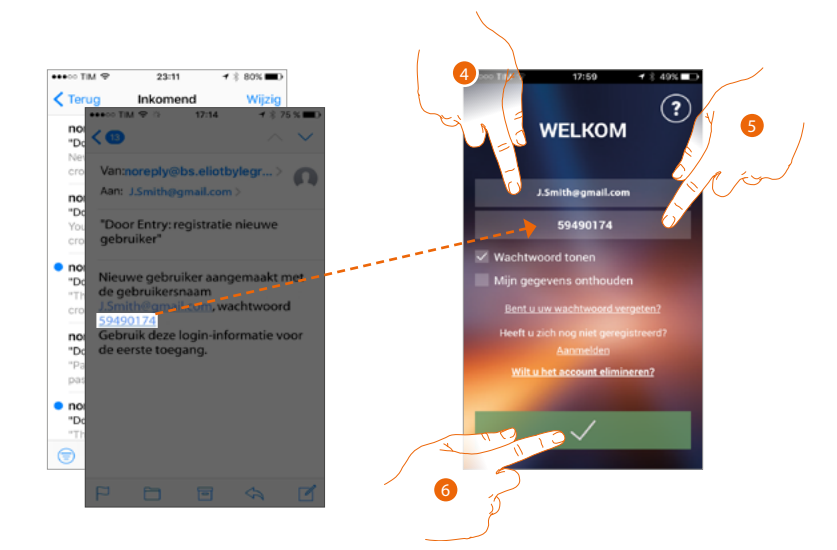

- 4. Voer het e-mailadres in
- 5. Voer het tijdelijke wachtwoord in dat u via e-mail heeft ontvangen
- 6. Raak de toets om u aan te melden

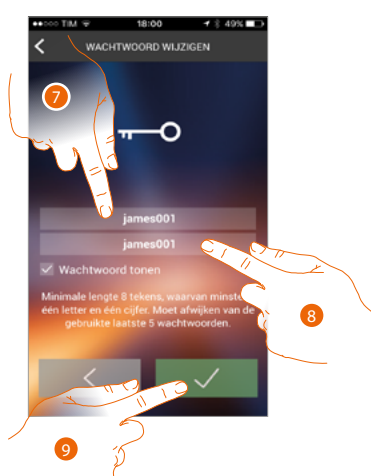

- 7. Voer om veiligheidsredenen een nieuw wachtwoord in. Dit wachtwoord moet voldoen aan de volgende eisen:
  - minimale lengte 8 tekens;
  - waarvan minstens één letter en één cijfer;
  - moet afwijken van de gebruikte laatste 5 wachtwoorden.
- 8. Voer het wachtwoord opnieuw in
- 9. Raak ter bevestiging de toets aan. U ontvangt een bevestigingsemail als de wijziging correct is afgerond

#### Het account wissen

U kunt een account wissen met de specifieke procedure

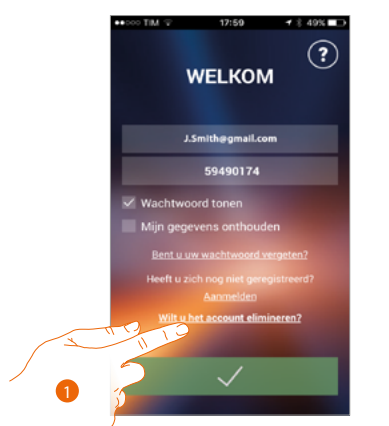

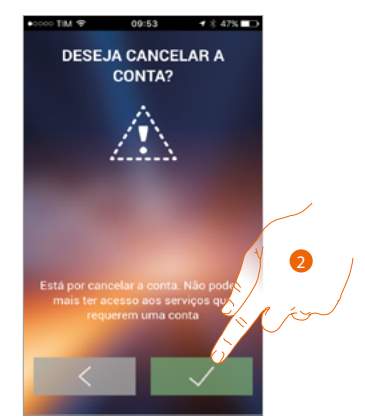

- 1. Raak de toets aan om de procedure te beginnen
- 2. Raak de toets aan om verder te gaan

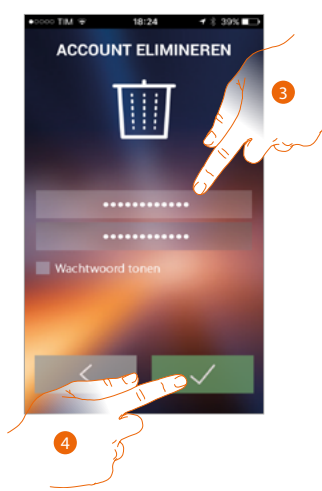

- 3. Voer het e-mailadres en het wachtwoord in van het te wissen account
- 4. BRaak de toets aan om te bevestigen. Onthoud dat aan het einde van de procedure uw account definitief gewist zal zijn

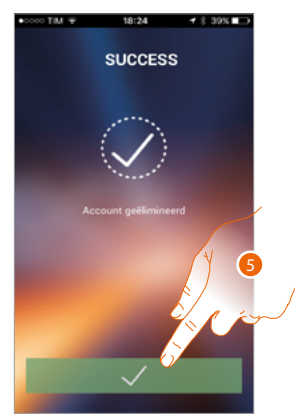

5. Raak de toets aan om de procedure te beëindigen

**Opmerking**: het account zal door alle App's van de aangekoppelde apparaten van Legrand/BTicino worden gebruikt. Het wijzigen of wissen zorgt er dus voor dat u de aangekoppelde apparaten niet langer kunt openen

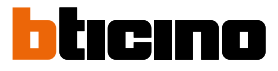

#### Het apparaat koppelen

Als u zich heeft geregistreerd en de eerste keer heeft aangemeld (de eerste smartphone), wordt een tutorial getoond die u helpt om uw account aan de Classe 300X te koppelen.

**Opmerking**: de Classe 300X moet zijn aangesloten op hetzelfde WiFi-netwerk als hetgeen waar de smartphone met de **DOOR ENTRY APP** op is aangesloten.

Deze handeling is uitsluitend bij de eerste toegang nodig, als deze correct wordt verricht en kan gebruikt worden om de verbinding tussen de twee apparaten te activeren. Bovendien kunt u andere gebruikers uitnodigen zodat ook zijn van de functies van de Classe 300X

gebruik kunnen maken.

Voor het koppelen moet u eerst uw Classe 300X aansluiten op een WiFi-netwerk. Als de <u>procedure</u> correct is verricht, licht de desbetreffende icoon op.

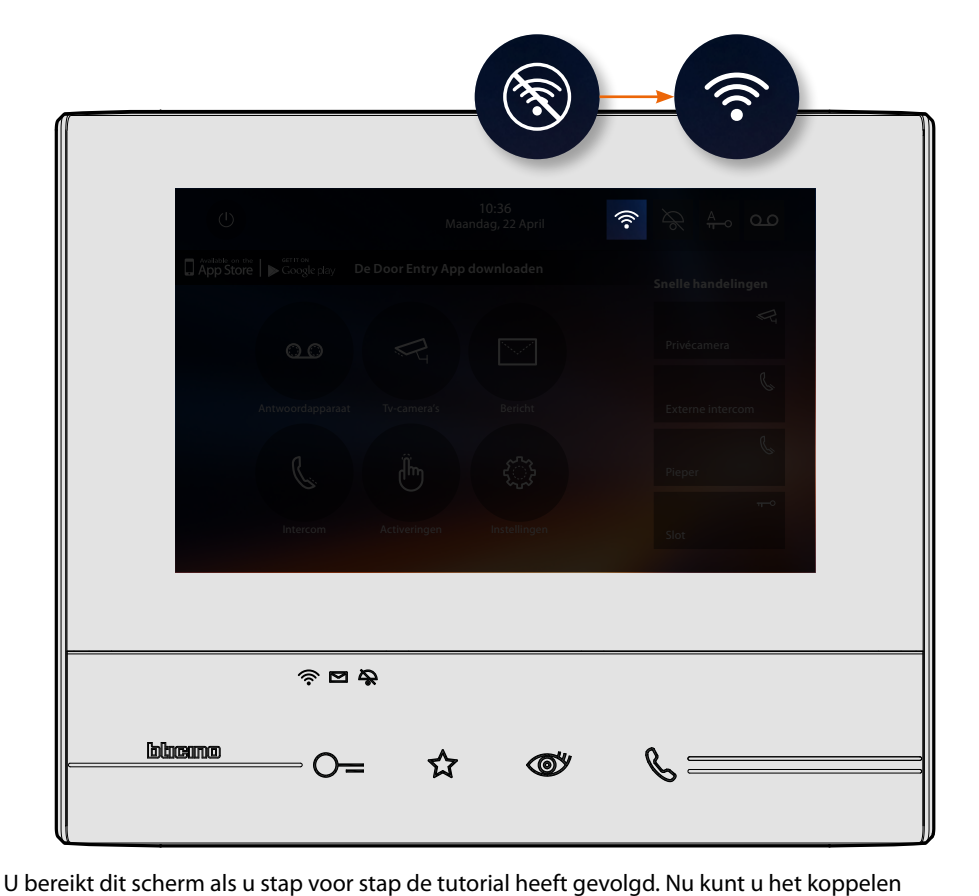

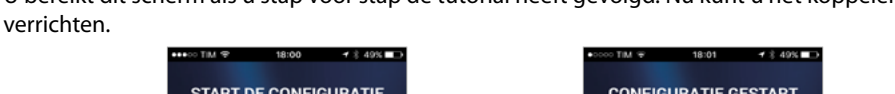

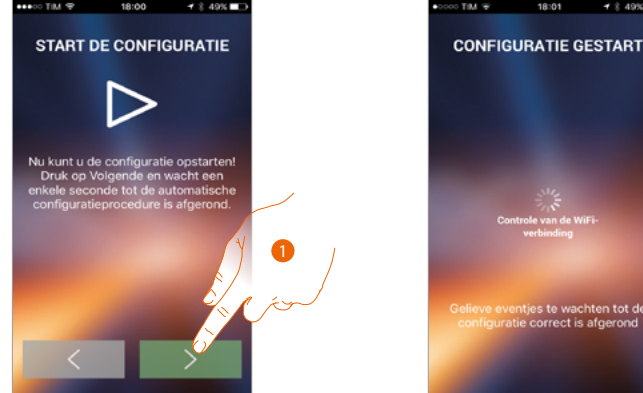

1. Raak de toets aan om de procedure te starten.

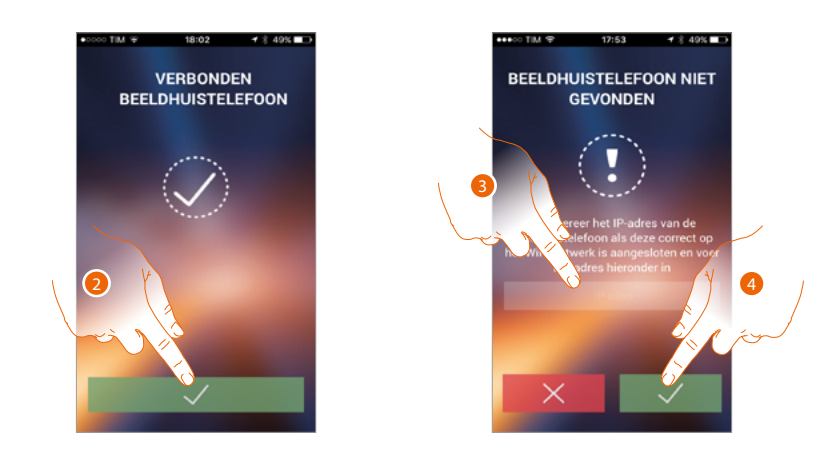

2. Raak de toets aan om de procedure af te sluiten en naar de homepagina te gaan. Als de Classe 300X niet automatisch op het netwerk kan worden gevonden, wordt een scherm weergegeven waarop u met de hand het <u>IP-adres</u> van de Classe 300X kunt invoeren.

- 3. Voer het IP-adres in van de Classe 300X.
- 4. Raak de toets aan om de procedure te starten.

De icoon licht op als de procedure correct is afgerond.

| () 10:36<br>Maandag, 22 April 🛜                          |                     |
|----------------------------------------------------------|---------------------|
| ☐ App Store   ► Geogle stay De Door Entry App downloaden | Snelle handelingen  |
|                                                          | Rivécamera          |
| Antwoordapparaat Tv-camera's Bericht                     | C. Externe intercom |
| l. in the                                                | Ç.<br>Pieper        |
| Intercom Activeringen Instellingen                       | π−0<br>Slot:        |
|                                                          |                     |
| 令 <b>四</b> <i>交</i>                                      |                     |
|                                                          | <i>©</i>            |

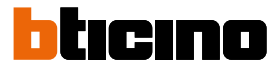

#### Home page

Op deze pagina kunt u met uw Classe 300X en met de beeldhuistelefooninstallatie communiceren als u zich <u>aangemeld</u> heeft.

In het menu kunt u bovendien de volgende instellingen verrichten.

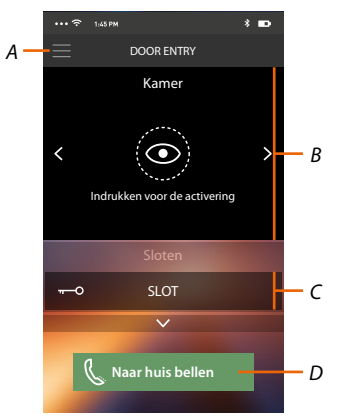

- A. Menu.
- B. Keuze en weergave camera's of Buitenposten..
- C. Activering sloten.
- D. Bel uw Classe 300X.

**Opmerking**: De werking van de <u>DOOR ENTRY APP</u> kan bij uitgeschakeld scherm (op de achtergrond) nadelig worden beïnvloed door op de smartphone geïnstalleerde applicaties die:

- het gebruik van de batterij en energiebesparing optimaliseren;

- het apparaat beschermen (antivirus of soortgelijke programma's).

#### Weergave camera's of Buitenposten

Met deze functie kunt u de camera's en de Buitenposten weergeven die door uw installateur op de Classe 300X zijn geconfigureerd.

Bovendien kunt u de gekoppelde NETATMO-camera's weergeven met behulp van <u>de specifieke</u> procedure

**Opmerking**: u kunt de beelden van NETATMO-camera's uitsluitend laten weergeven als de bewakingsfunctie in de app Security van NETATMO is geactiveerd.

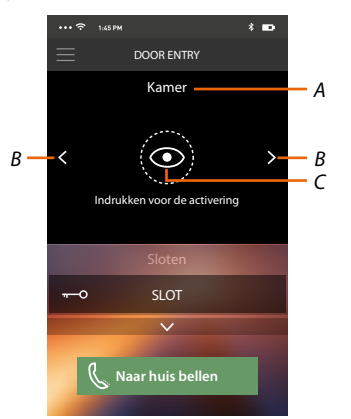

- A. Naam camera of Buitenpost.
- B. Bladert langs de camera's of Buitenposten.
- C. Geeft de camera of Buitenpost weer.
  - NETATMO-camera 📵

– Camera 🗿

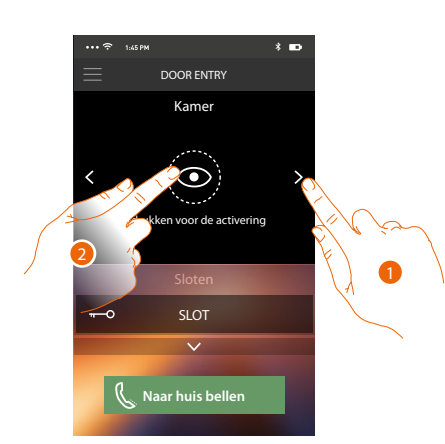

- 1. Kies de gewenste camera of Buitenpost.
- 2. Raak de toets aan om het weer te geven.

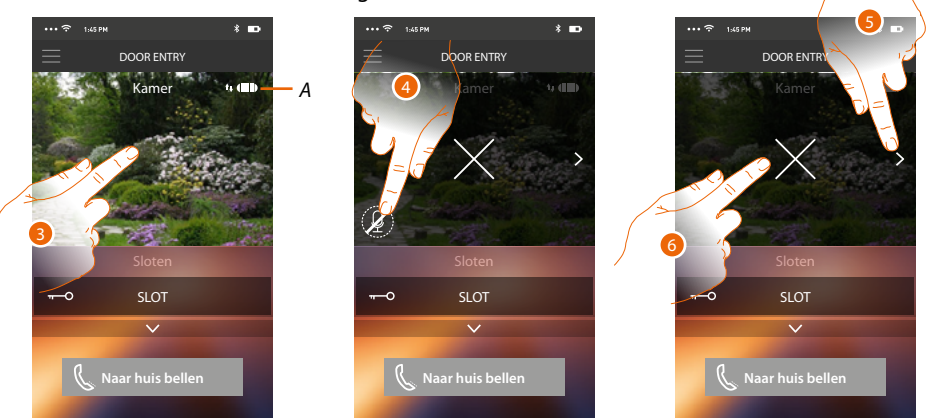

A. Aanduiding van de kwaliteit van de oproep: geeft aan of de omstandigheden voor de communicatie geschikt zijn (Cloud, WiFi en 3G/4G-verbinding).

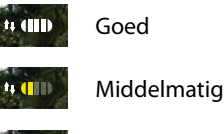

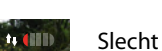

- 3. Raak de toets aan om de beheertoetsen weer te geven
- 4. Raak de toets aan om de microfoon te activeren en met de Buitenpost te communiceren.
- 5. Raak de toets aan om naar de volgende camera over te gaan.

**Opmerking**: NETATMO-camera's vormen geen onderdeel van de functie cyclische weergave en worden daarom niet weergegeven.

6. Raak de toets aan om de weergave te stoppen

Door de smartphone horizontaal te draaien kunt u het slot van de weergegeven Buitenpost openen.

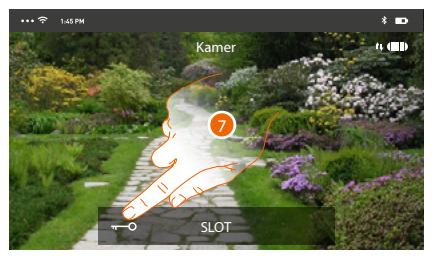

7. Activeer het slot door naar rechts te schuiven.

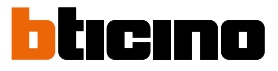

#### De sloten openen

Met deze functie kunt u de sloten openen van de Buitenposten die door uw installateur op het apparaat zijn geconfigureerd.

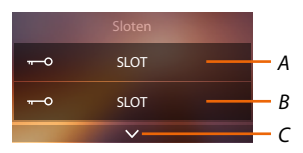

- A. Slot aangesloten Buitenpost.
- B. Sloten.
- C. Geeft eventuele andere sloten weer.

| ··· テ 1,45 PM          | * 🚥     | ••• 🙃 1/45 PM | * 🚥             | ••• 🗢 🗤 | 5 PM                       | * 🚥   |
|------------------------|---------|---------------|-----------------|---------|----------------------------|-------|
|                        |         |               | ENTRY           |         | DOOR ENTRY                 |       |
| Kamer                  |         | Ka            | mer             |         | Kamer                      |       |
| K Indrukken voor de ac | >       | <             | > > > >         | K       | drukken voor de activering | >     |
| Sloten                 |         | Slo           | oten            |         |                            |       |
| Crollen om te op       | penen 🕤 | Scrollen or   | n te openen 📑   |         | SLOT                       | ⊡ — A |
|                        | len     | G. Naar hu    | ✓<br>iis bellen | C       | V<br>Naar huis bellen      |       |
|                        |         |               |                 |         |                            |       |

- A. Het slot wordt geactiveerd als het groen kleurt; de bediening is niet correct verricht als het rood blijft.
- 1. Activeer het slot door naar rechts te schuiven.

**Opmerking**: het aantal sloten dat u op de homepagina kunt weergeven hangt af van de eigenschappen van uw smartphone. Geef ze allemaal weer met het menu.

#### Een beeldhuistelefoonoproep ontvangen

Met deze functie kunt u oproepen afkomstig van de buitenpost ontvangen.

**Opmerking**: om oproepen van de Buitenpost te kunnen ontvangen, moet u de <u>functie</u> hebben geactiveerd.

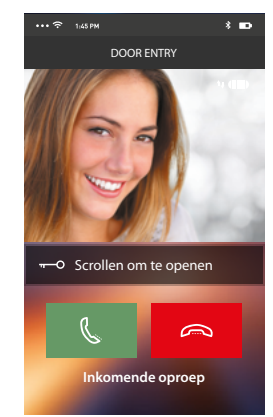

Als de smartphone in stand-by is geplaatst worden bij een oproep afkomstig van de Buitenpost: – op Android het genomen beeld en de iconen voor het beheer van de oproep weergegeven\*;

- op Android het genomen beeld en de iconen voor het beneer van de oproep weergeg – op iOS de oproep gemeld.
- naar de beide systemen wordt een pushbericht gezonden.

\*De eerste drie smartphones die de oproep ontvangen zien onmiddellijk het beeld voordat de oproep wordt beantwoord. De overige smartphones zien het beeld na de oproep te hebben beantwoord. Alle andere apparaten worden uitgesloten als één smartphone de oproep beantwoordt.

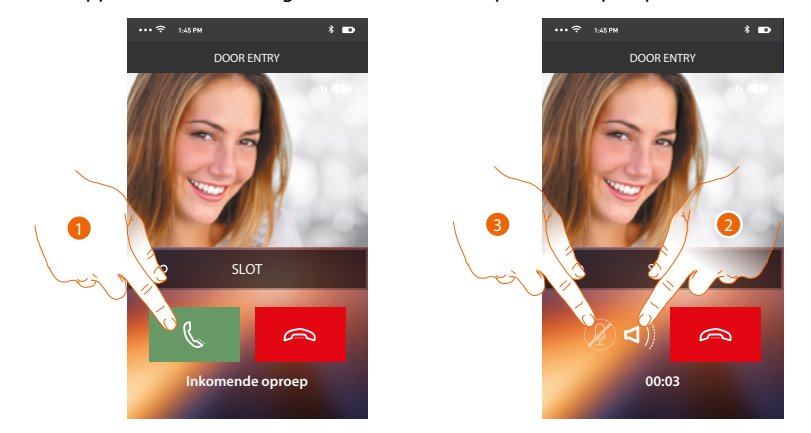

- 1. Raak de toets aan om het geluid te activeren en de oproep te beantwoorden. Het geluid van de oproep wordt automatisch handsfree verspreid.
- 2. Raak de toets aan om van de handsfree-weergave naar de weergave via de telefoon over te schakelen.
- 3. Raak de toets aan om de microfoon eventueel uit te zetten.

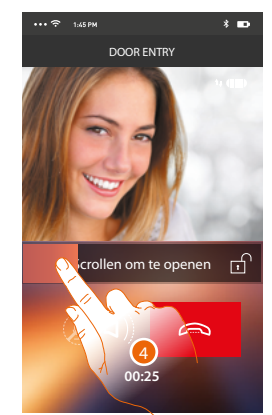

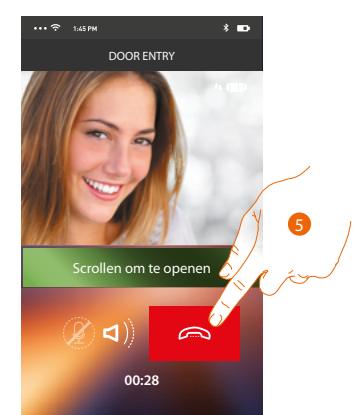

- Bovendien kunt u het slot openen van de Buitenpost waar de oproep wordt verricht door de schakelaar te verschuiven. Als de schakelaar groen kleurt, is het slot geactiveerd. Als de schakelaar rood blijft, is het commando niet correct uitgevoerd.
- 5. Raak de toets aan om de oproep af te sluiten.

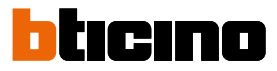

Als u een NETATMO Welcome-camera geïnstalleerd heeft en deze waarneemt dat iemand in uw woning aanwezig is, kan de app Door Entry wanneer een oproep van een buitenpost binnenkomt aan de hand van de functie gezichtsherkenning tonen of iemand in de woning aanwezig is die de zojuist ontvangen oproep zou kunnen aannemen (functie "thuis" van de app Security van NETATMO).

**Opmerking:** deze functie is uitsluitend beschikbaar als de bewaking in de app Security van NETATMO geactiveerd is en u de **NETATMO-camera's** op uw Classe 300X heeft geactiveerd

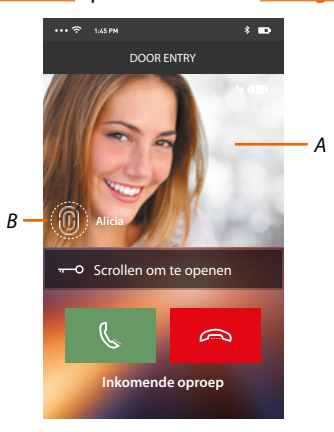

A. Weergave beeld buitenpost

B. Naam van de personen die de NETATMO Welcome-camera in uw woning heeft waargenomen

Opmerking: als de camera onbekende personen waarneemt, wordt er het aantal van weergegeven

De app Door Entry geeft aan of in uw woning iemand aanwezig is die de oproep afkomstig van de buitenpost kan aannemen door te communiceren met de functie "thuis" van de app Security van NETATMO.

Wanneer de NETATMO Welcome-camera een onbekend gezicht waarneemt, wordt dit gezicht aan het deel "thuis" toegevoegd.

Als de camera het gezicht een bepaalde tijd lang (deze tijd kan met de app Security van NETATMO worden aangepast) niet langer waarneemt, wordt dit gezicht naar het deel "buitenshuis" verplaatst.

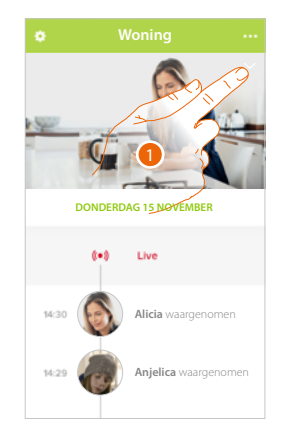

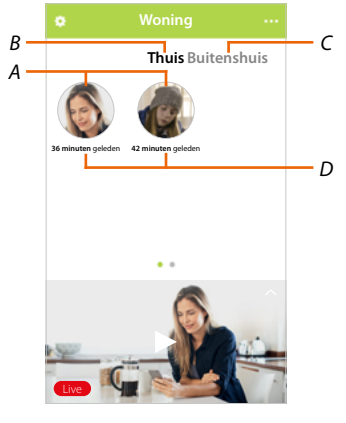

- 1. Raak het scherm aan om weer te geven welke persoon in het deel "thuis" aanwezig is.
- A. Personen die in het deel "thuis" aanwezig zijn
- B. Deel "thuis"
- C. Deel "buitenshuis"
- D. Aanduiding van de tijd die sinds de laatste waarneming van het gezicht is verstreken

Wanneer de app Security van NETATMO een gezicht waarneemt, wordt dit gezicht aan het deel "thuis" toegevoegd.

Als de camera het gezicht een bepaalde tijd lang (min. 1h en max. 12 h) niet langer waarneemt, wordt dit gezicht automatisch naar het deel "buitenshuis" verplaatst.

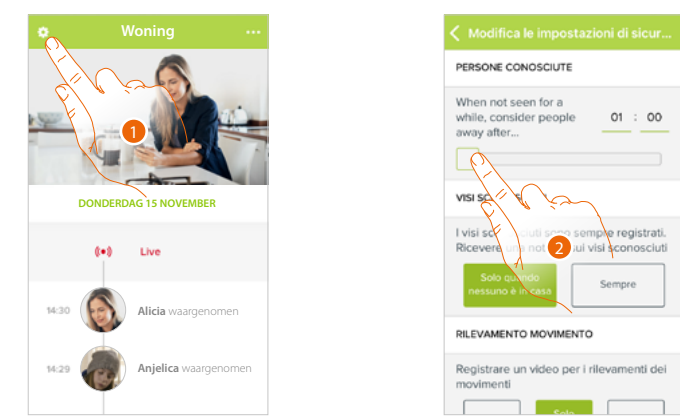

- 1. Raak het scherm aan om het menu Instellingen te openen.
- 2. Raak het scherm aan om de tijd waarna het gezicht naar het deel "buitenshuis" verplaatst wordt aan te passen.

Bovendien kunt u een gezicht met de hand vanuit het deel "buitenshuis" naar het deel "thuis" verplaatsen.

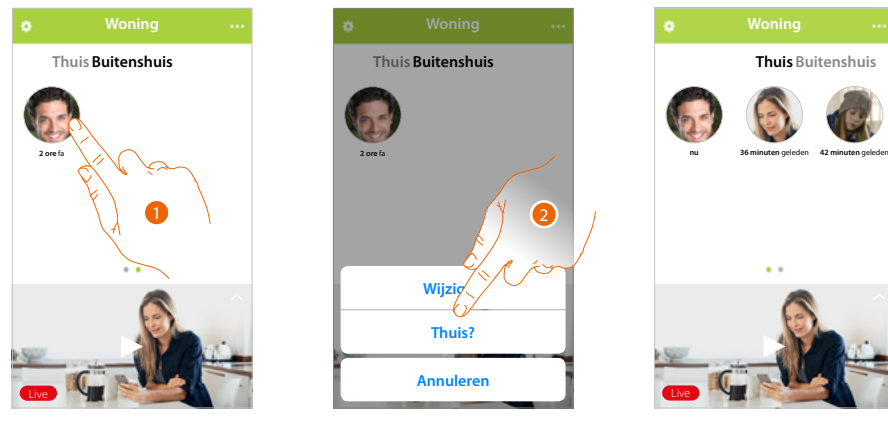

- 1. Raak het scherm aan en druk op het gezicht van de persoon die u naar het deel "thuis" wilt verplaatsen.
- 2. Raak het scherm aan om het gezicht naar "thuis" te verplaatsen.

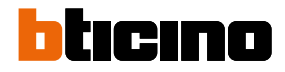

#### Naar huis bellen: Bel uw Classe 300X

Met deze functie kunt u met uw Classe 300X communiceren.

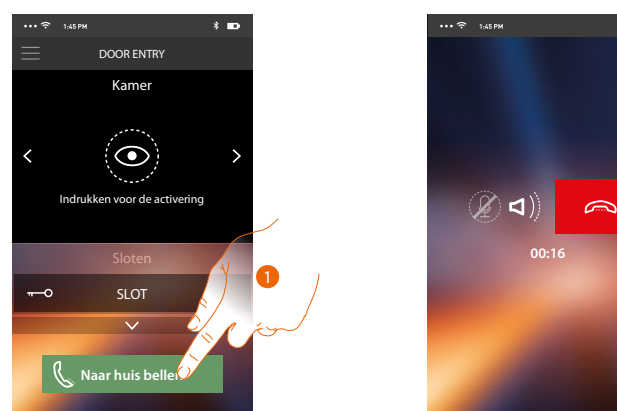

1. Raak de toets aan om de Classe 300X te bellen.

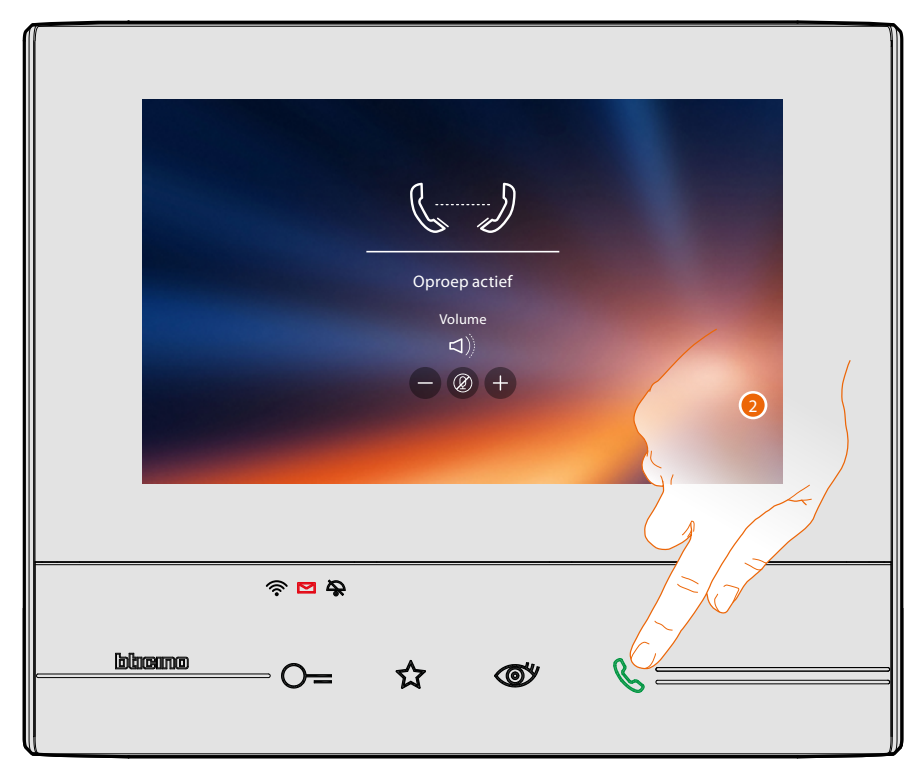

2. De communicatie wordt geactiveerd als de gebelde persoon met de Classe 300X antwoordt.

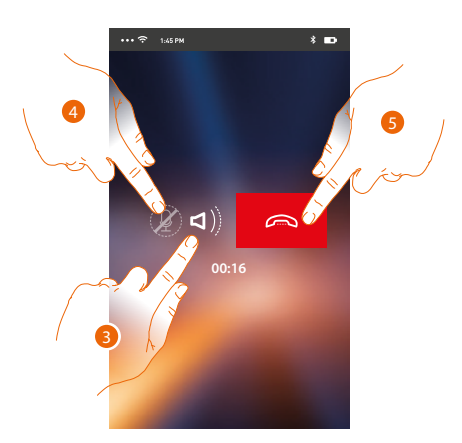

De communicatie vindt automatisch handsfree plaats.

- 3. Raak de toets aan om van de handsfree-communicatie naar de communicatie via de telefoon over te schakelen.
- 4. Raak de toets aan om de microfoon uit te zetten.
- 5. Raak de toets aan om de oproep af te sluiten.

#### Menu

In dit menu kunt u de geluids-/beeldberichten afspelen die op de buitenpost (antwoordapparaat) geregistreerd zijn, commando's verzenden, gekoppelde gebruikers beheren en de firmwareupdate van uw Classe 300X bijwerken, de gegevens van uw account wijzigen en informatie over de APP weergeven

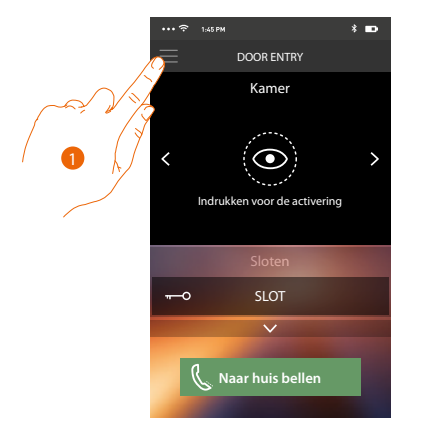

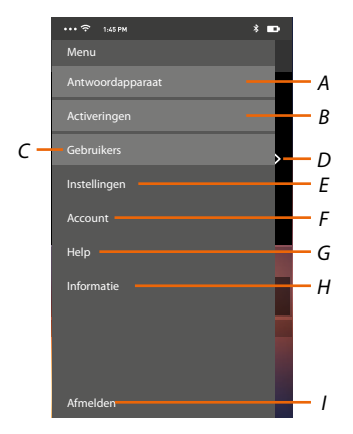

- 1. Raak de toets aan om het menu te openen.
- A. Opent het deel van Antwoordapparaat.
- B. Opent het deel van Activeringen.
- C. Opent het deel van Gebruikers.
- D. Opent het deel van Instellingen
- E. Sluit het menu.
- F. Opent het deel van Account.
- G. Opent de pagina met de contactgegevens van de assistentie.
- H. Opent een scherm met bepaalde informatie over de APP (versie, enz.).
- I. Meldt u af.

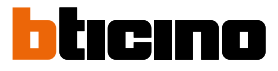

#### Antwoordapparaat

In dit deel kunt u de functie antwoordapparaat inschakelen en een geluids-/beeldoproep afkomstig van de buitenpost registreren.

Bovendien kunt Bovendien kunt u de geregistreerde berichten afspelen.

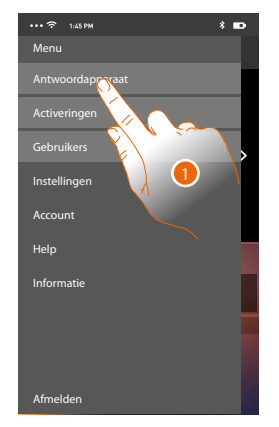

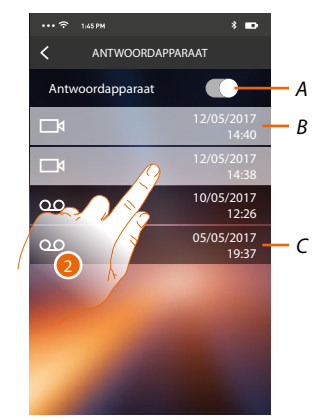

- 1. Raak de toets aan om het deel Antwoordapparaat te openen.
- A. Schakelt het antwoordapparaat in/uit.
- B. Niet-afgespeeld beeldbericht.
- C. Geluidsbericht.
- 2. Raak de toets aan om het geregistreerde bericht weer te geven.

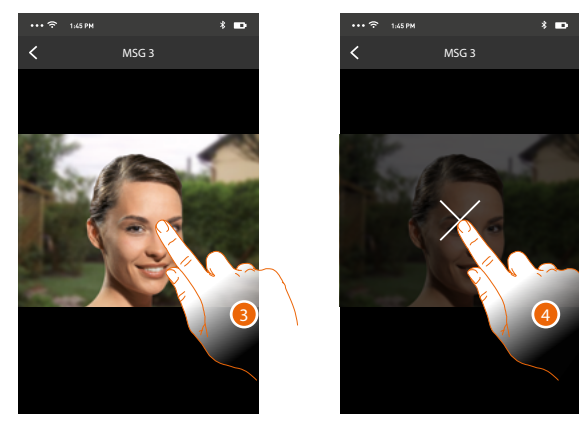

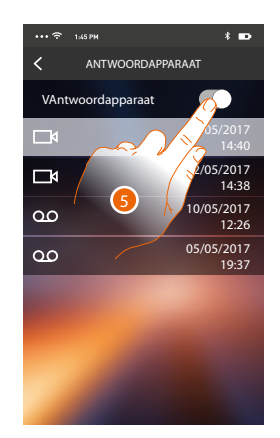

Automatisch wordt het bericht afgespeeld

3. Raak de toets aan om de toets voor het onderbreken van het afspelen weer te geven.

- 4. Raak de toets aan om het afspelen te beëindigen.
- 5. Raak de toets aan om de functie antwoordapparaat uit te schakelen.

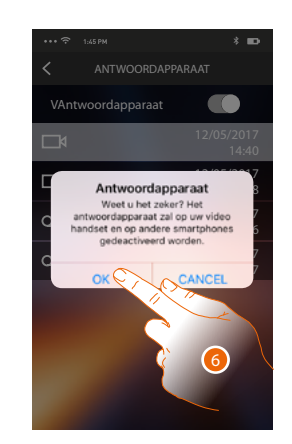

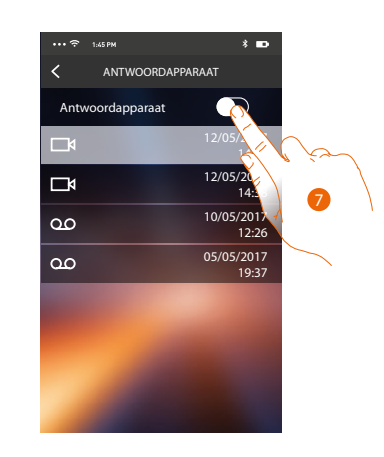

6. Raak de toets aan om te bevestigen

**Opgelet**: wanneer u de handeling bevestigd wordt de functie antwoordapparaat ook uitgeschakeld op uw Classe 300X en alle aangekoppelde smartphones

7. De functie antwoordapparaat is nu uitgeschakeld

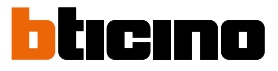

#### Activeringen

In dit deel kunt u bepaalde actuatoren (bijv. slot, tuinverlichting, enz.) in uw installatie activeren. Het deel <u>Activeringen</u> van uw Classe 300X bevat de beschikbare activeringen.

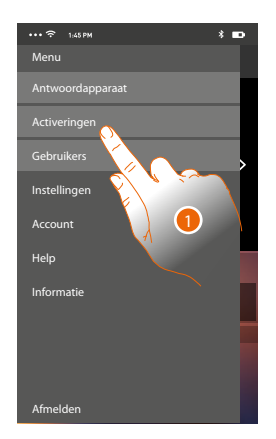

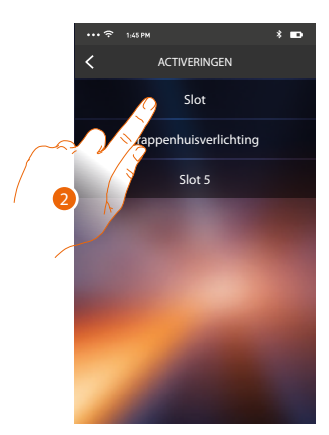

- 1. Raak de toets aan om het deel Activeringen te openen
- 2. Raak de toets aan om de slot te activeren.

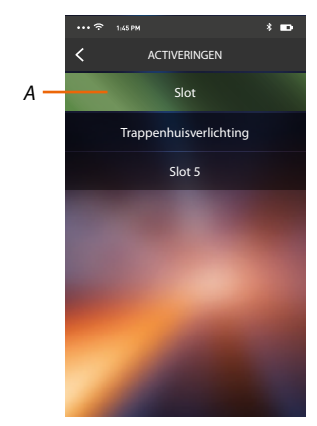

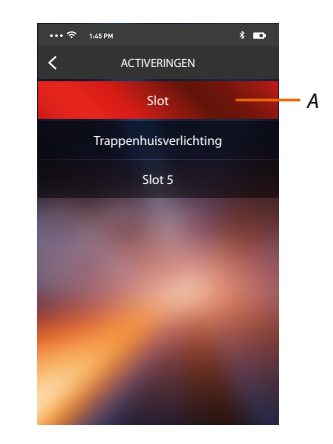

A. De activering is goed verlopen als de toets groen kleurt. Tijdens de activering heeft zich een probleem voorgedaan en de activering heeft niet plaatsgevonden als deze toets rood kleurt.

R

#### Gebruikers

In dit deel kunt u uw account en alle aanverwante smartphones afkoppelen.

Bovendien kunt u andere gebruikers uitnodigen en hun account aan uw Classe 300X koppelen zodat ze van de functies van de Classe 300X gebruik kunnen maken.

Als de uitgenodigde gebruiker zich op het portaal heeft geregistreerd en zich heeft aangemeld, wordt hij/zij en diens smartphones in de lijst weergegeven.

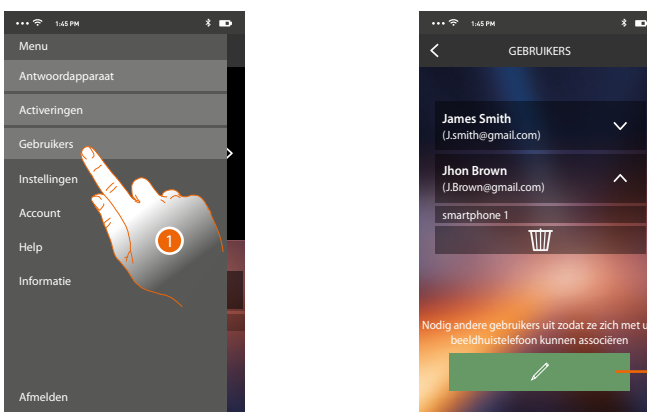

- 1. Raak de toets aan om het deel gebruikers te openen.
- A. Verbonden gebruikers
- B. De procedure wordt gestart.

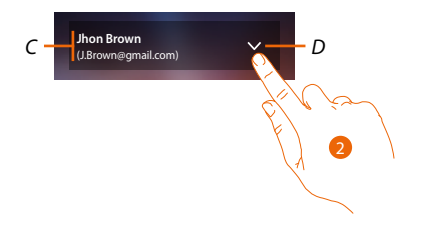

- C. Naam en login gebruiker
- D. Opent de lijst met de smartphones van de gebruiker.
- 2. Raak de toets aan om de smartphones die met de gebruiker verbonden zijn weer te geven.

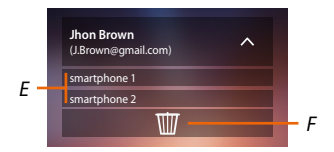

E. Verbonden smartphones.

F. Koppelt de gebruiker en diens smartphones af Op de pagina <u>Gekoppelde accounts</u> kunt u een enkele smartphone van de Classe 300X afkoppelen.

**Opmerking**: Laat u door een andere gebruiker <u>uitnodigen</u> om uw gebruiker weer te koppelen, of verricht de <u>koppelprocedure</u> als er geen andere gebruikers zijn.

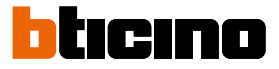

#### Een gebruiker uitnodigen

Met deze procedure kunt u andere gebruikers uitnodigen om de functies van uw Classe 300X gebruiken.

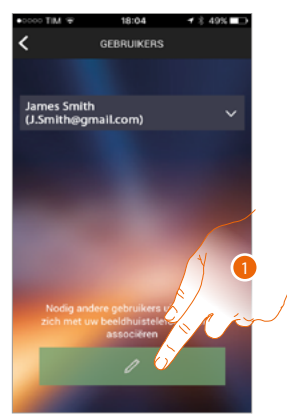

1. Raak de toets aan om een andere gebruiker uit te nodigen.

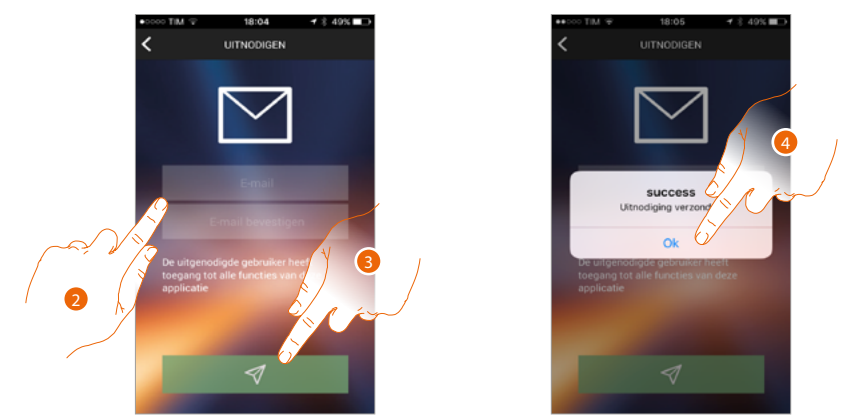

- 2. Voer het e-mailadres in van de te koppelen gebruiker en bevestig.
- 3. Raak de toets aan om de uitnodiging te bevestigen.
- 4. Raak de toets aan om te bevestigen.

**Opmerking**: de uitgenodigde gebruiker kan de installatie en de functies van uw Classe 300X gebruiken.

De uitgenodigde gebruiker ontvangt per e-mail de uitnodiging om uw installatie te controleren en zich met de desbetreffende procedure te registreren. Vervolgens moet hij:

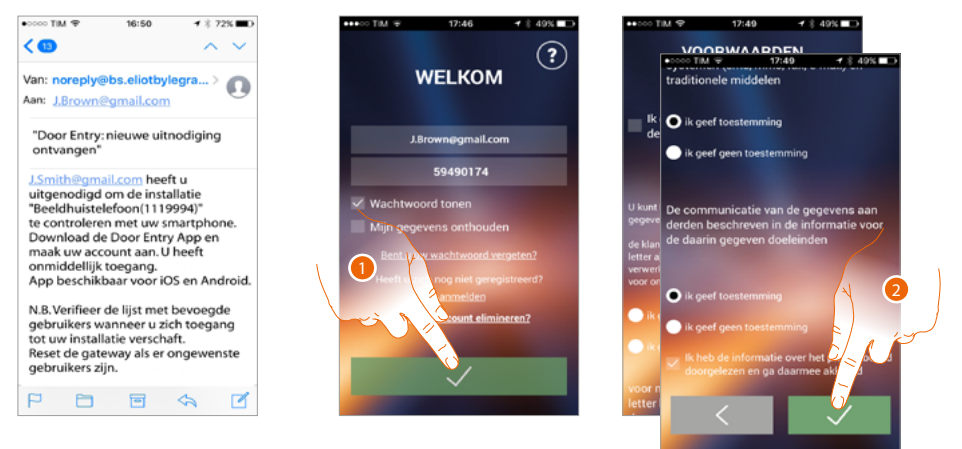

- 1. Zich aanmelden
- 2. De gebruiksvoorwaarden beschreven in de aanverwante tekst accepteren (verplicht).

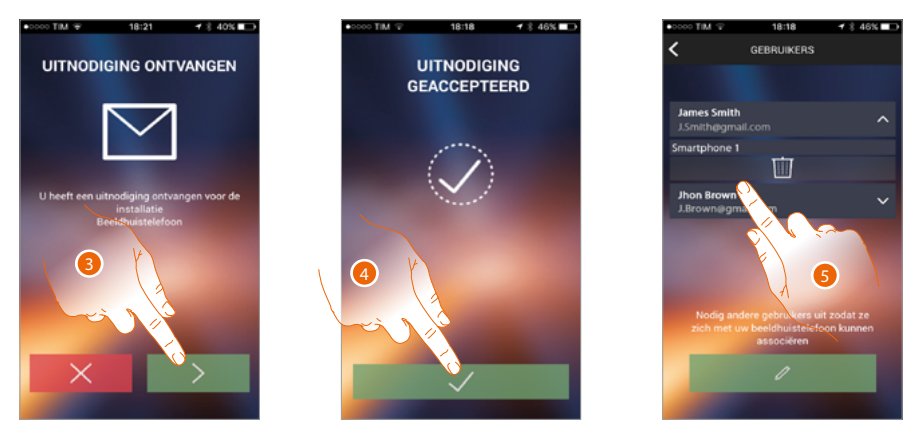

- 3. Het e-mailadres invoeren van de te koppelen gebruiker en bevestigen.
- 4. Doorgaan.
- 5. Nu kunt u de gebruiker in de lijst met aangekoppelde gebruikers zien.

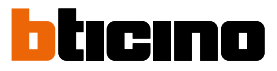

#### Instellingen

In dit deel kunt u de firmware van uw Classe 300X updaten e de beeldhuistelefoon vervangen. Met de laatste functie kunt u een defect apparaat door een nieuw apparaat vervangen. Alle configuraties worden hersteld. Het enige dat verloren gaat is de verbinding van het apparaat met het WiFi-netwerk. Deze verbinding moet u dus verrichten voordat u het apparaat aan de APP koppelt.

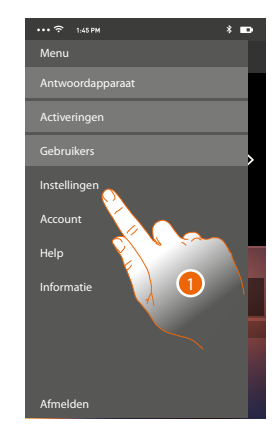

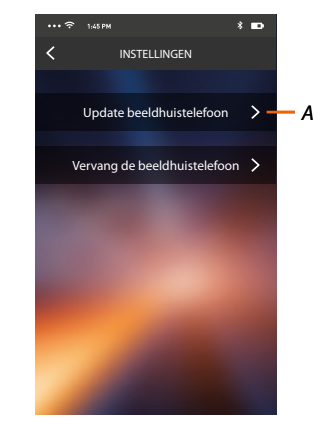

- 1. Raak de toets aan om het deel instellingen te openen.
- A. Verricht de procedure voor het updaten van de firmware van Classe 300X.
- B. Verricht de procedure voor de vervanging van Classe 300X.

# Firmware-update van Classe 300X (uitsluitend als het apparaat op hetzelfde WiFi-netwerk als de Classe 300X is aangesloten)

U ontvangt een bericht op uw smartphone als een nieuwe firmware beschikbaar is. U kunt echter ook op elk gewenst moment dit deel openen en de firmware van uw Classe 300X updaten.

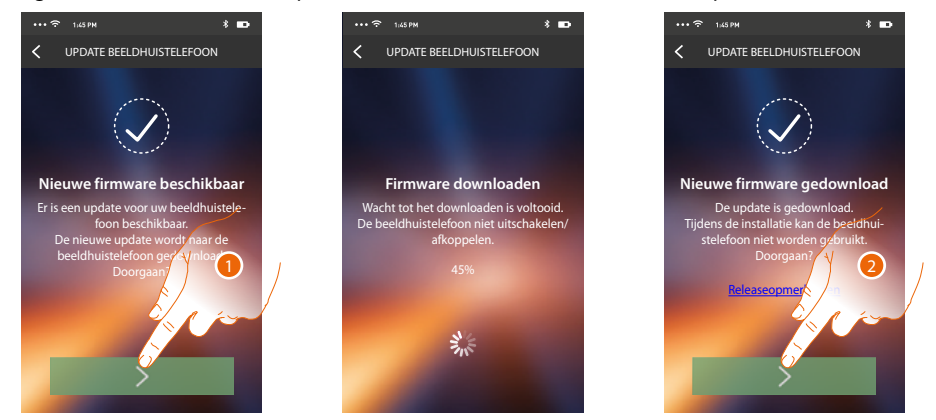

Open het deel. Als een update beschikbaar is, dan wordt een toets voor het downloaden ervan weergegeven. Als dit niet het geval is, wordt de actuele firmwareversie van uw Classe 300X weergegeven. 1. Raak de toets aan om de update te downloaden.

- 2. Raak de toets aan om de update te installeren.

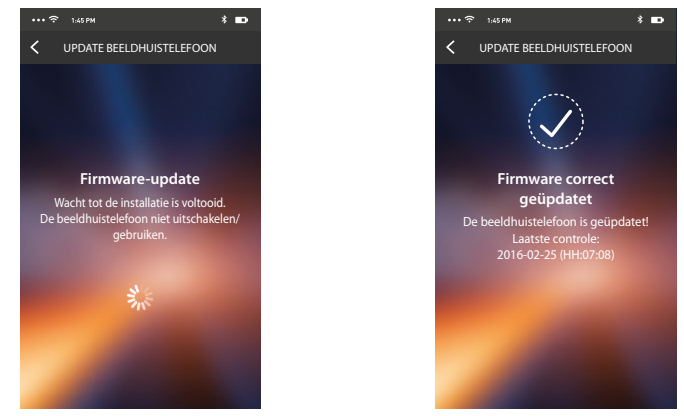

Aan het einde van de installatie kunt u de firmwareversie van uw Classe 300X weergeven. De Classe 300X vervangen

Gebruik deze procedure als u de Classe 300X van uw installatie moet vervangen.

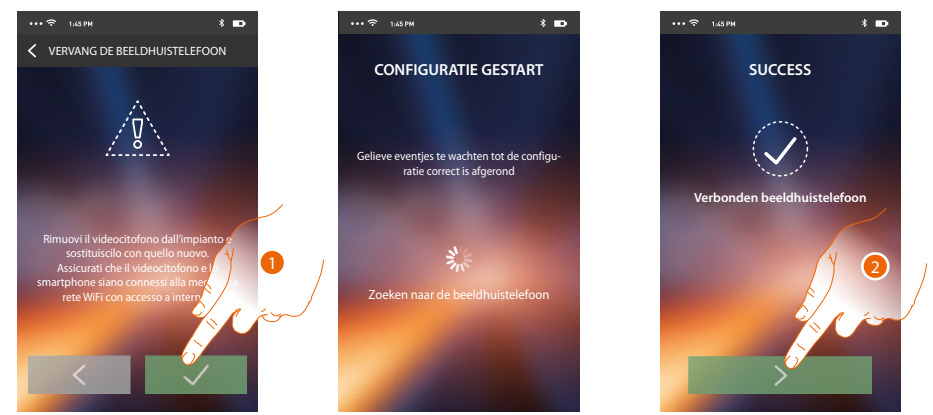

Wanneer u dit deel opent wordt een waarschuwing weergegeven.

- 1. Verwijder de te vervangen Classe 300X en sluit de nieuwe Classe 300X aan. Druk vervolgens op Doorgaan.
- 2. Raak de toets aan om de procedure te beëindigen.

**Opmerking**: met deze procedure kunt u alle instellingen van de vervangen Classe 300X herstellen, m.u.v. de aansluiting op het WiFi-netwerk.

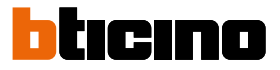

#### Account

Het account zal door alle APP's van de verbonden apparaten van Legrand/BTicino worden gebruikt.

In dit deel kunt u de informatie van uw account weergeven en/of uw account elimineren. Bovendien kunt u het wachtwoord wijzigen.

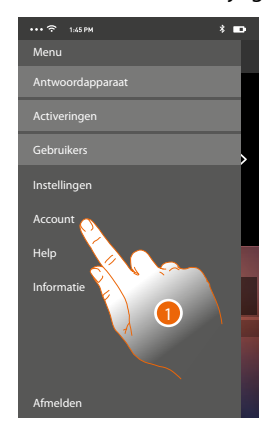

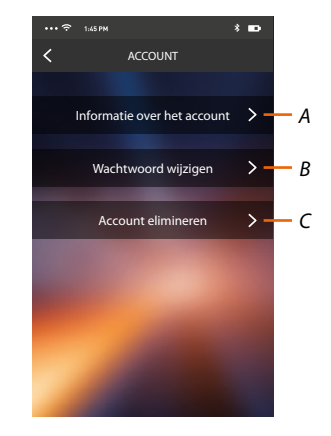

- A. Geeft de <u>gegevens</u> van uw account weer en wijzigt ze.
- B. Wijzigt het <u>wachtwoord</u> van uw account.
- C. Wist uw account.
- 1. Raak de toets aan om uw account te beheren.
## Informatie over het account

In dit deel kunt u de gegevens van uw account wijzigen en de gebruiksvoorwaarden weergeven.

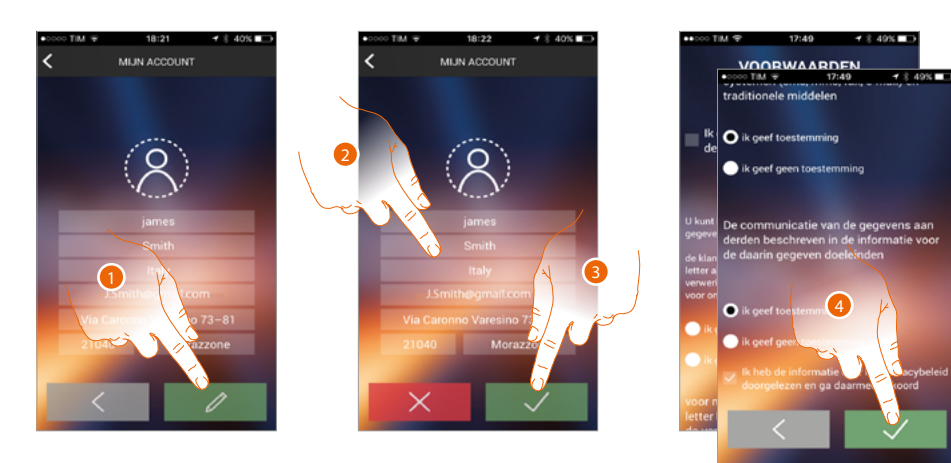

- 1. Raak de toets aan om de wijziging te activeren.
- 2. Wijzig de gegevens.
- 3. Raak de toets aan om te bevestigen.
- 4. Accepteer de gebruiksvoorwaarden beschreven in de aanverwante tekst (verplicht).

#### Wachtwoord wijzigen

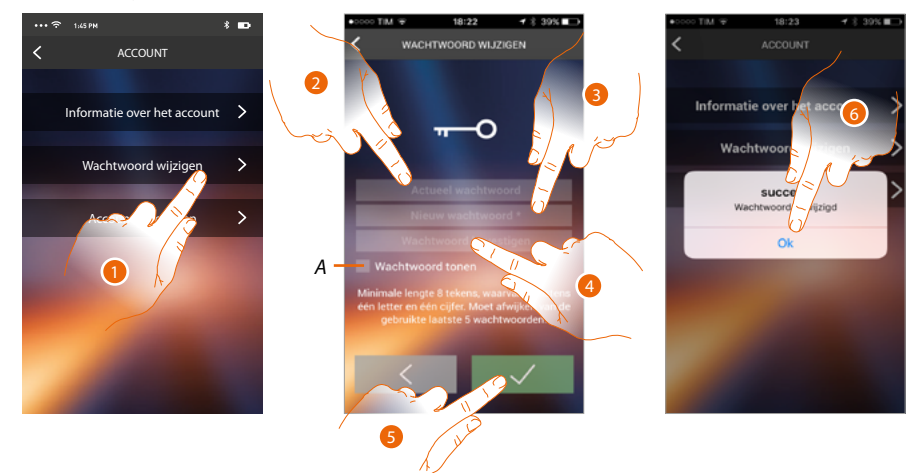

- 1. Raak de toets aan om de wachtwoord te wijzigen.
- A. Geeft het wachtwoord leesbaar weer
- 2. Voer het actueel wachtwoord in.
- 3. Voer het nieuwe wachtwoord in.
- 4. Bevestig het nieuwe wachtwoord.
- 5. Raak de toets aan om te bevestigen.
- 6. Raak de toets aan om de procedure te beëindigen

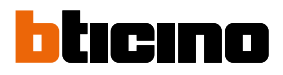

## Het account wissen

In dit deel kunt u uw account definitief wissen

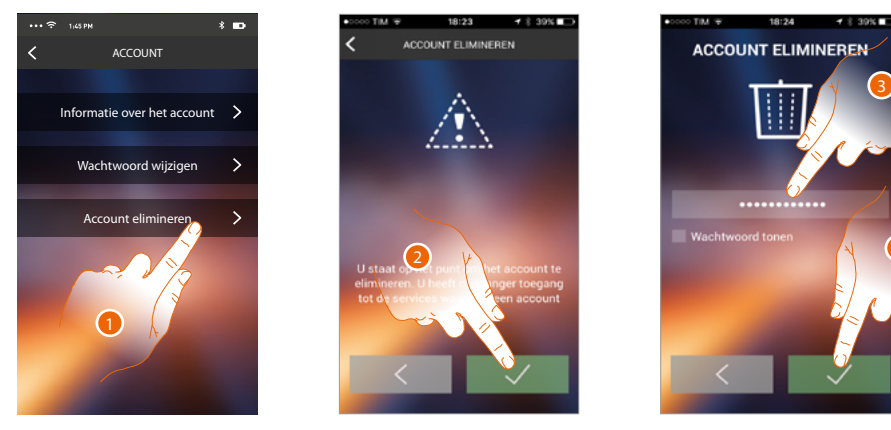

- 1. Raak de toets aan om de procedure voor het wissen van het account te activeren.
- 2. Raak de toets aan om verder te gaan.
- 3. Voer uw wachtwoord in.

zich duw opnieuw registreren.

4. Wis het account.

 NOVE TALL
 18/24
 9 90 10

 SUCCESS

 Account gellimineerd

**Opmerking**: wanneer u uw account wist, kunt u de functies van de APP niet langer gebruiken. U moet

5. Raak de toets aan om de procedure te beëindigen.

## Help

In dit deel kunt u de pagina met de contactgegevens van de assistentie weergeven en een melding verzenden voor het probleem dat zich heeft voorgedaan.

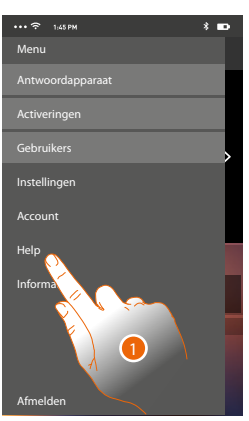

1. Raak de toets aan om het deel Hulp te openen.

#### Info en documentatie

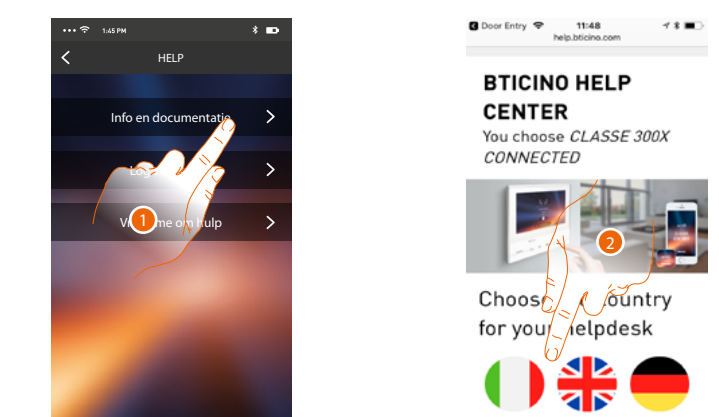

1. Raak de toets aan om de pagina met de contactgegevens van de assistentie weer te geven.

2. Raak de icoon aan om het land voor uw assistentie te selecteren.

U wordt doorgestuurd naar de website van BTicino waar u alle nuttige informatie kunt vinden

# Log verzenden

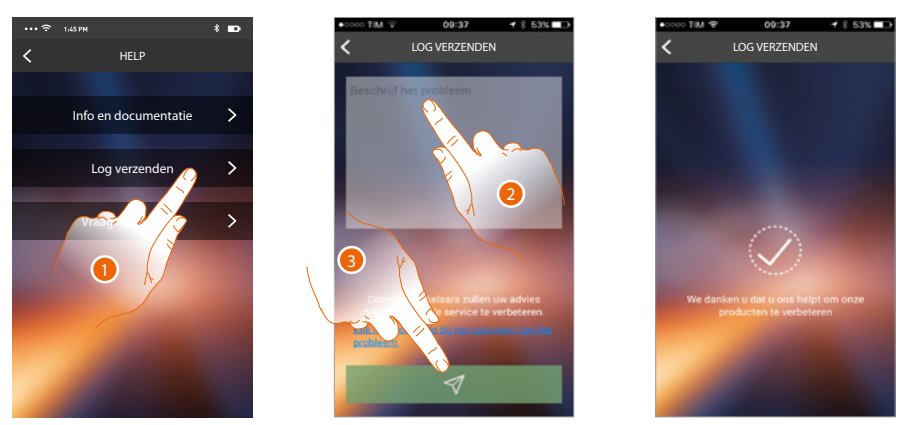

1. Raak de toets aan om een probleem dat zich heeft voorgedaan te melden en een melding te verzenden naar de assistentie

**Opmerking**: u ontvangt geen direct antwoord. Uw melding zal echter door de ontwikkelaars worden gebruikt om de service te verbeteren.

- 2. Beschrijf op dit veld het probleem dat u wilt melden
- 3. Raak de toets aan om de melding naar de assistentie te verzenden

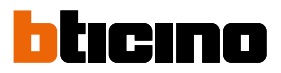

# Vraag me om hulp

**Opmerking**: deze functies is niet in alle landen beschikbaar.

In dit deel is een virtuele assistent (assistent van BTicino) aanwezig die u kan voorzien van informatie over een reeks onderwerpen die de Classe 300X betreffen.

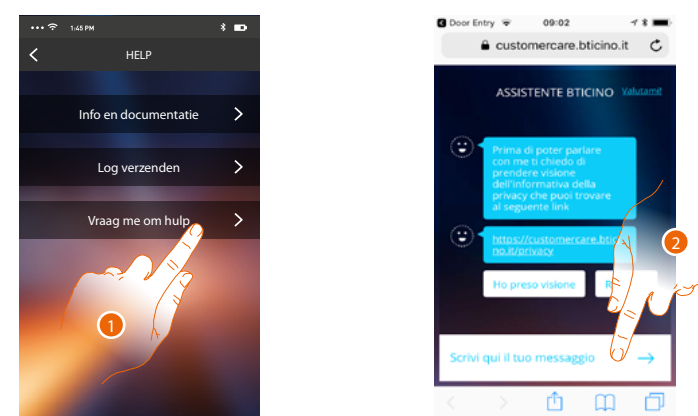

- 1. Raak het scherm aan om de assistent van BTicino te openen.
- 2. Schrijf uw bericht aan de assistent van BTicino en volg de aanwijzingen.

# Waarschuwingen en rechten van de consument

| 8            | Vóór het gebruik doorlezen en voor naslag bewaren.                                                                                                    |
|--------------|----------------------------------------------------------------------------------------------------|
| $\bigotimes$ | Het is verboden het apparaat met natte handen aan te raken.<br>Het is verboden vloeibare reinigers of verstuivers te gebruiken.<br>Het is verboden de ventilatie-openingen af te sluiten.<br>Het is verboden het apparaat te wijzigen.<br>Het is verboden om beschermende onderdelen van het apparaat te verwijderen.<br>Het is verboden om de unit bloot te stellen aan druppelend of spattend water.<br>Het is verboden om de units te installeren in de buurt van koude-/warmtebronnen.<br>Het is verboden de apparaten te installeren in de buurt van schadelijke gassen en stof.<br>Het is verboden de units te bevestigen aan ongeschikte oppervlakken. |
| Â            | Elektrocutiegevaar.                                                                                                    |
|              | Gevaar voor vallen van de apparaten als het oppervlak waarop ze geïnstalleerd<br>zijn instort of wegens een verkeerde installatie.<br>Verwijder de spanning alvorens werkzaamheden aan de installatie te verrichten.<br>De aansturing op afstand kan persoonlijk letsel of materiële schade veroorzaken.                                                                                                    |
| 0            | Opgelet: laat de installatie, de configuratie, de inbedrijfstelling en het onderhoud<br>uitsluitend verrichten door gekwalificeerd personeel.<br>Controleer of de installatie aan de muur correct is verricht in overeenstemming<br>met de installatieaanwijzingen.<br>Controleer of de installatie aan de muur overeenstemt met de toepasselijke normen.<br>Sluit de voedingskabels aan volgens de aanwijzingen.<br>Gebruik uitsluitend de artikelen die in de technische specificaties zijn gegeven<br>voor de eventuele uitbreiding van de installatie.                                                                                                    |

BTicino SpA Viale Borri, 231 21100 Varese www.bticino.com